# 3M Mini OTDR 2000

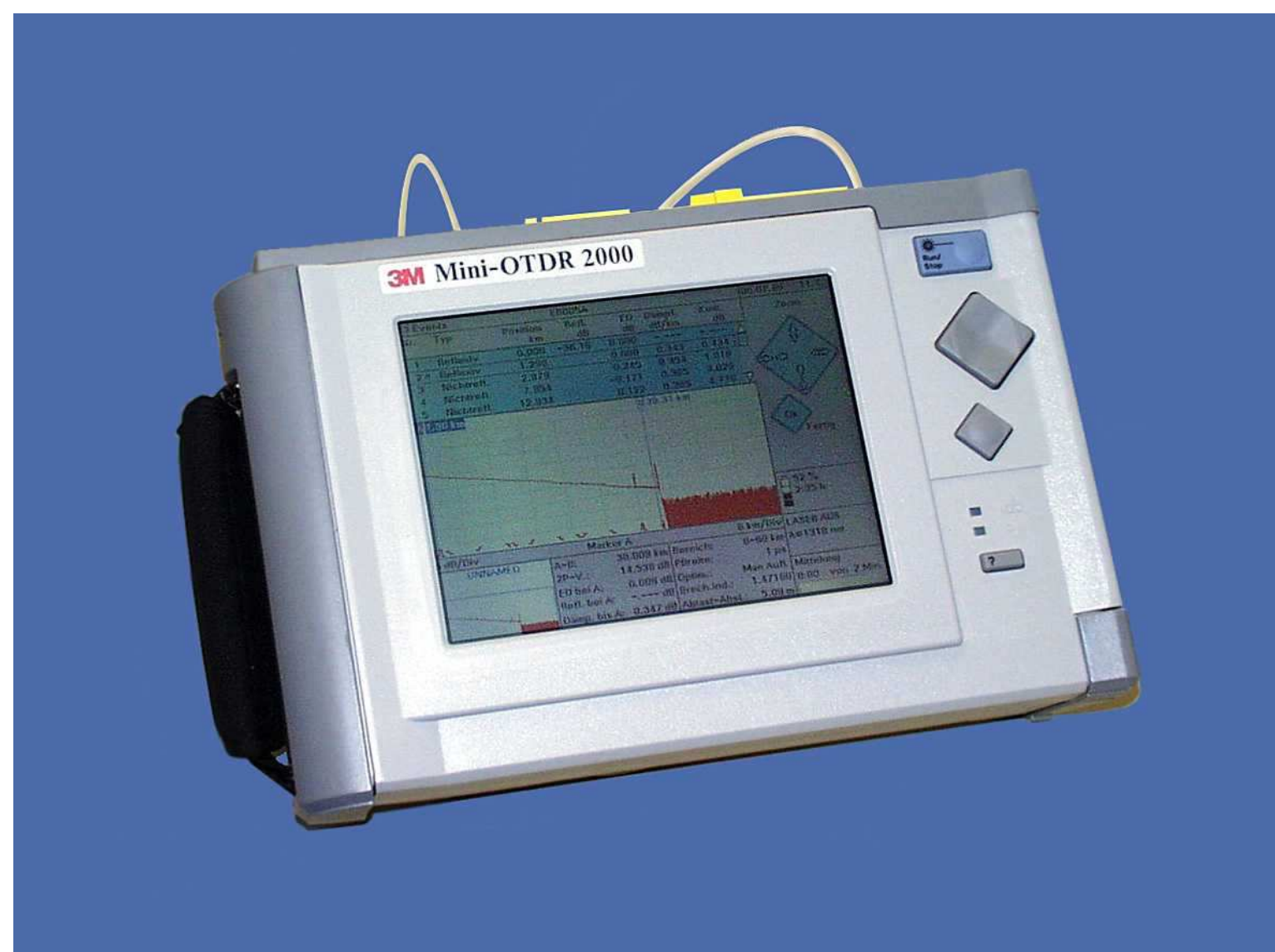

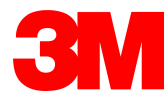

# 3M Mini-OTDR 2000User training -Agenda

8:00 Welcome and Agenda Review
8:45 Introduction to Fiber Optics and OTDR Theory
9:45 Introduction to OTDR Measurements
11:00 Introduction to the 3M 2000 Mini-OTDR
11:30 Hands on Measurements with the 3M Mini-OTDR
2000
12:30 Lunch
13:30 Question and Answers
14:00 END

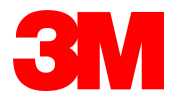

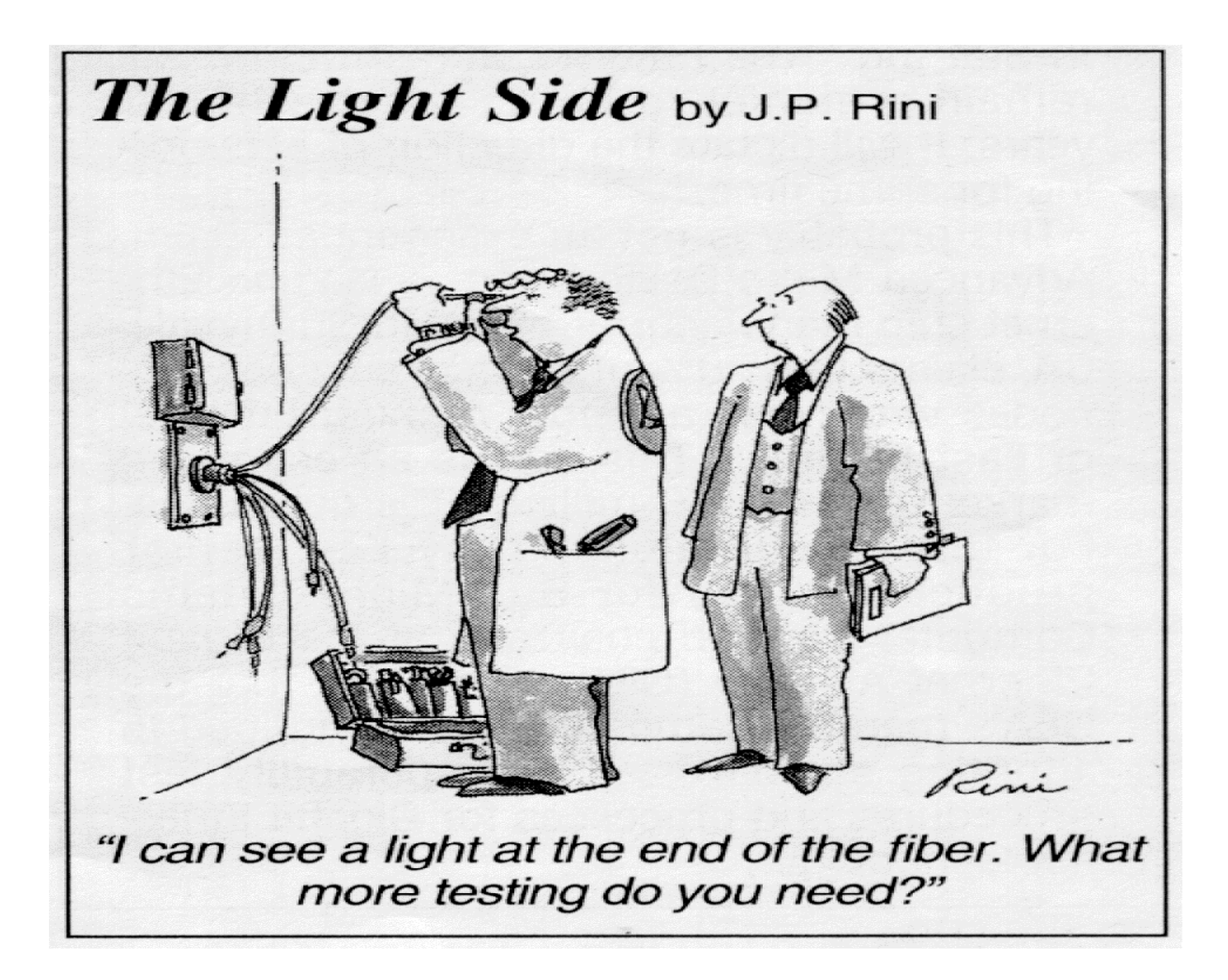

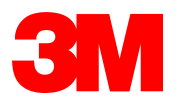

#### **OTDR** Measurements Agenda

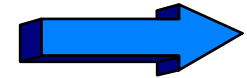

- Introduction to 3M Lightwave
- Fibers and Connectors
- Optical Time Domain Reflectometer Theory
- OTDR Measurements
- Introducing the 3M Mini-OTDR 2000
- Software Utilities the 3M Mini OTDR 2000
- $\circ$  Using the 3M Mini OTDR 2000

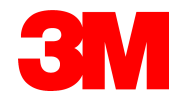

#### 3M Lightwave Test Equipment

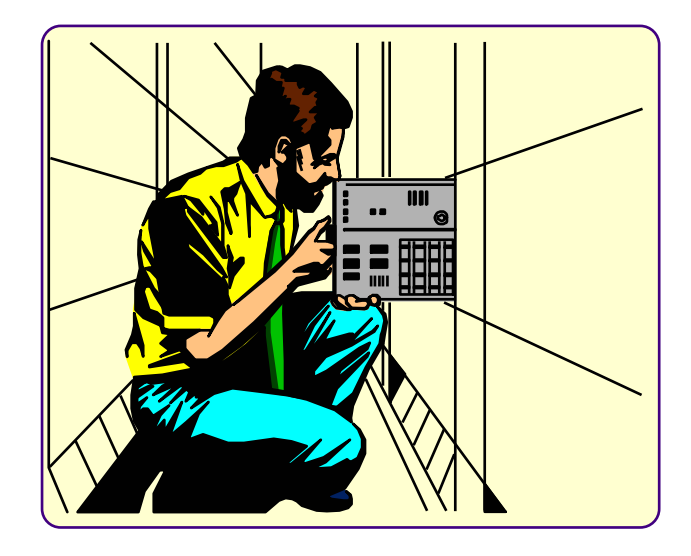

- Fiber Management Systems
- Mini-OTDR's
- Handheld Test Sets

- Optical Switches
- Optical Routers
- Optical Mediaconverters
- Power Meters
- Loss Test Sets
- Tunable Laser SourcesAmplifier Test Systems

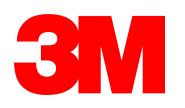

## 3M Optical Communication Measurement -Purpose

To help our customers accelerate the development, deployment and operation of the All-Optical Network.

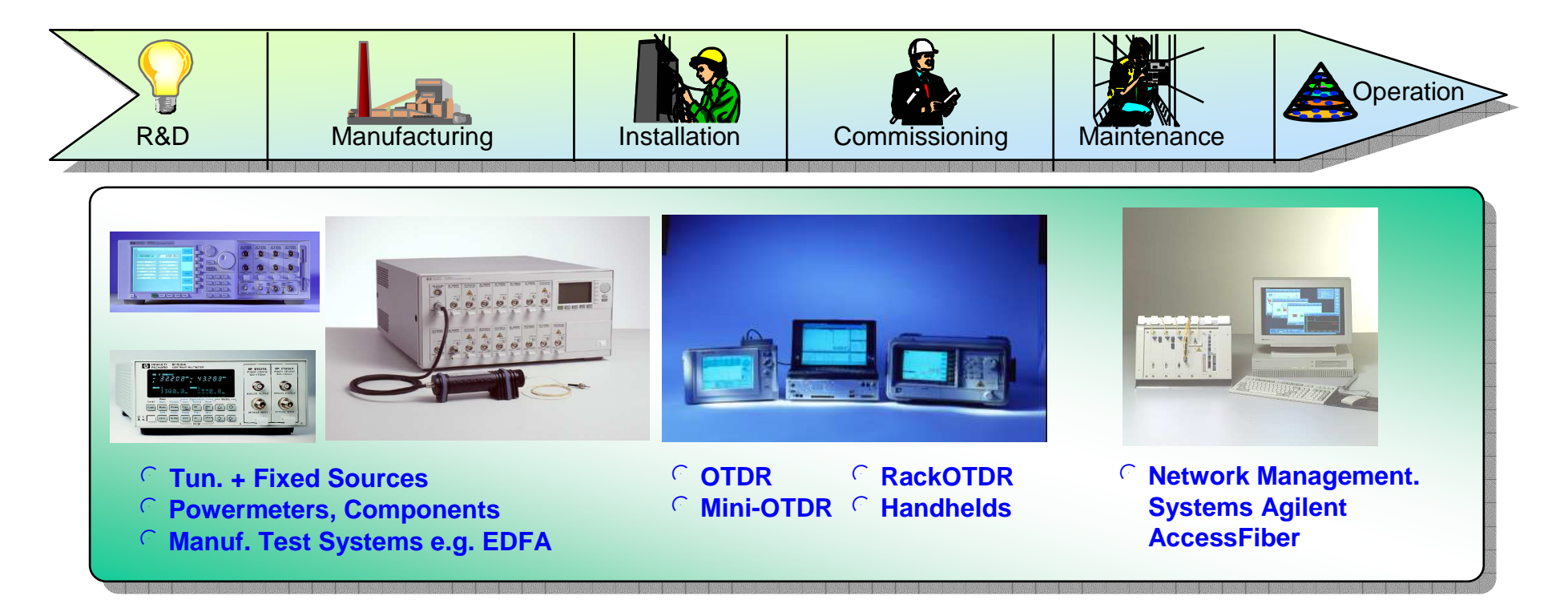

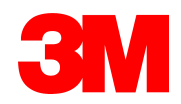

# Trends -Fiber usage is increasing

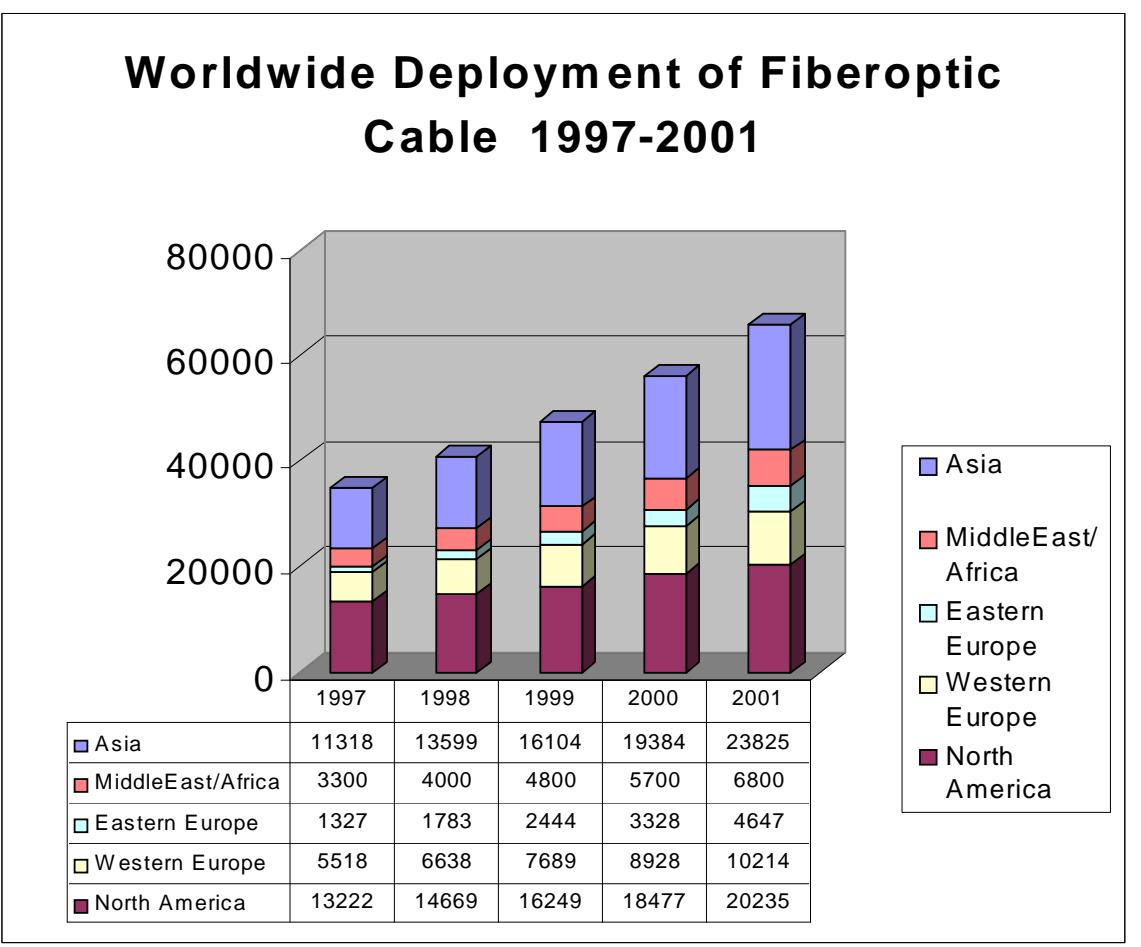

6 miles of fiber has been used in the time it takes to read this sentence.

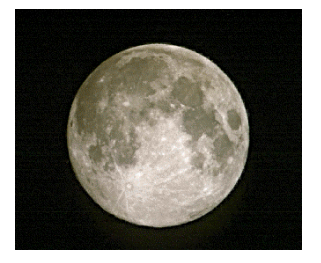

Fiber Manufactures could sell you a cable pair to connect up the Moon every week!

Table reflects kilo-fiber-km Source PMR

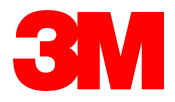

#### **Fiber Fundamentals**

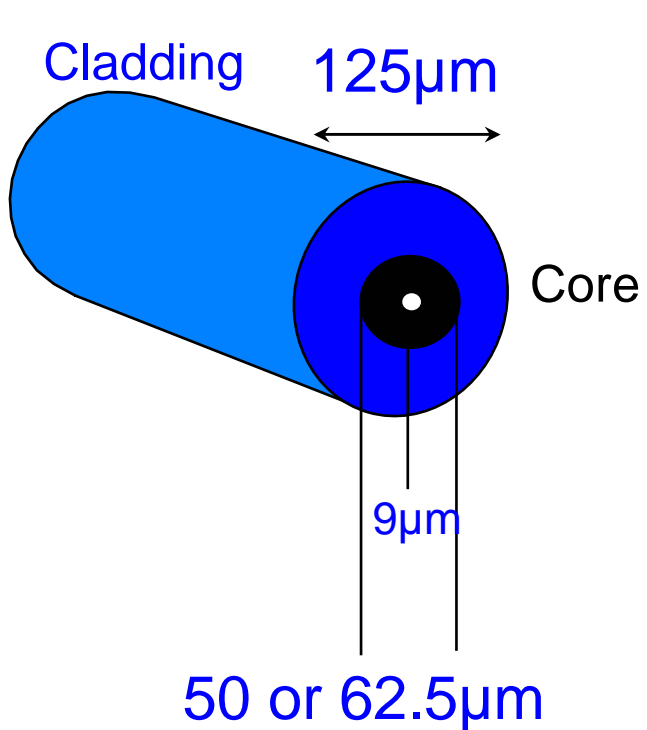

#### **Fiber types**

-9/125µm Single mode -50/125µm and 62.5/125µm multimode

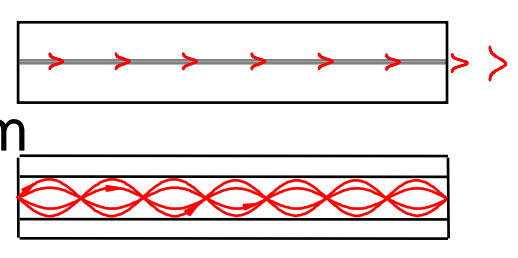

**Trends** 

-Lower attenuation and dispersion

-Lower cost per ft.

-More fibers per cable: From 8 to 288

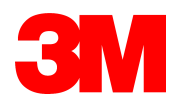

# **Connector Technology**

- Ultra-high precision
  - Optical axis aligned to better than  $\pm l \ \mu m$  (single-mode)
  - Physical contact of the glass end surfaces necessary to avoid strong reflections.
- Connector cleanliness is paramount
  - dirt can add insertion loss, and damage connections.

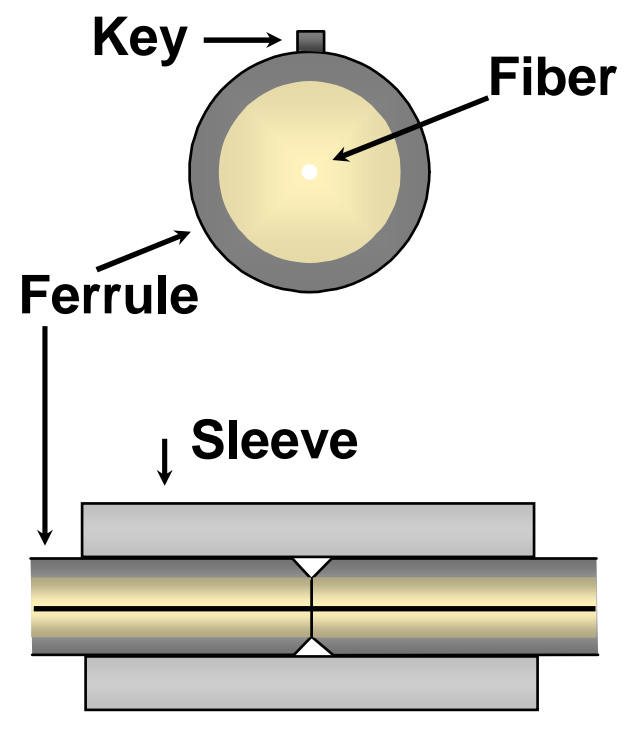

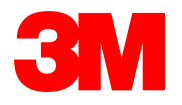

# Common Connector Types Used with OTDRs

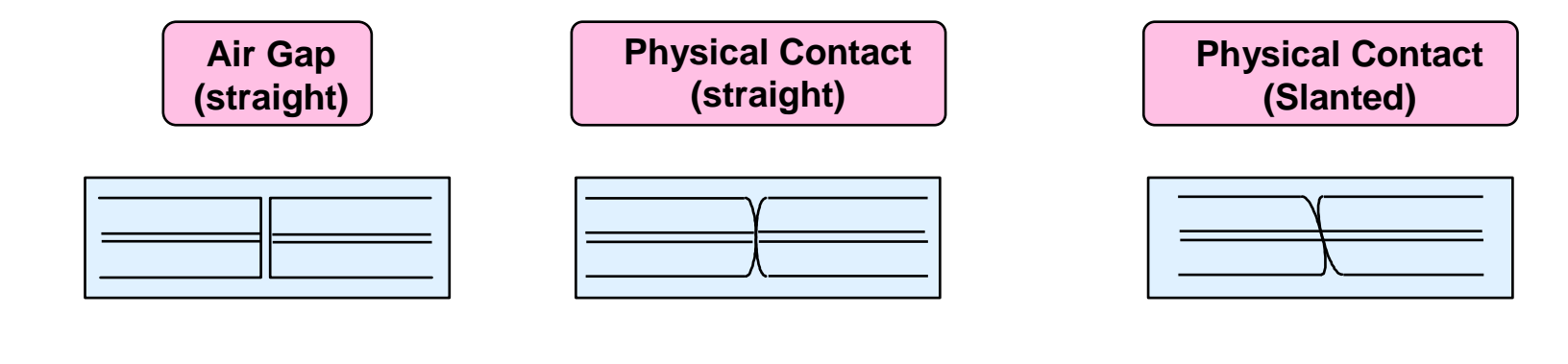

- Worst return loss: <14 dB (Fresnel)</li>
- Formerly common multimode fiber connector
- Good return loss:
   >30-55dB dB
- Common single-mode fiber connector
- Best return loss: >60 dB
- Used in highspeed telecom and CATV links

A physical contact, angled-type connector on the OTDR could reduce deadzones.

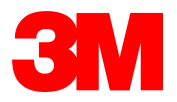

# **Connector Types**

• Fiber end polishing: straight or angled

• Common mechanical styles: FC/PC, ST, SC, DIN

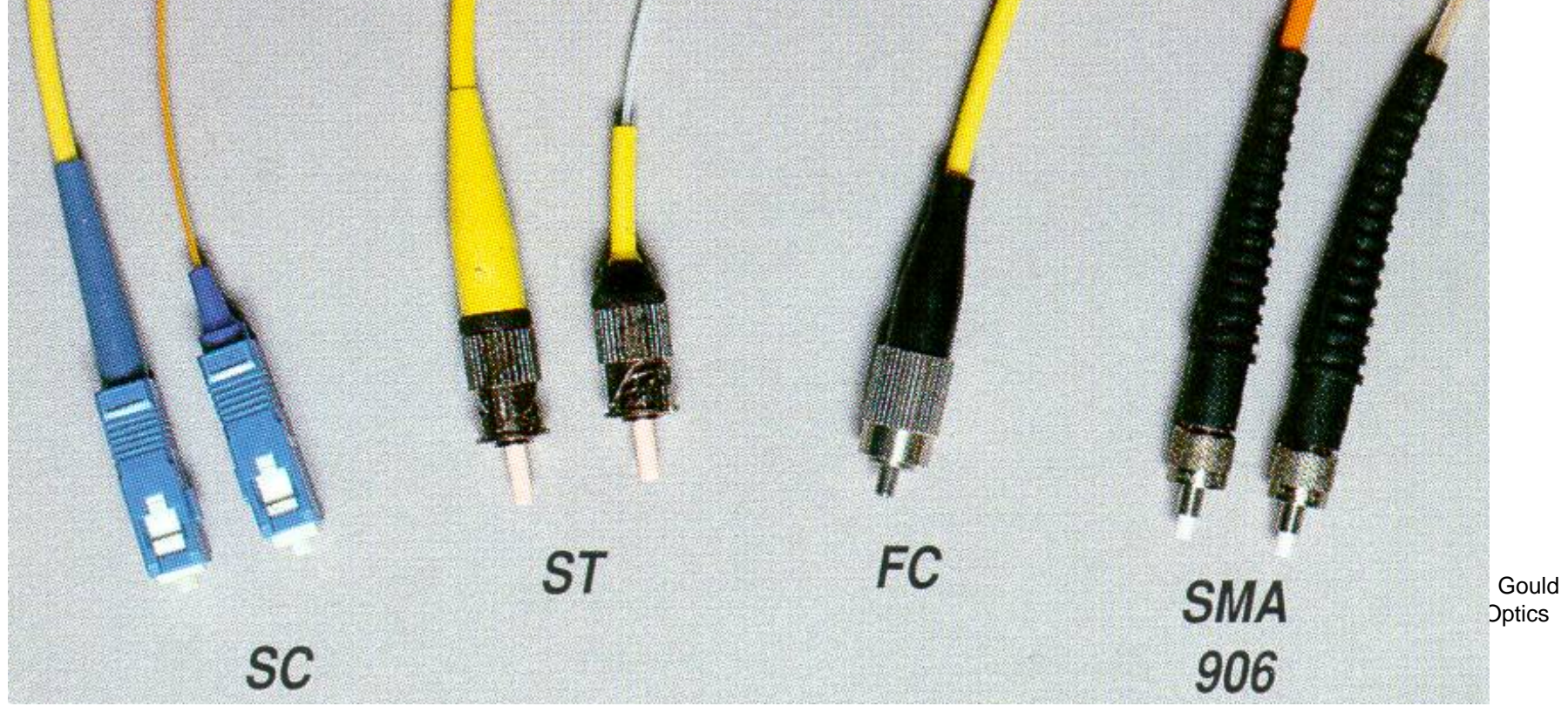

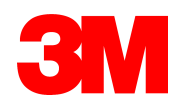

# Cables

• Mechanical design: *Indoor*, *outdoor*, *or submarine installation* 

• Typical attenuation:

0.2 - 0.25 dB/km @ 1550 nm, SM 0.3 - 0.4 dB/km @ 1310 nm, SM 0.5 - 0.7 dB/km @ 1300 nm, MM 2.2 - 3.0 dB/km @ 850 nm, MM

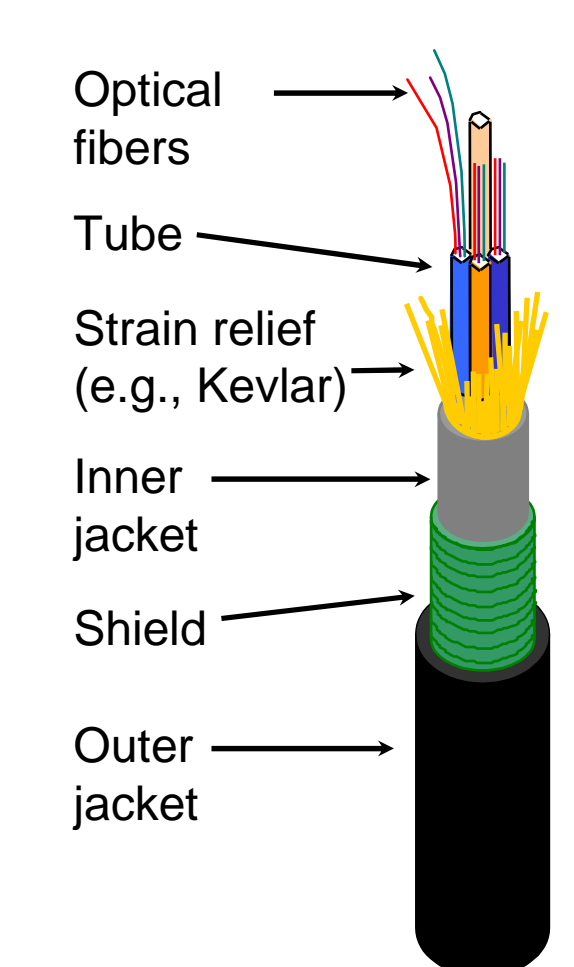

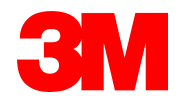

What is a fiber optic link

 Used to connect a transmitter to a receiver from distances between 2ft to 200 miles

Main specifications are

-Total Link loss and loss over distance

-Individual reflection and total link return loss

–Link length

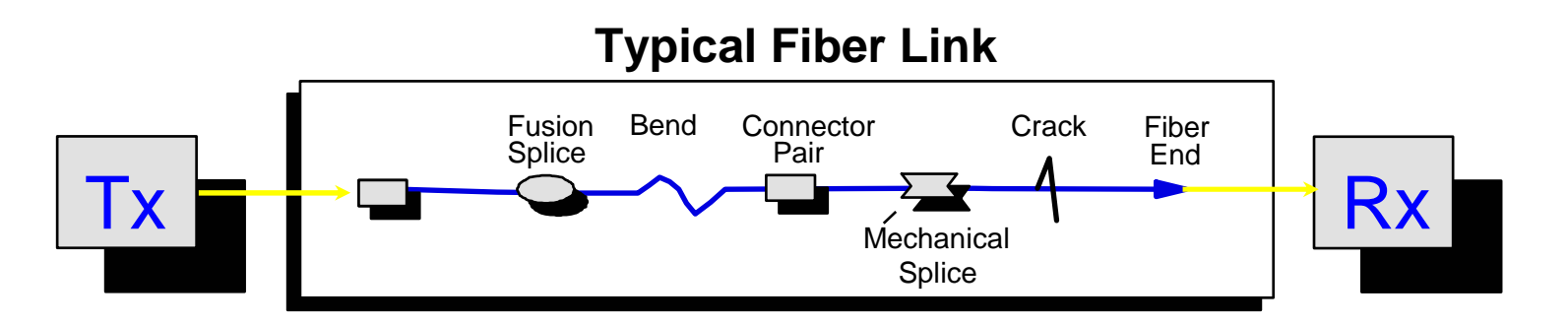

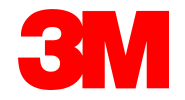

## What can an OTDR do?

#### It is optical radar and can measure:

- a break point
- splice and connector losses
- point-to-point distances
- total cable length
- connector quality (return loss)
- attenuation of the fiber

#### An OTDR is used for fiber:

Installation and Commissioning
 Maintenance.

Emergency Restoration
 Fiber identification.

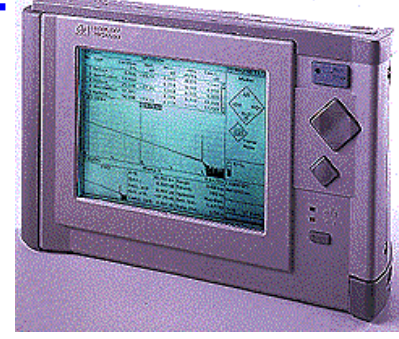

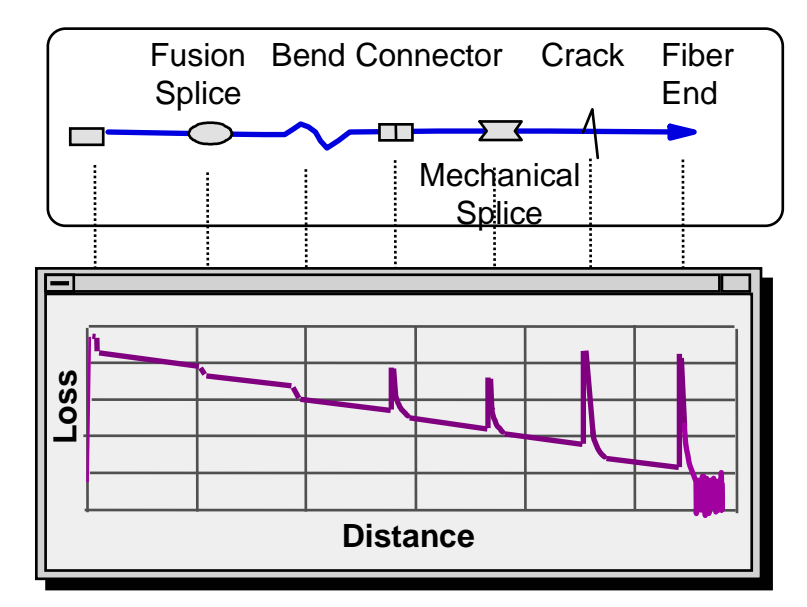

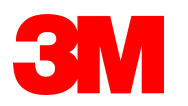

#### What is an OTDR?

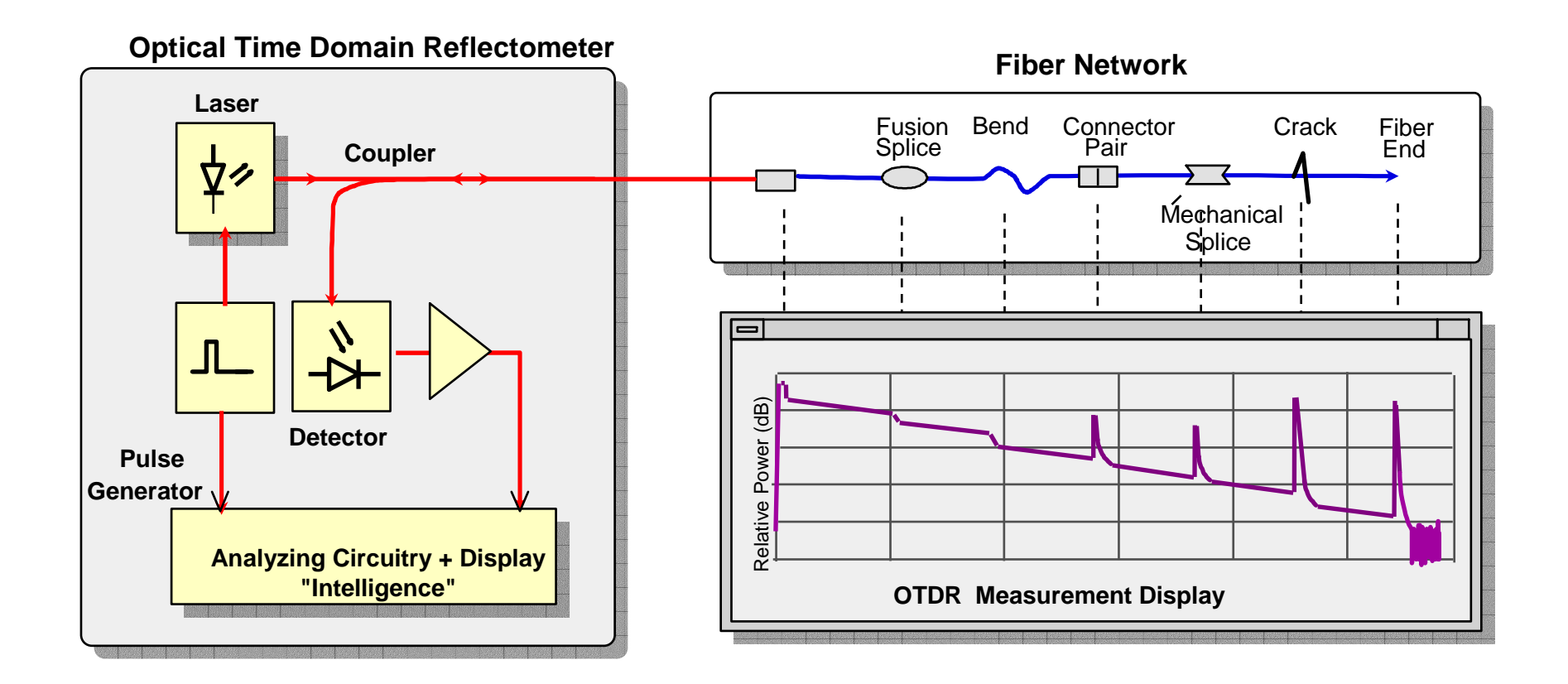

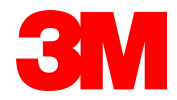

#### Fiber events and their trace representation

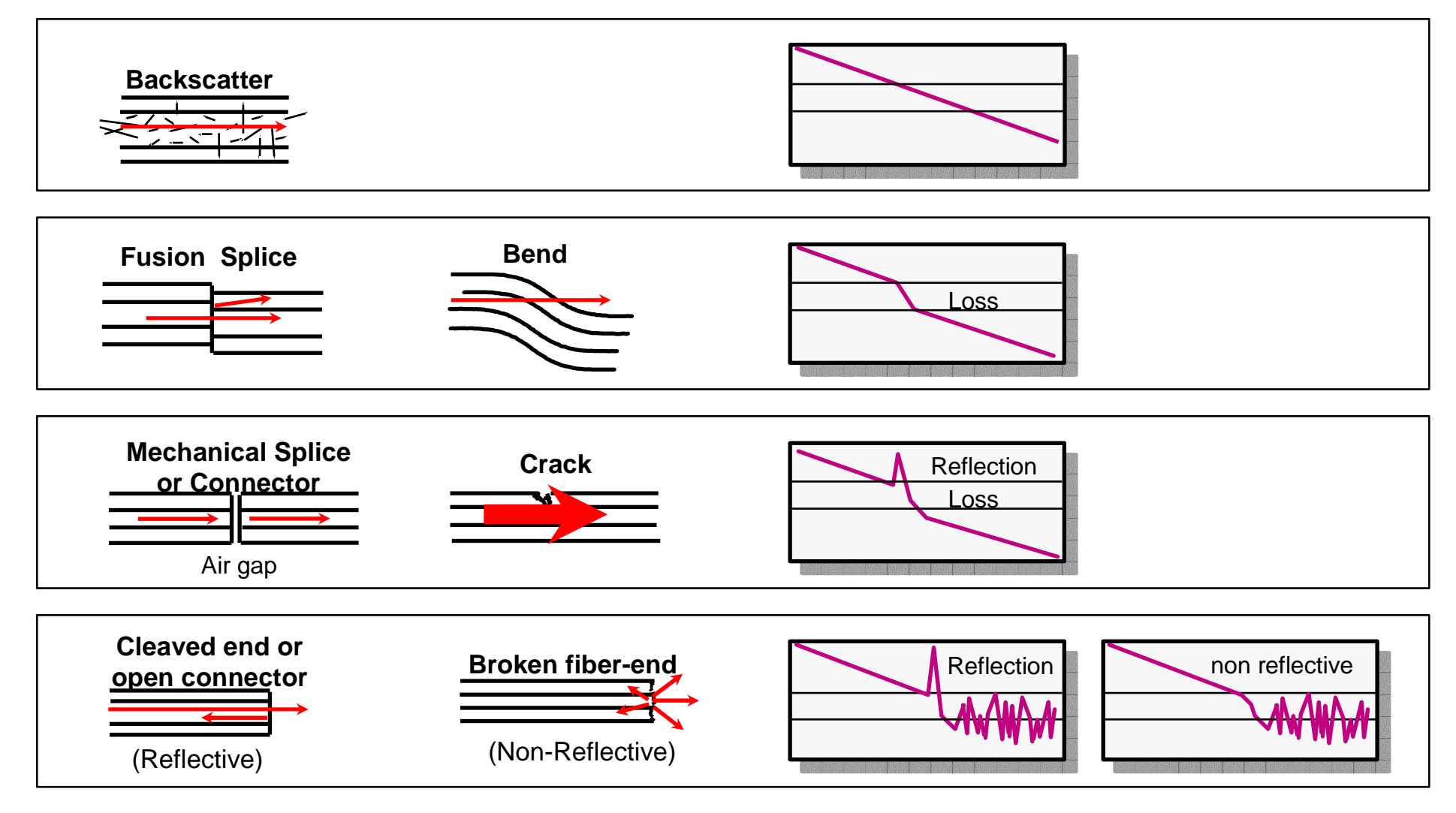

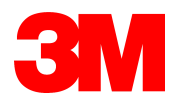

#### **Basic Terms**

Backscatter

cIOR - Index of Refraction

Non-Reflective Events

○ Reflective Events

 ${\ensuremath{\scriptstyle \circ}}\xspace$  Fiber End

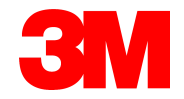

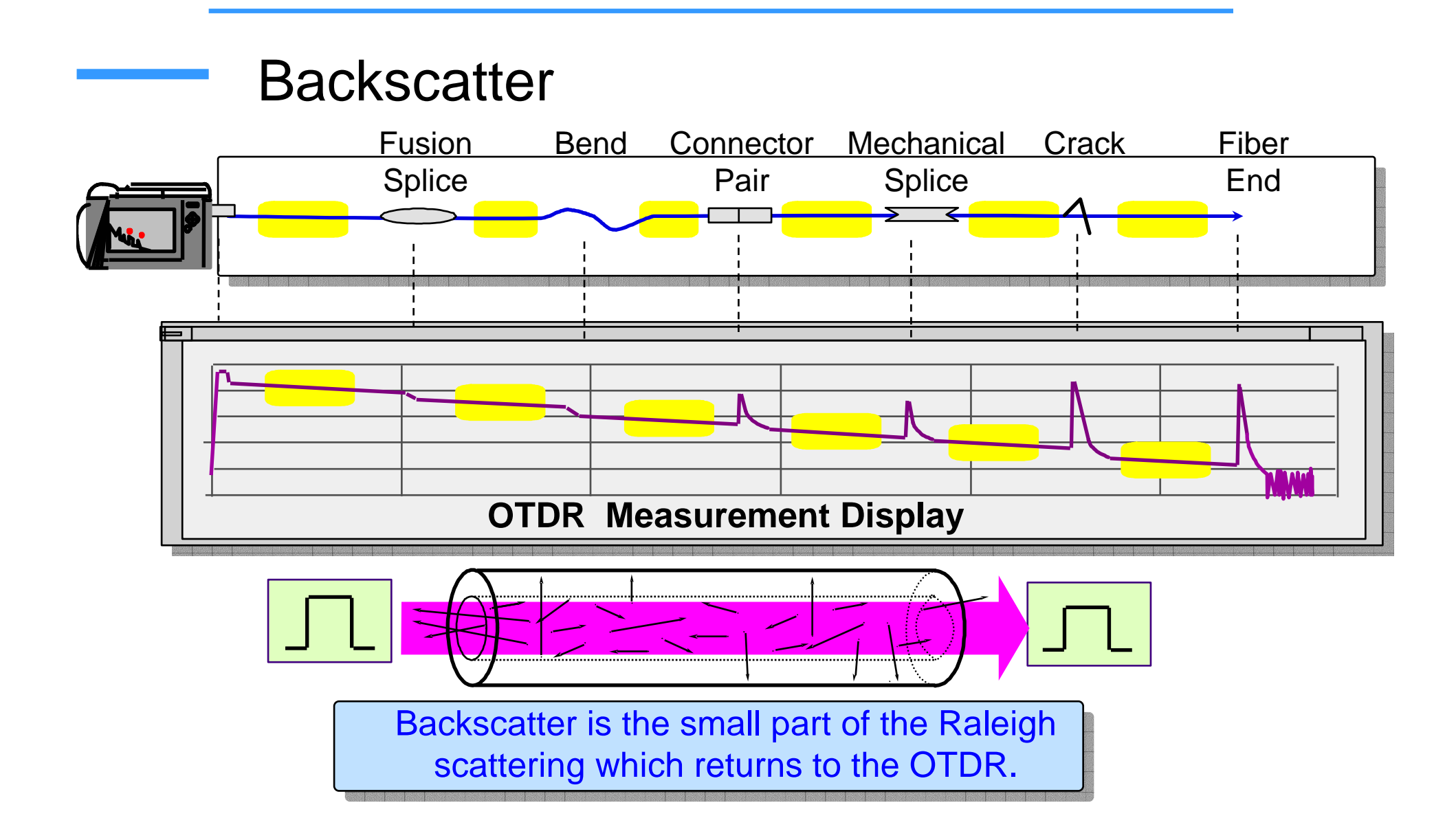

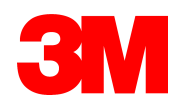

### Index Of Refraction - IOR

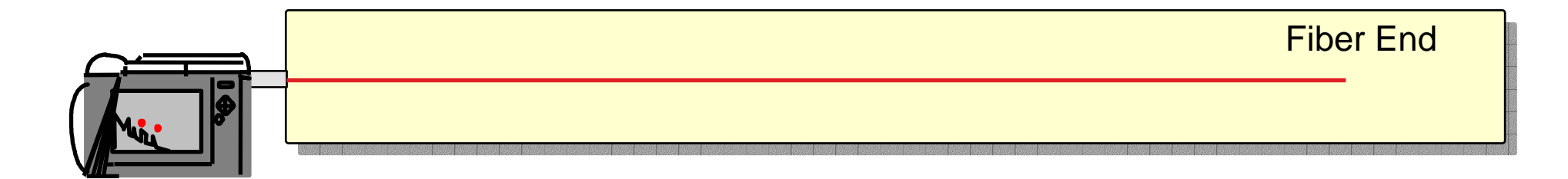

The IOR for the fiber-under-measurement must be accurately known and entered into the OTDR.

The IOR lies typically between 1.4 and 1.5. The exact value is supplied by the cable manufacturer.

The Index of Refraction is a number used to express the ratio of the speed of light in vacuum to the speed of light in the fiber.

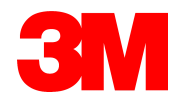

#### **Non-Reflective Events**

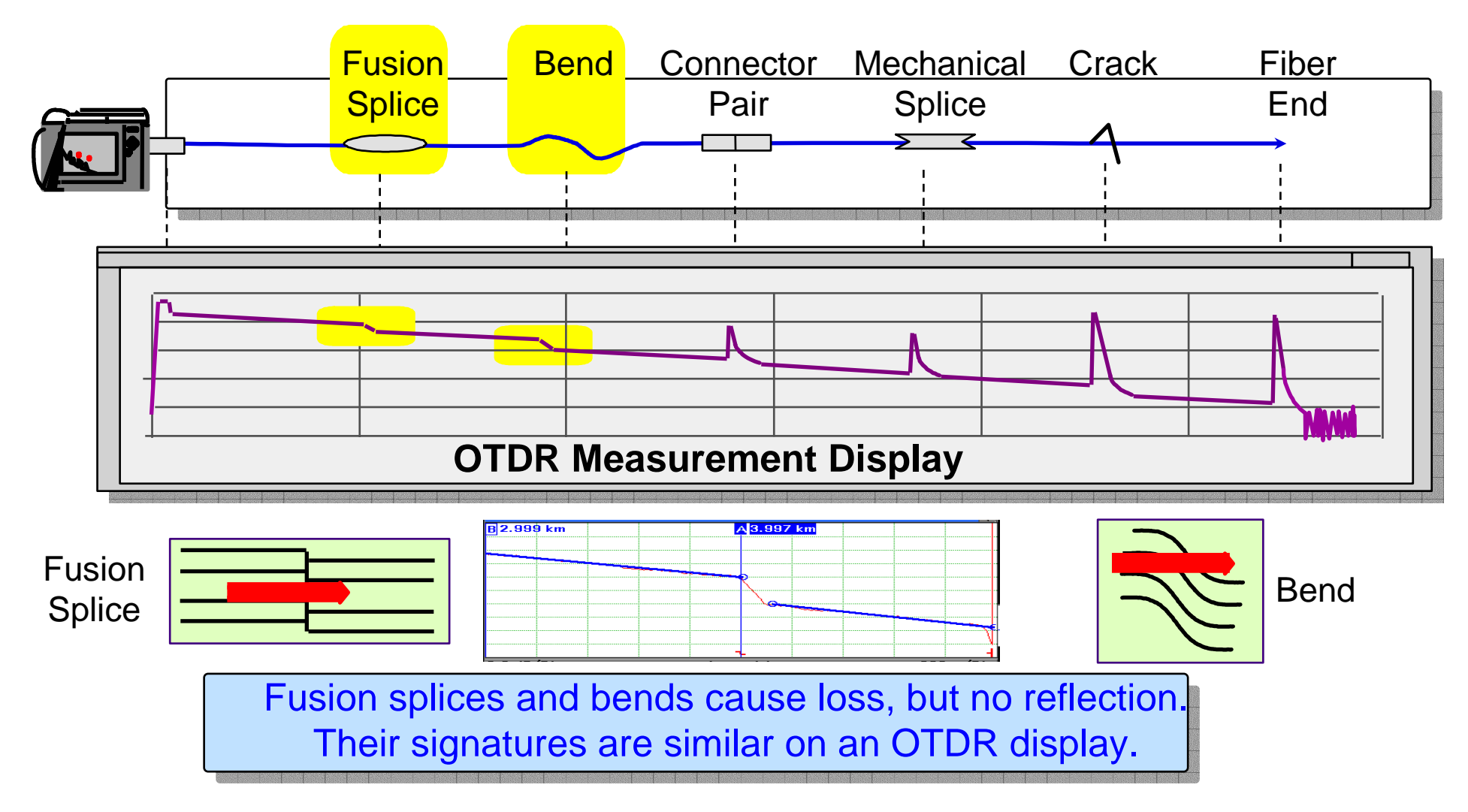

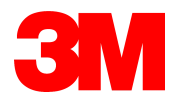

#### Gainer Phenomena

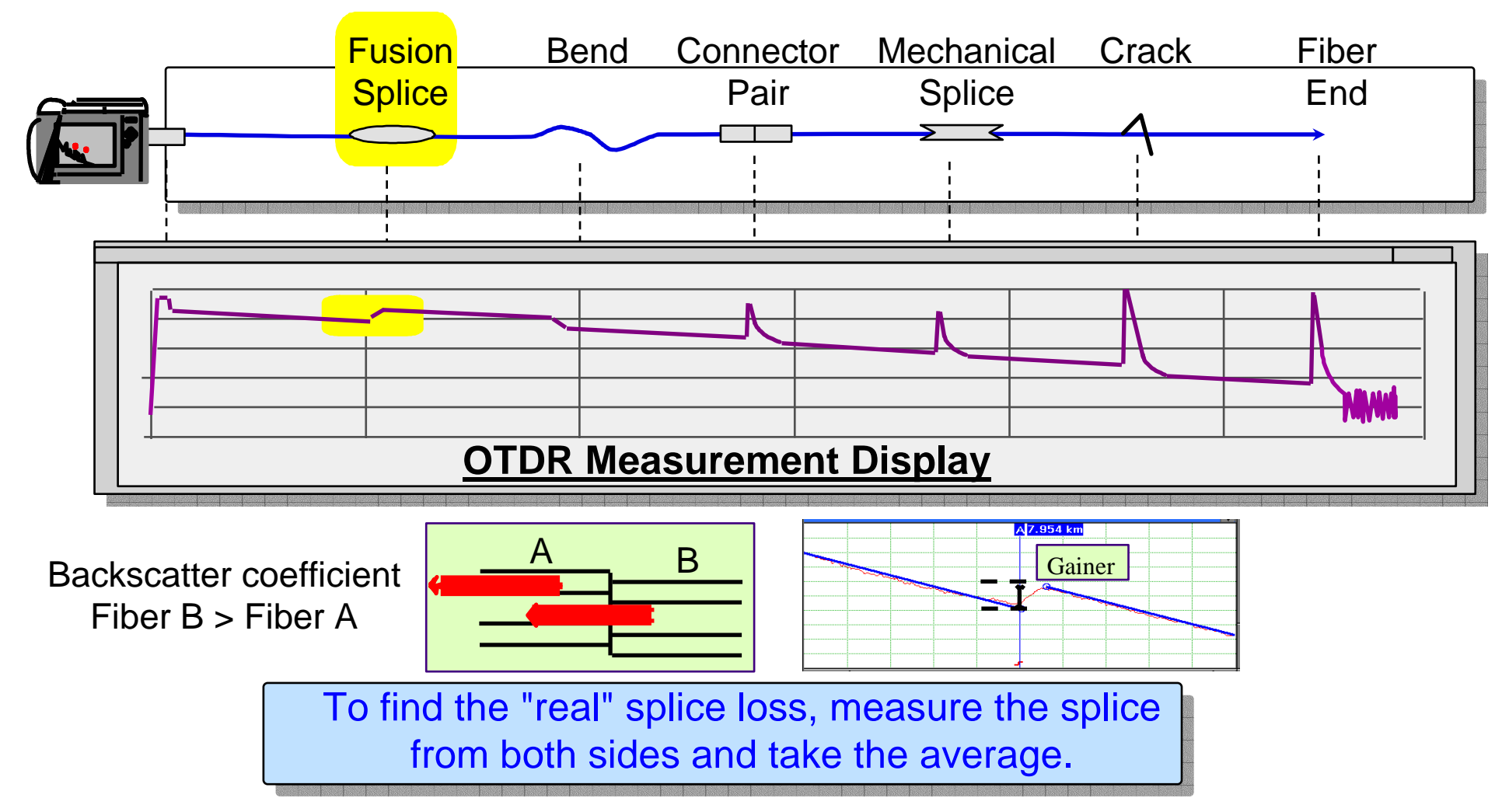

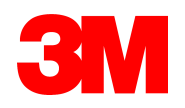

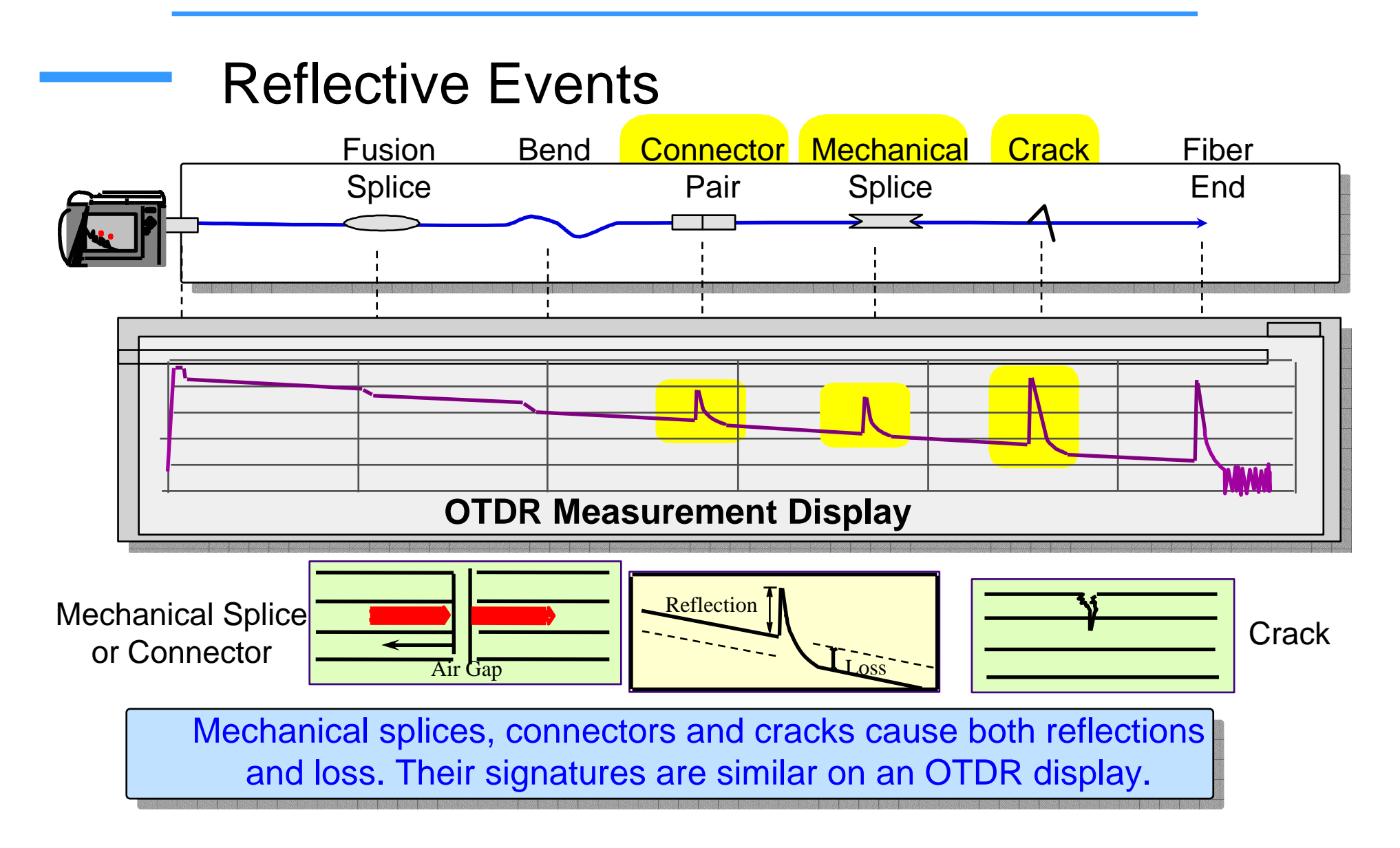

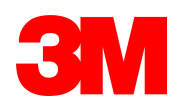

## Measuring Insertion Loss and Reflectance of the First Connector

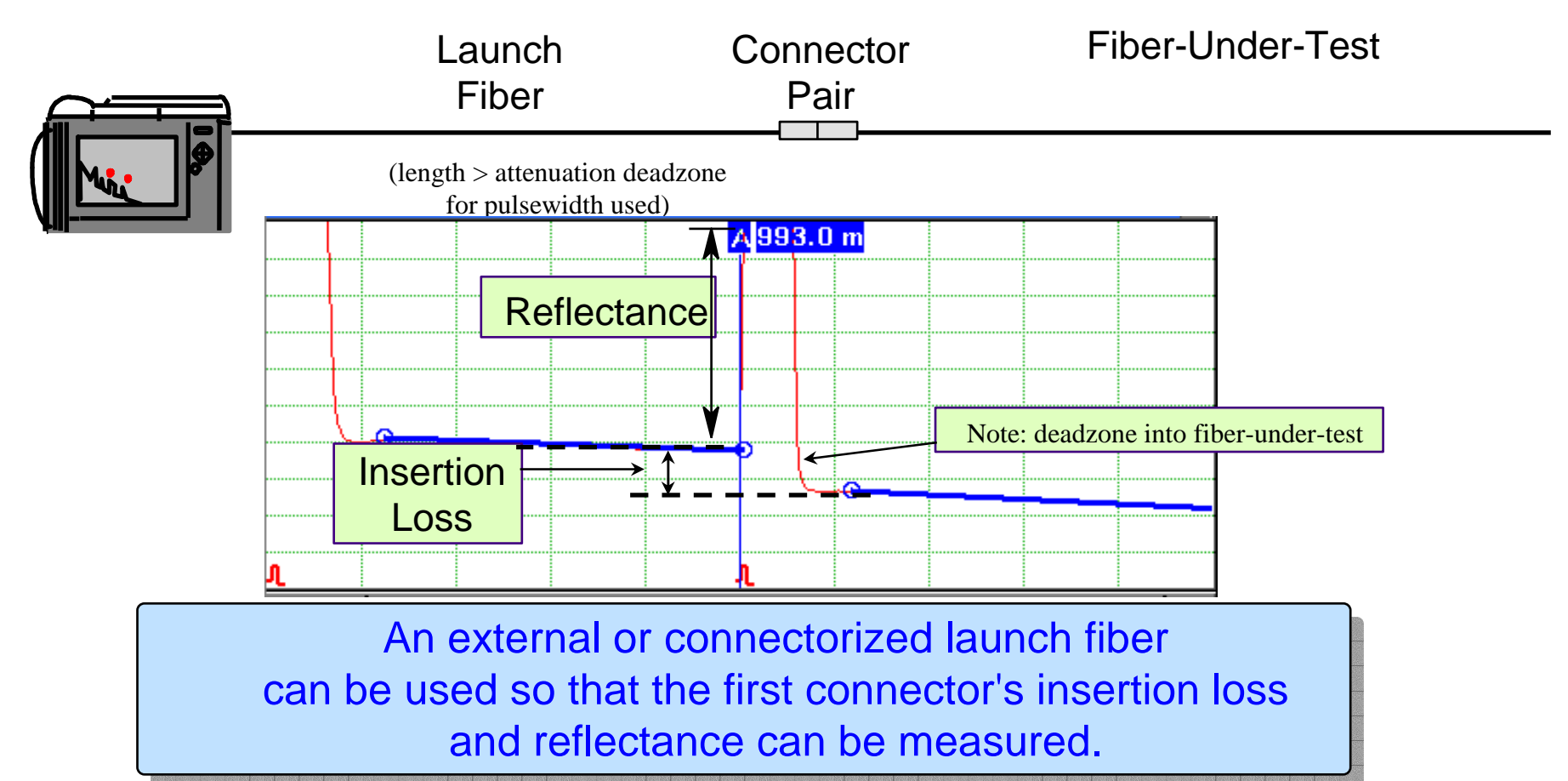

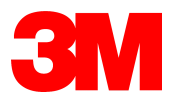

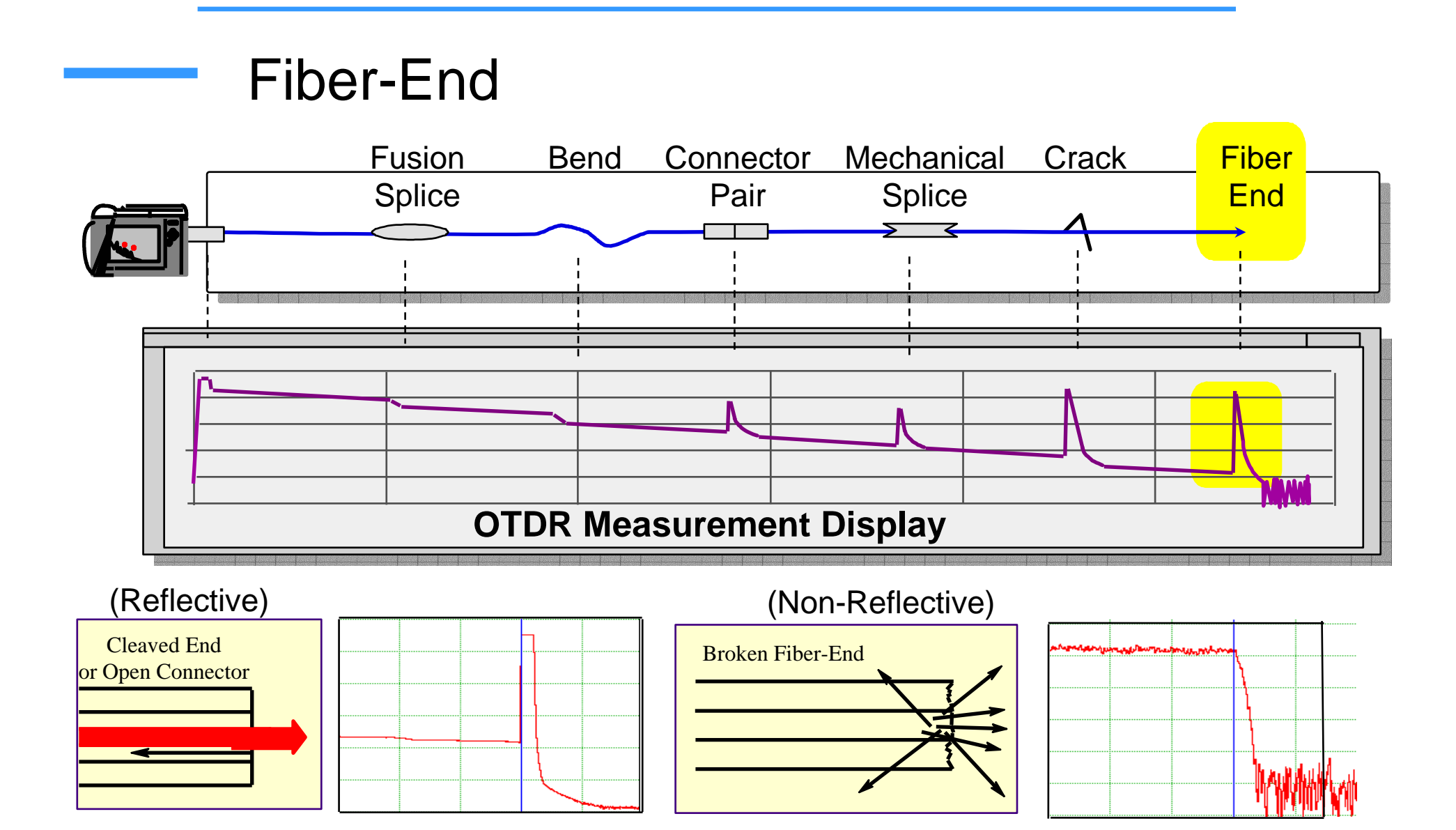

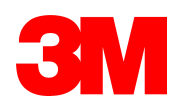

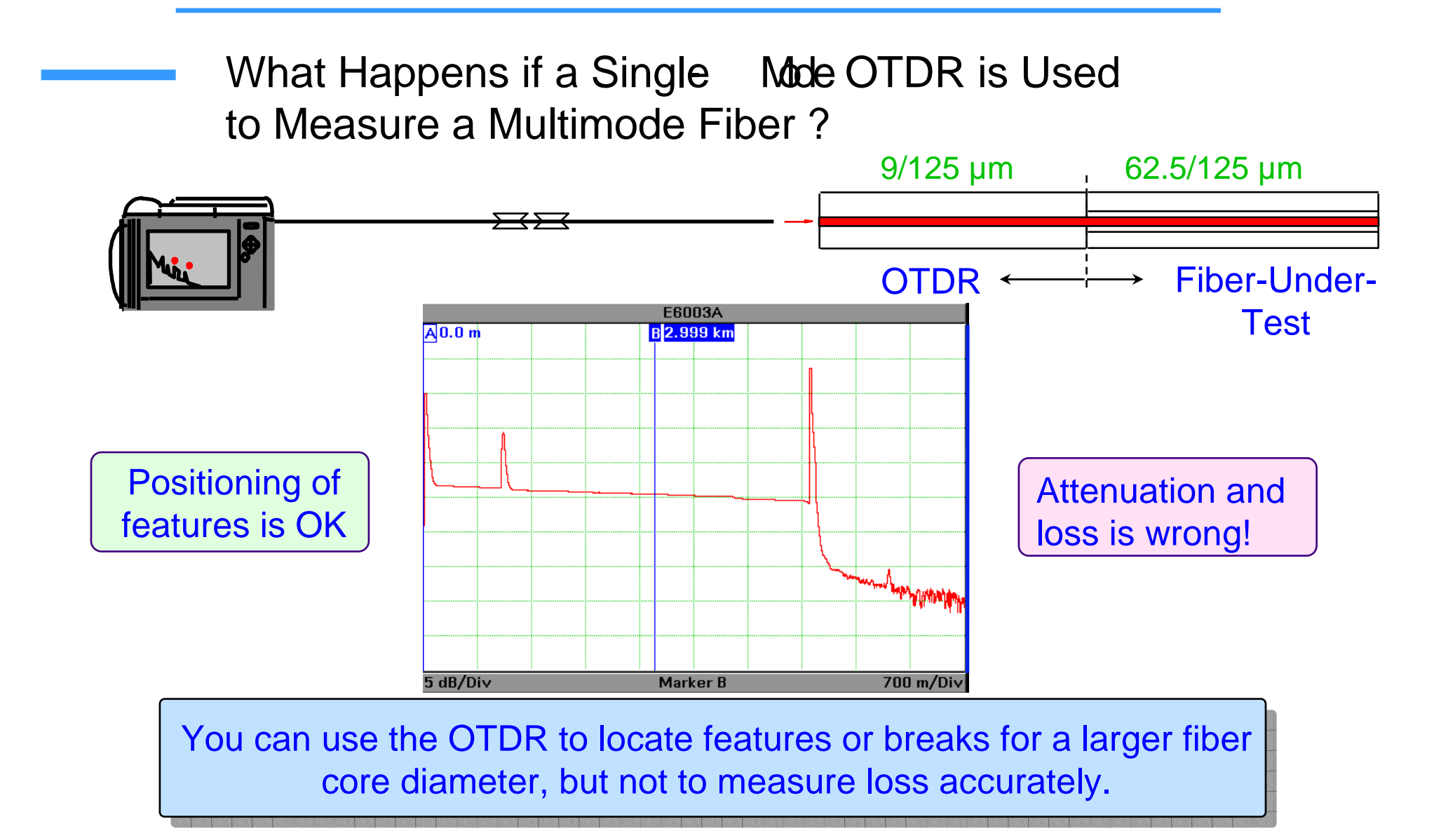

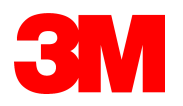

Can I use an Agilent Multimode OTDR to Measure a Singlemode Fiber? YES!

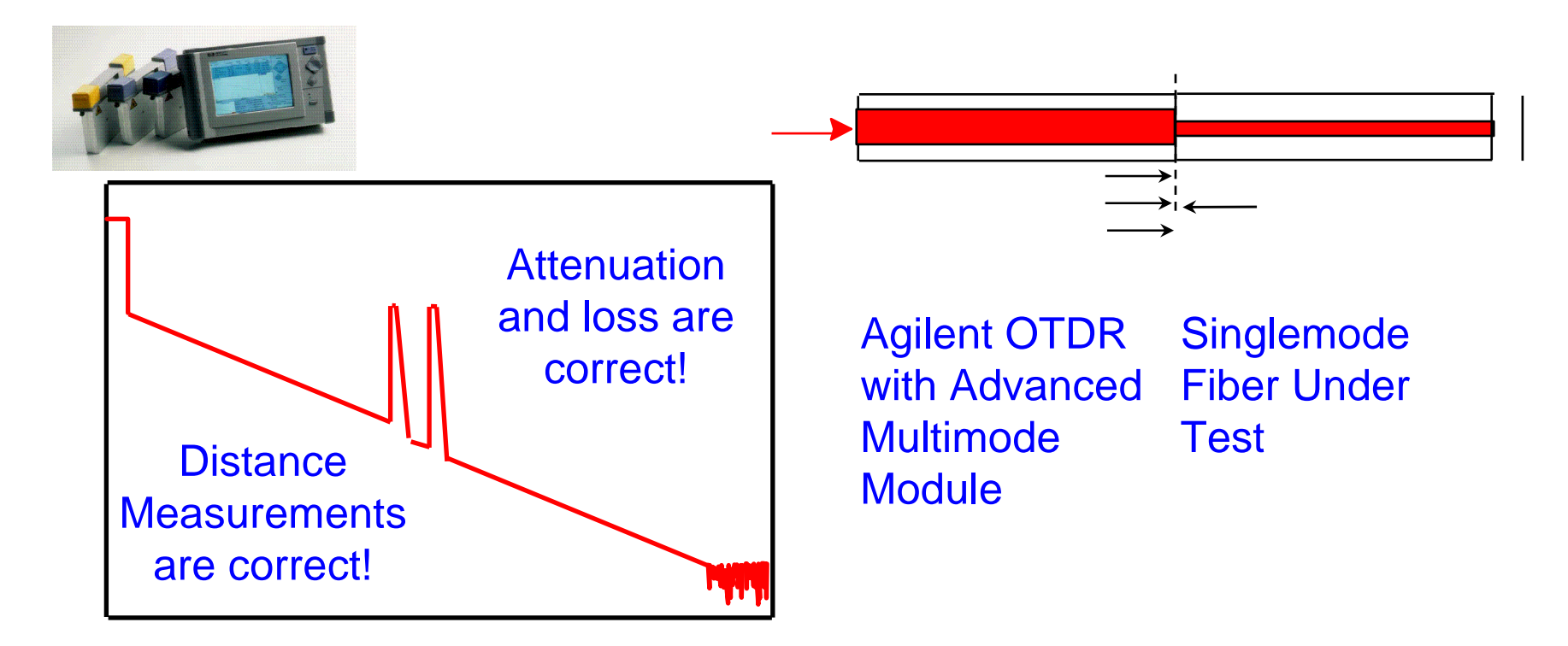

You lose about 7dB at the front connection. All measurements are accurate. You can easily measure 10 km of singlemode fiber

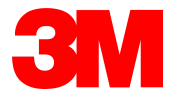

### **OTDR Measurements Agenda**

- Basic Terms
- Fibers and Connectors
- OTDR Measurements
- Introducing the 3M Mini-OTDR 2000
- Software Utilities

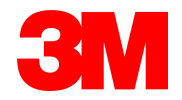

#### **Performance Parameters**

○ Dynamic Range

Deadzone

**Distance Accuracy** 

 $\circ$  OTDR Design

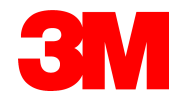

#### The Need for Large Dynamic Range

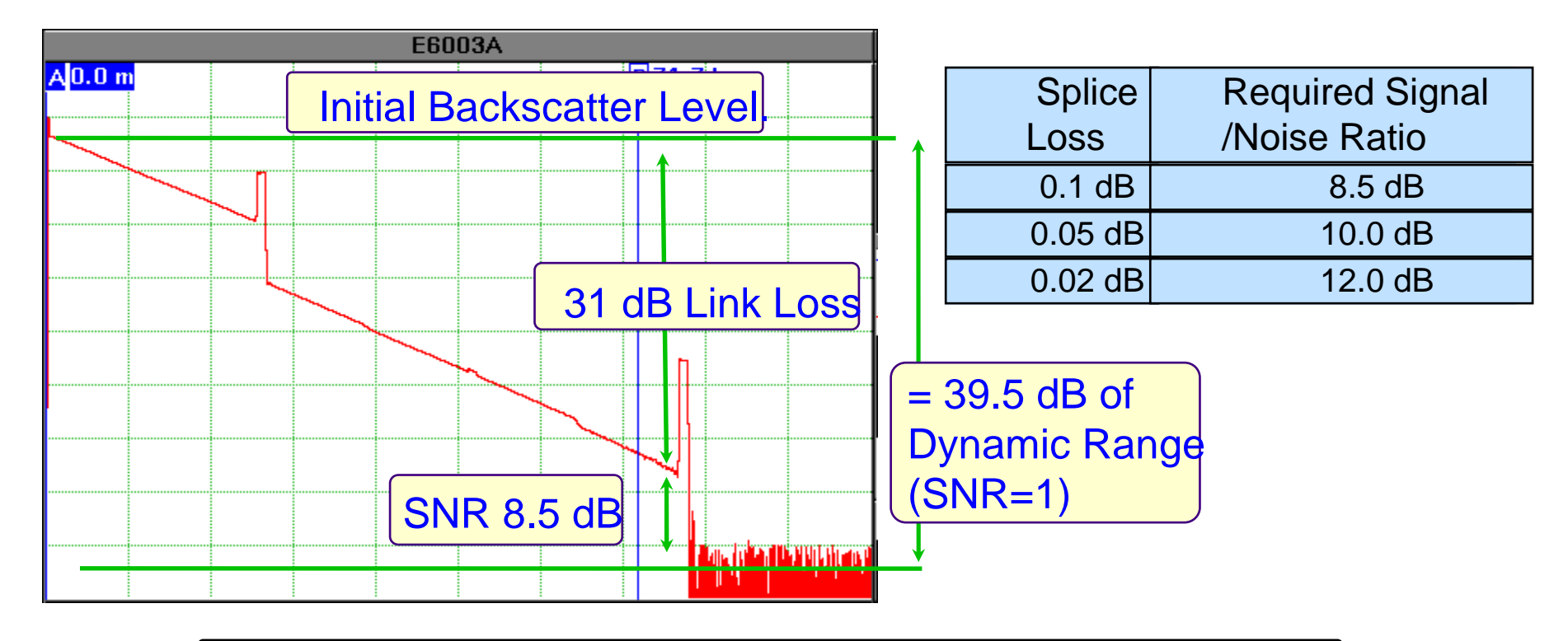

Add the required Signal/Noise Ratio to the total link loss to determine the dynamic range (SNR=1) required.

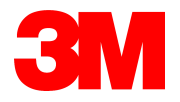

#### What Distance Can I Measure ?

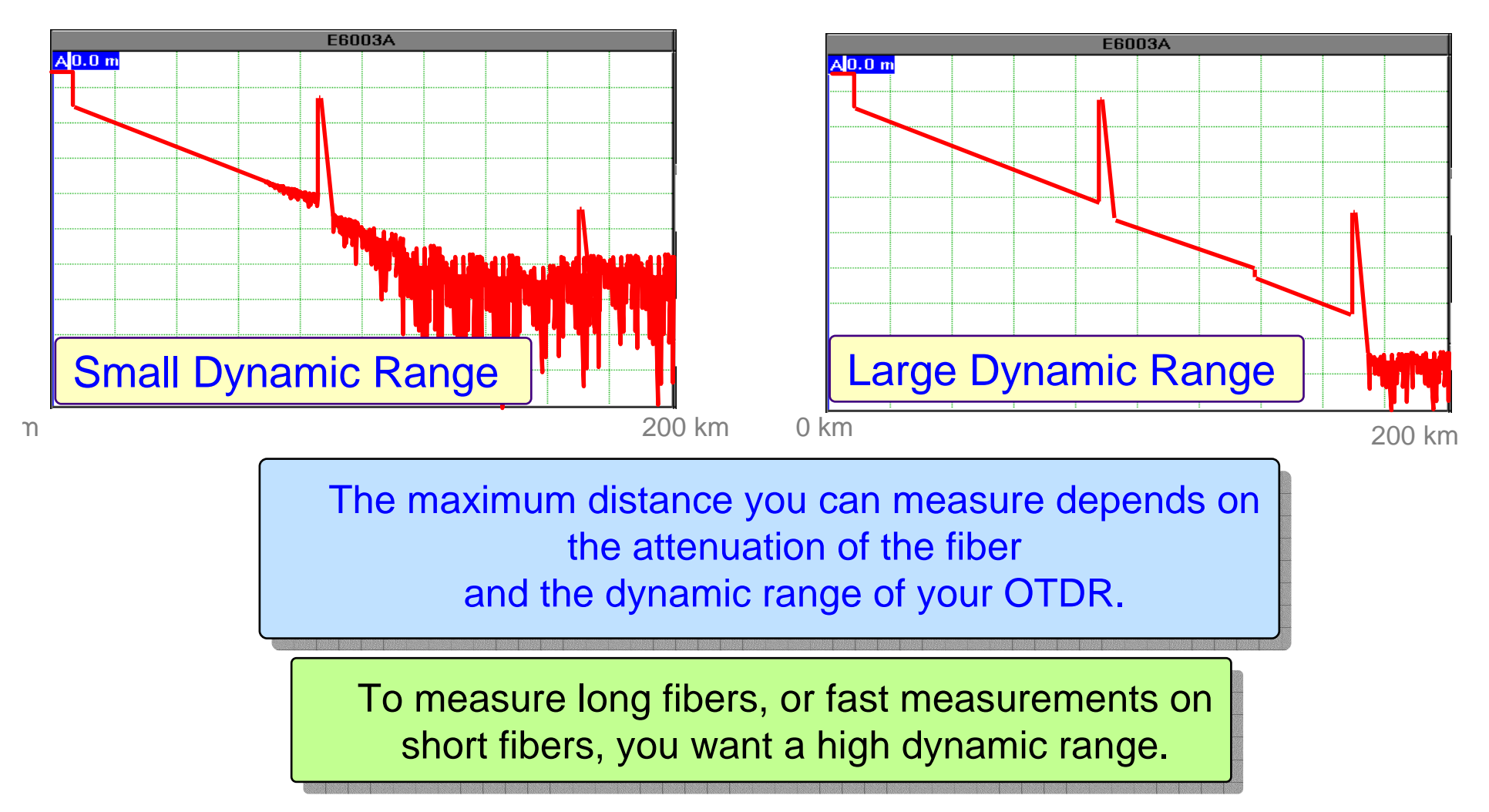

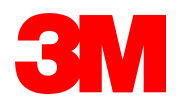

#### **Deadzone or 2-Point Resolution**

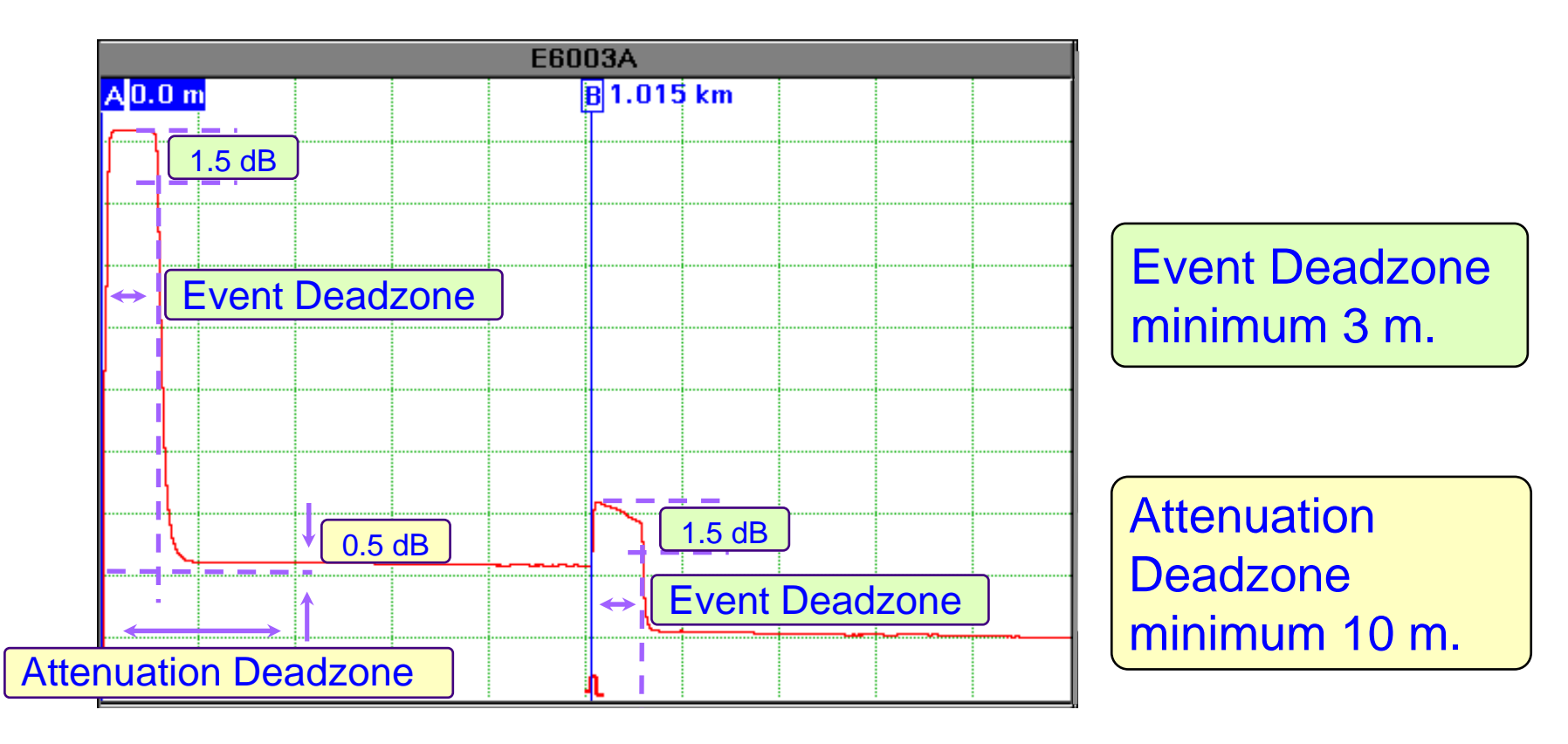

A deadzone always occurs at the front panel connector reflection and at any other reflective event on the link.

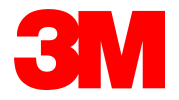

#### Using Launch Fibers to Eliminate the Deadzone

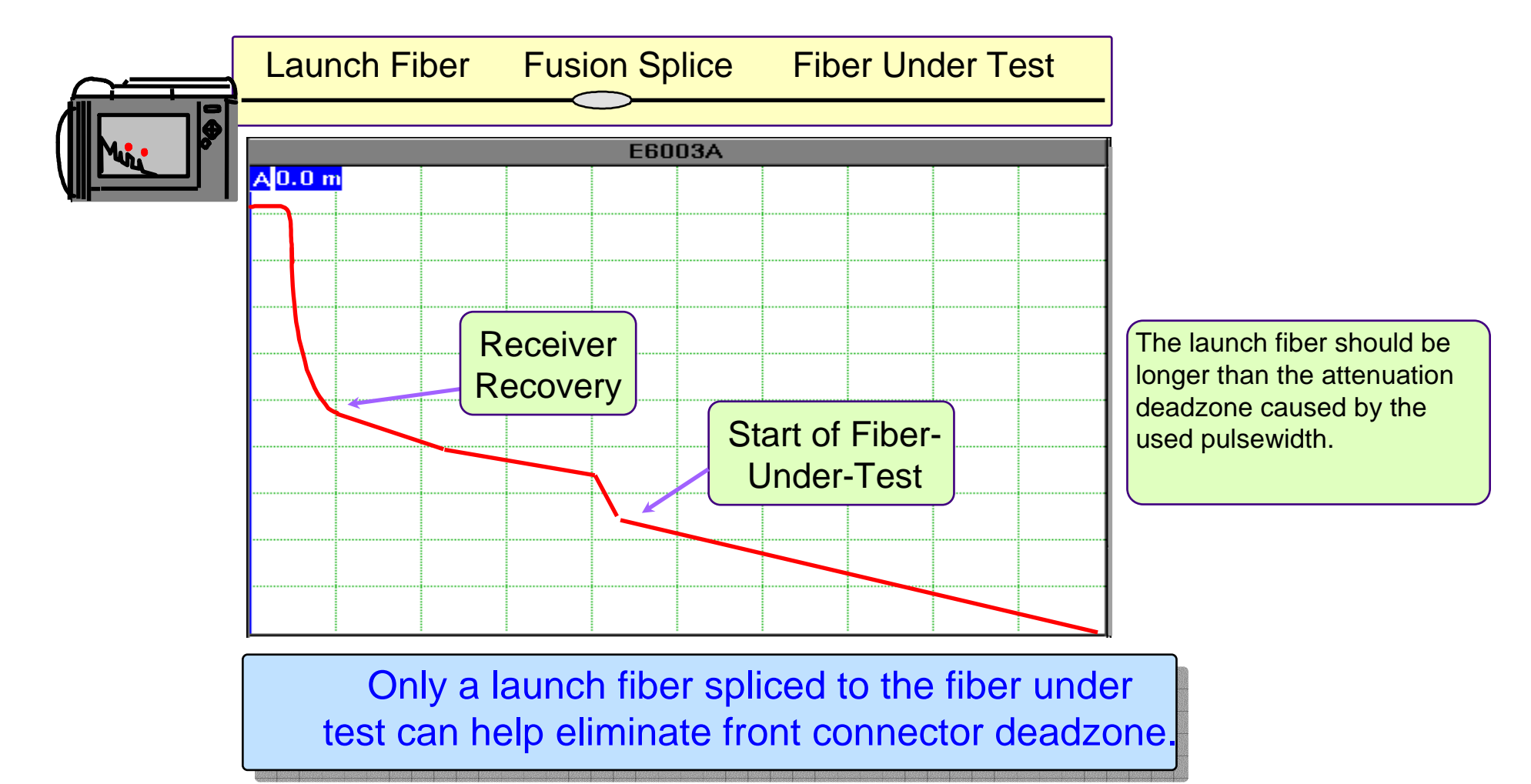

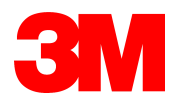

What Affects the Dynamic Range & Deadzone?

| <ul> <li>Dynamic range is a<br/>function of:</li> </ul> | <ul> <li>Deadzone is a function of:</li> </ul> |
|---------------------------------------------------------|------------------------------------------------|
|                                                         | -pulsewidth                                    |
| -puisewidth                                             | -size of the reflection                        |
| -averaging time                                         |                                                |
| -OTDR design                                            | -UIDK design                                   |
|                                                         |                                                |

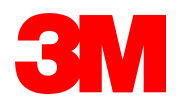

# How Pulsewidth Affects Dynamic Range & Deadzone

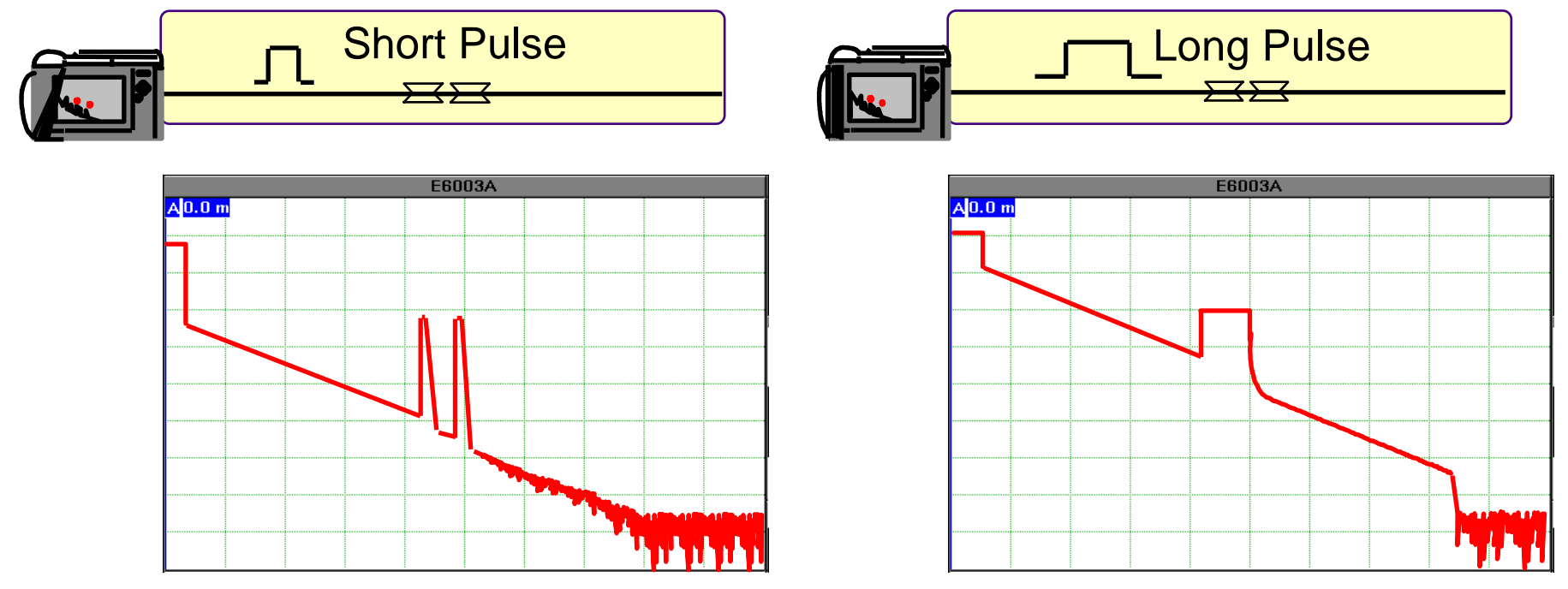

Short pulses provide better deadzones but a smaller dynamic range; long pulses provide a better dynamic range but longer deadzones.

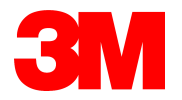

# How Averaging Time Affects the Dynamic Range

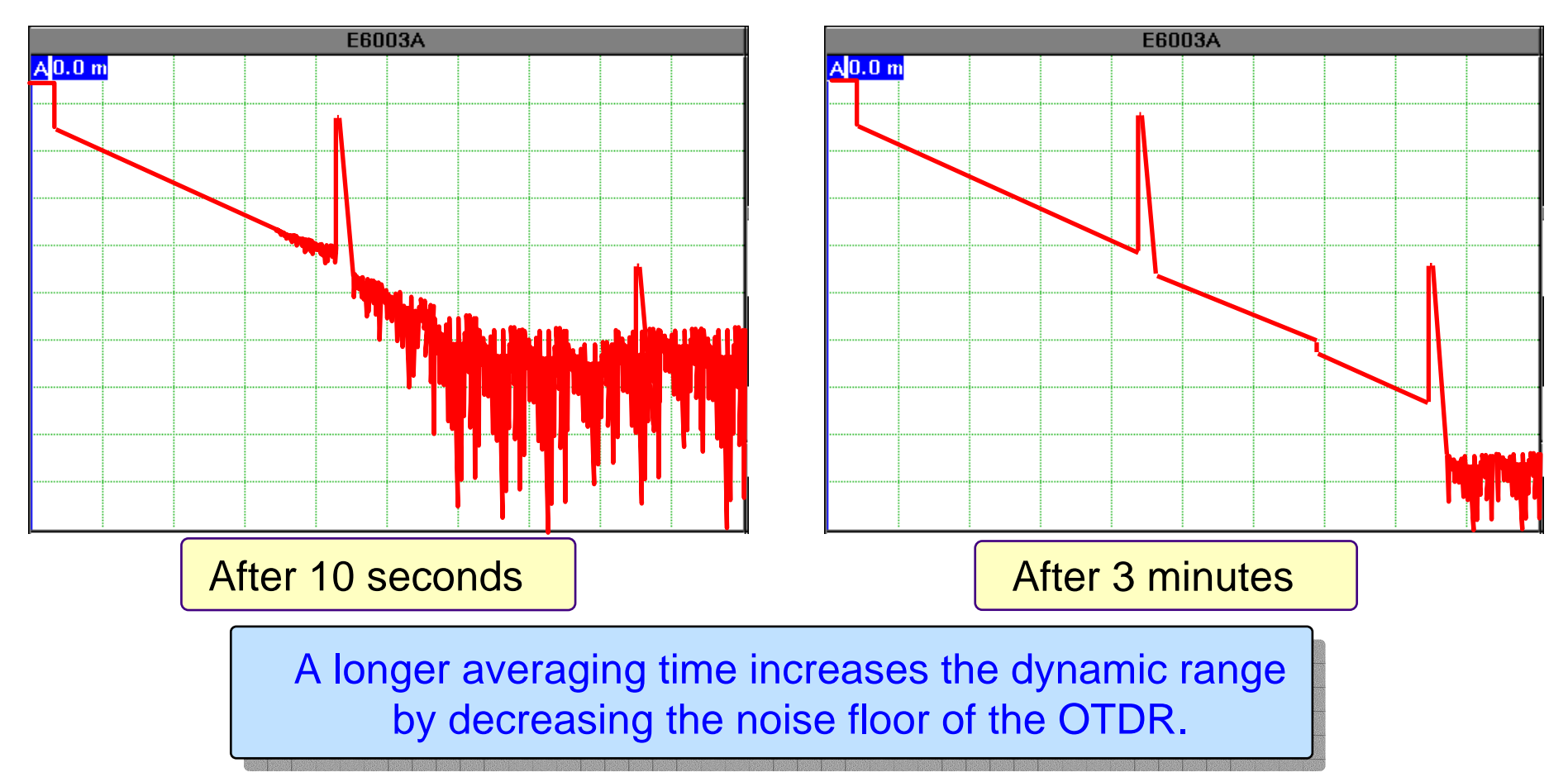

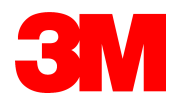

## OTDR Design

#### **Optmize for Resolution**

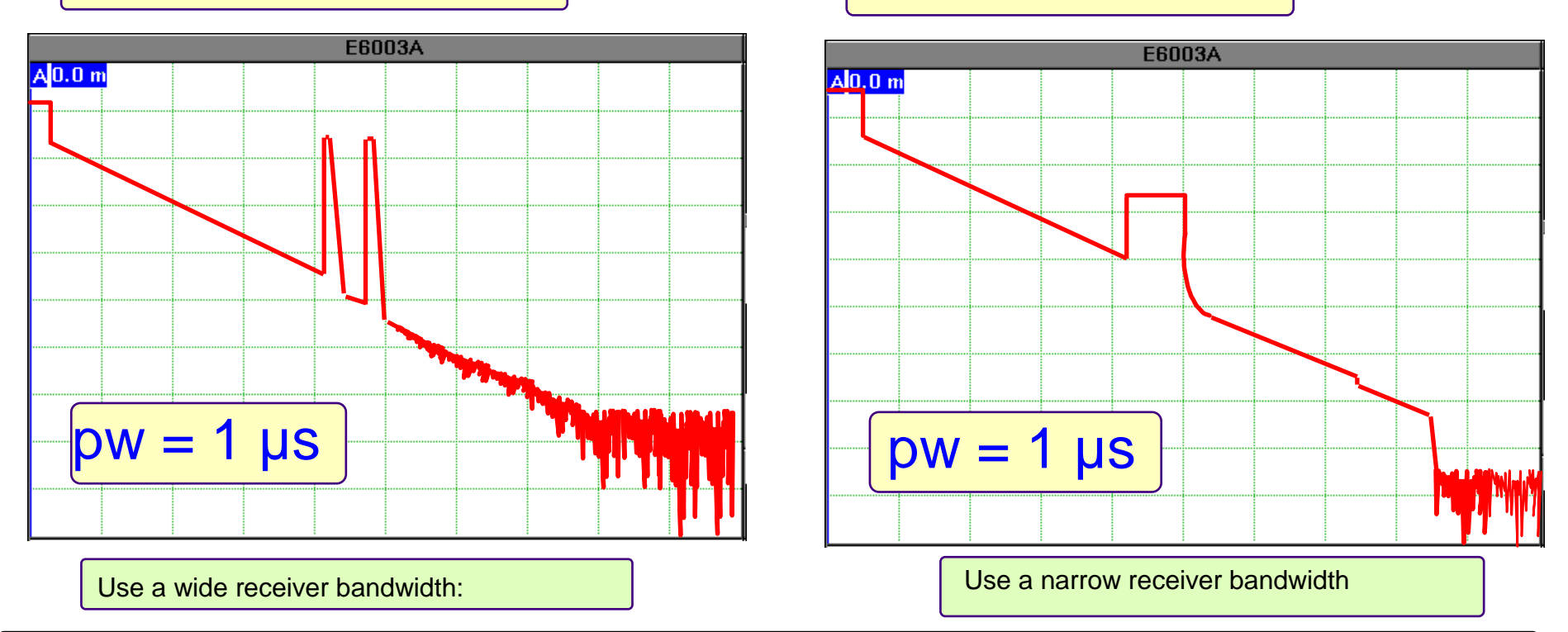

**Optimize for Dynamic** 

Optimizing for resolution offer short deadzones, but a smaller dynamic range; Optimizing for dynamic offer a large dynamic range but long deadzones.

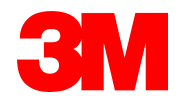
#### Distance Accuracy & 1-Point Resolution

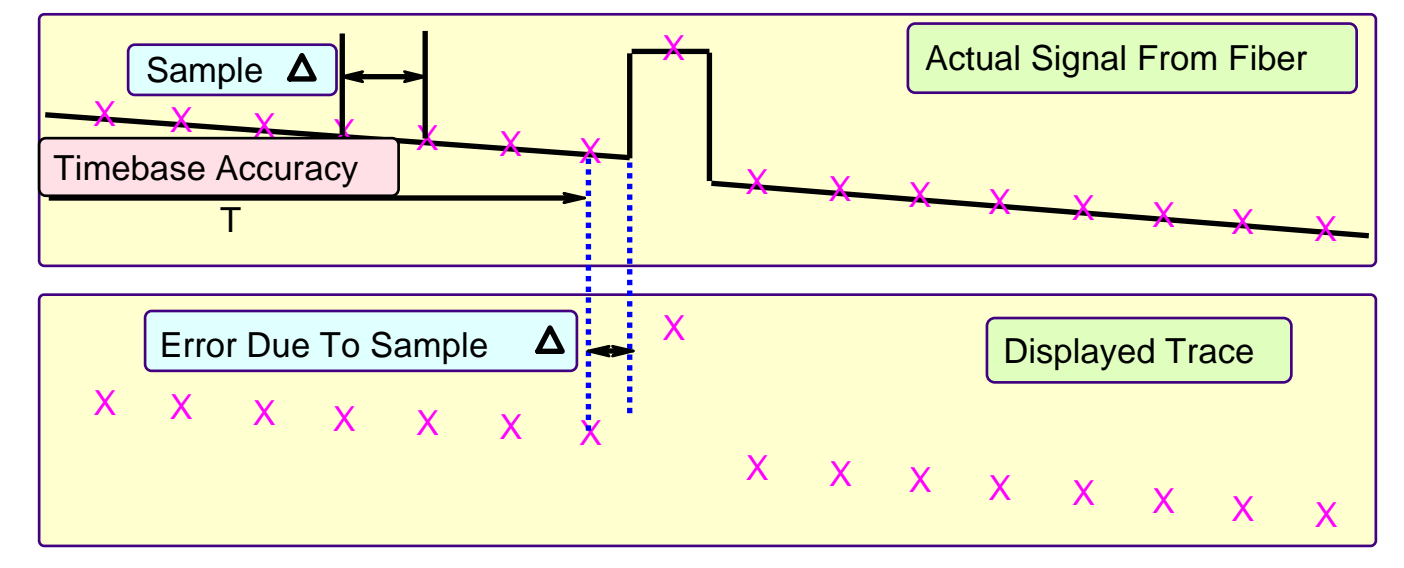

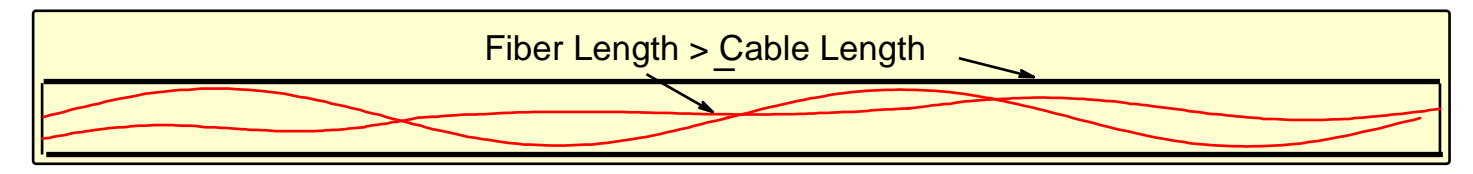

Distance accuracy is a function of timebase accuracy, sample distance  $\Delta$ , index of refraction setting and cabling factor.

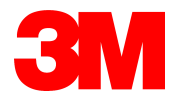

#### Performance Parameters - Summary

- Dynamic Range: determines how far into the fiber you can measure as well as the time required to see an event.
- Deadzone: affects how close together you can resolve two events and can be reduced by decreasing pulsewidth.
- Distance Accuracy:
  of the event location. It is determined by sample distance spacing and error, IOR and cabling factors.
- Optimize for Dynamic Range: provides a larger dynamic range, but longer deadzones.
- Optimize for Resolution:
  provides a smaller dynamic range, but shorter deadzones, and better event resolution.

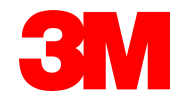

#### **OTDR Measurements Agenda**

- Basic Terms
- Fibers and Connectors
- OTDR Measurements

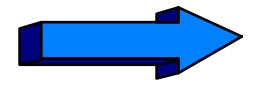

- Introducing the 3M 2000 Mini ODR
- Software Utilities

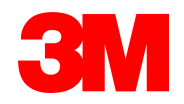

#### 3M 2000B Mini-OTDR

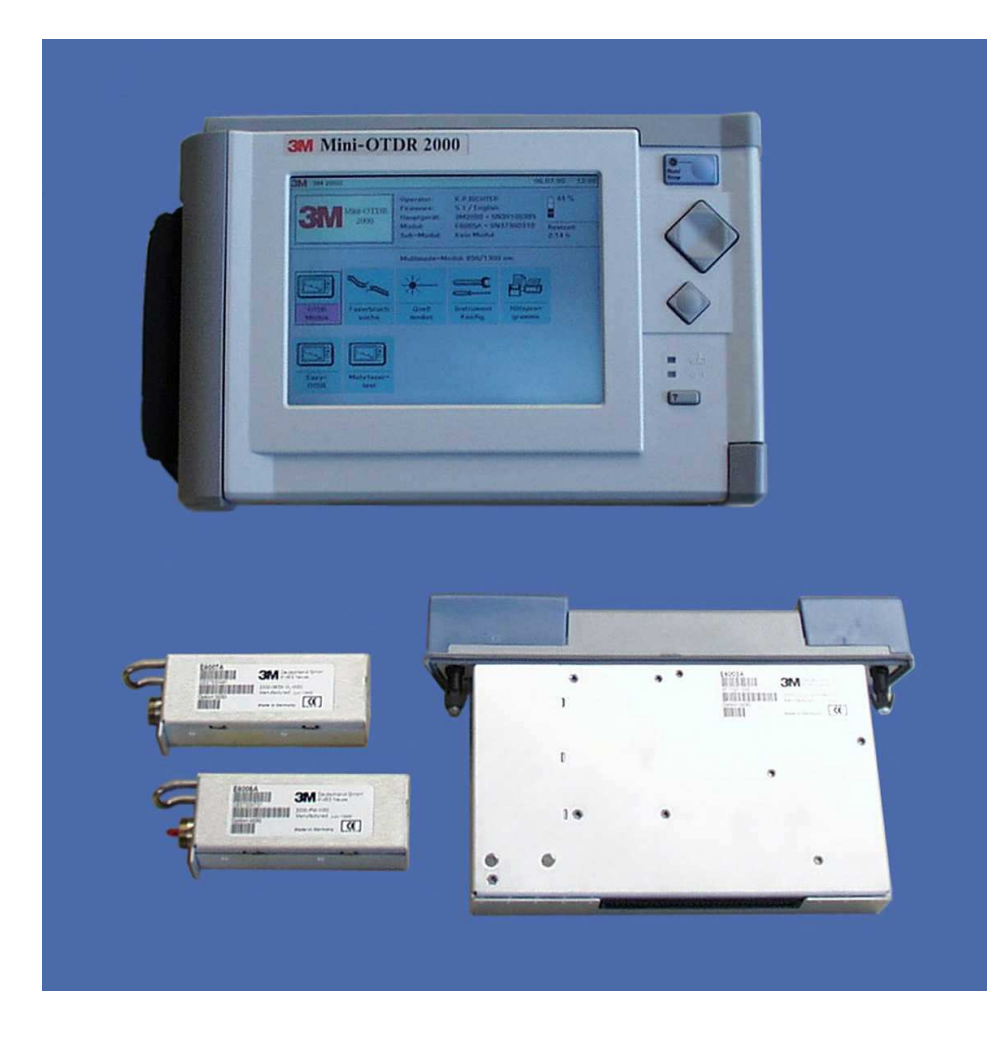

*Target application:* Fault location and maintenance of single and multi-mode fiber cables

Key contributions: Performance/speed Ease of use Low-Cost Size (Lightweight) Flexibility

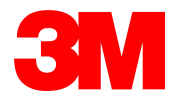

# 3M 2000 Mini OTDR Accessories supplied

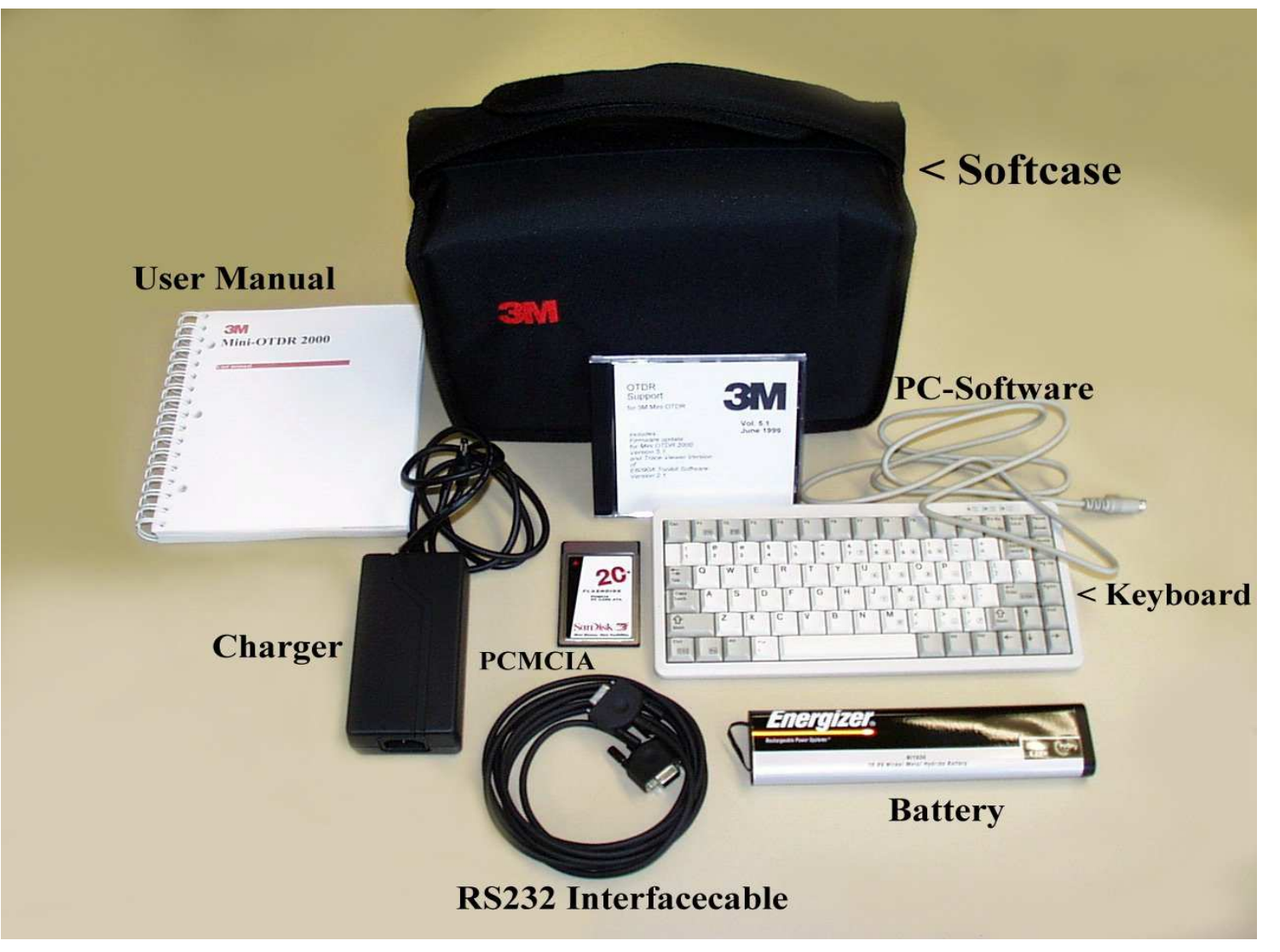

41

#### The 3M 2000 Mini OTDR Solution

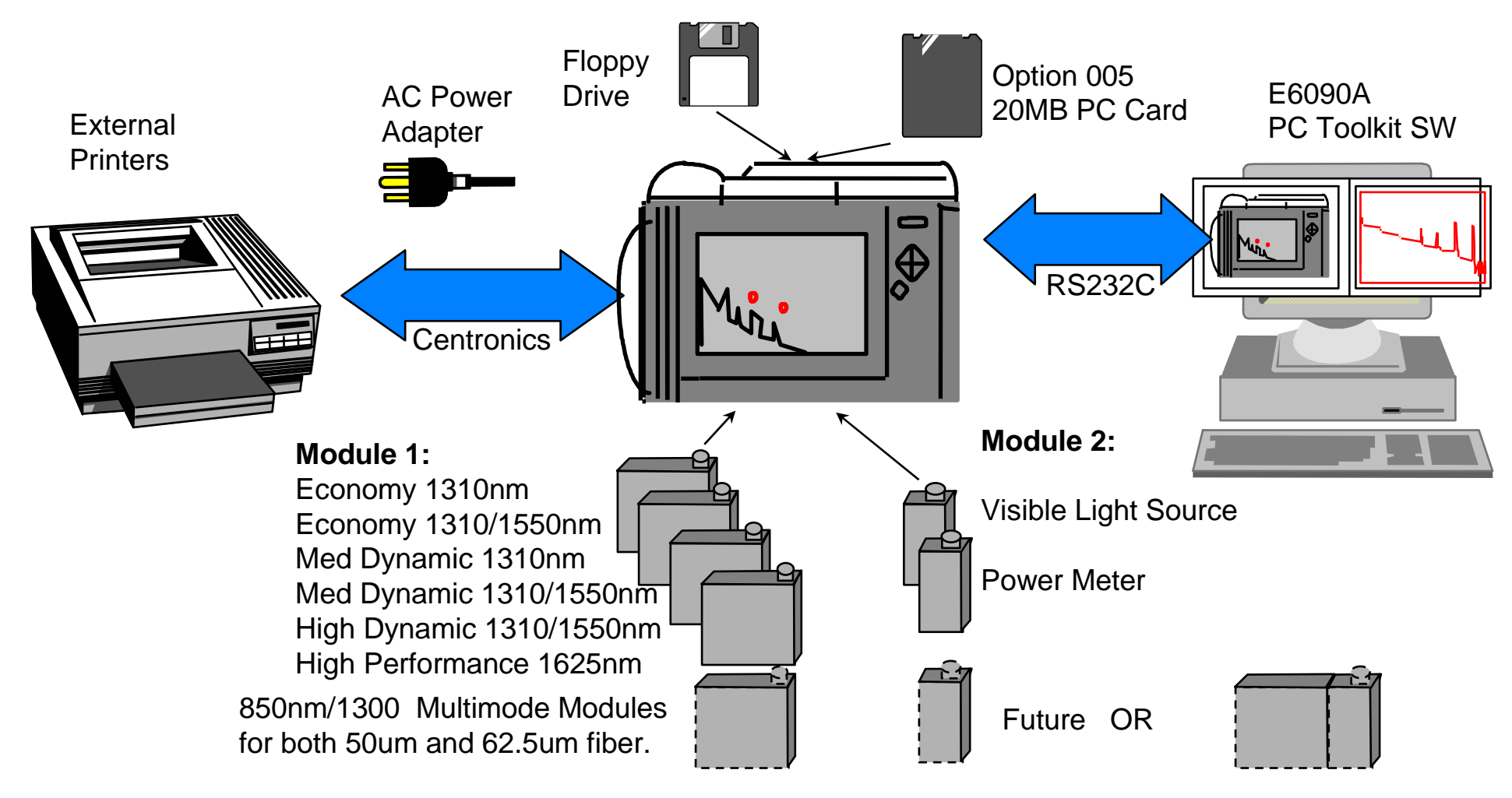

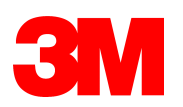

#### A Full Featured OTDR

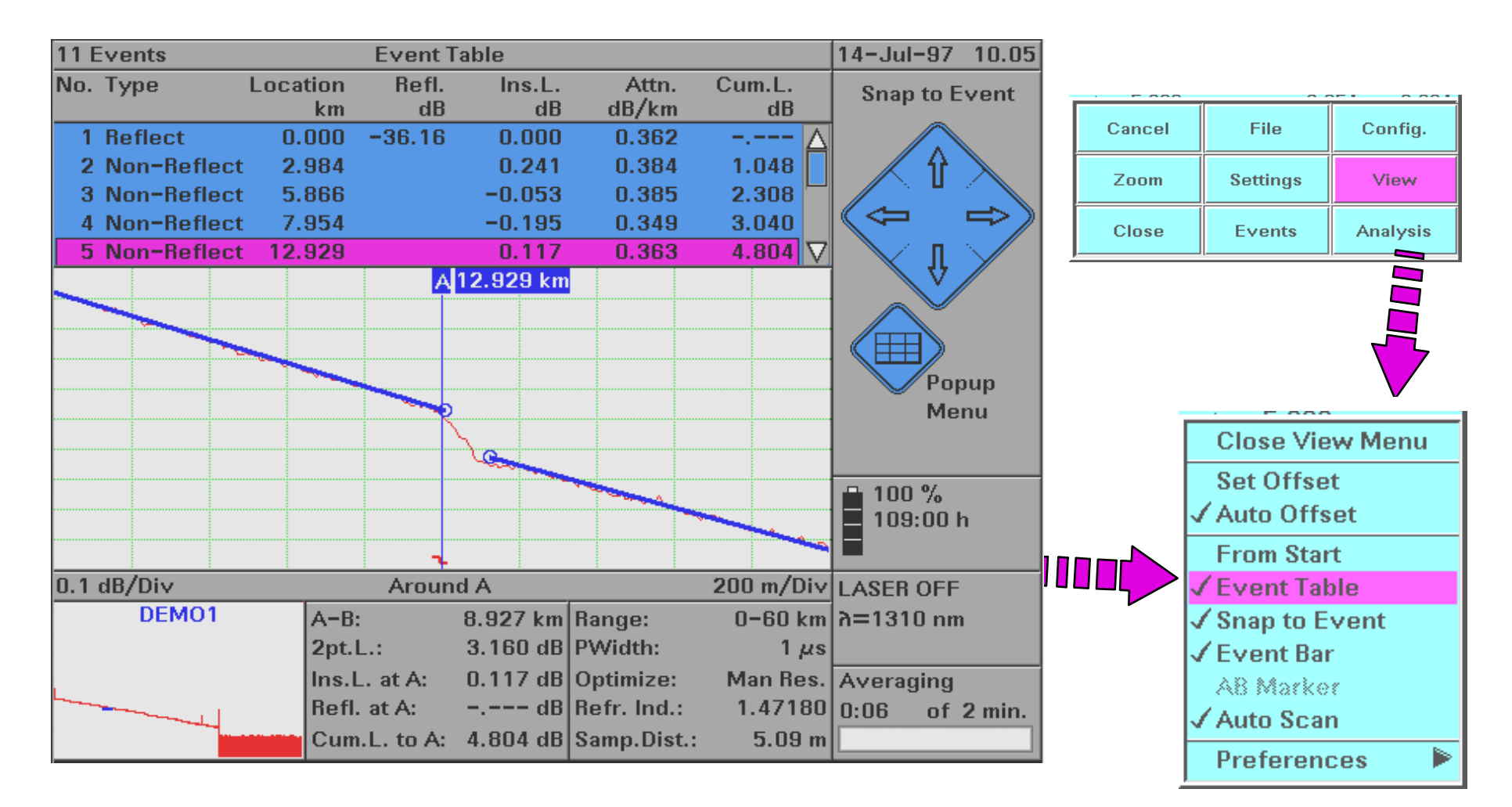

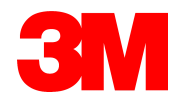

#### The 3M 2000 Mini-OTDR Tool Bag

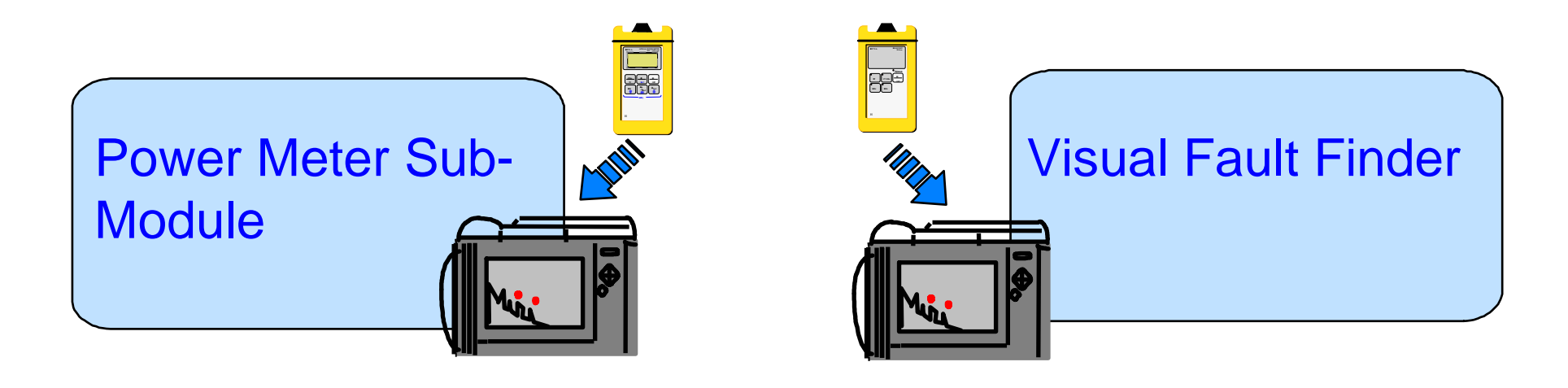

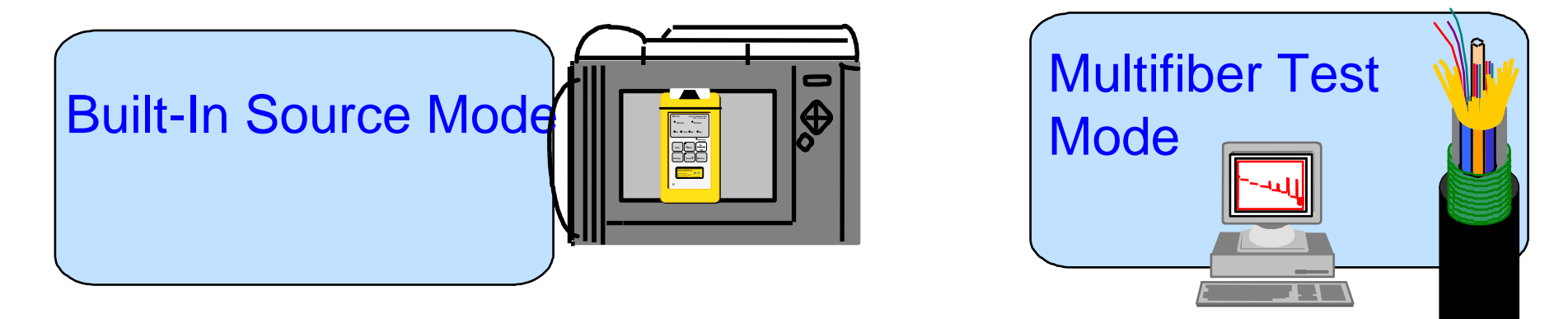

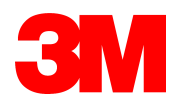

#### When You Turn the Mini-OTDR On

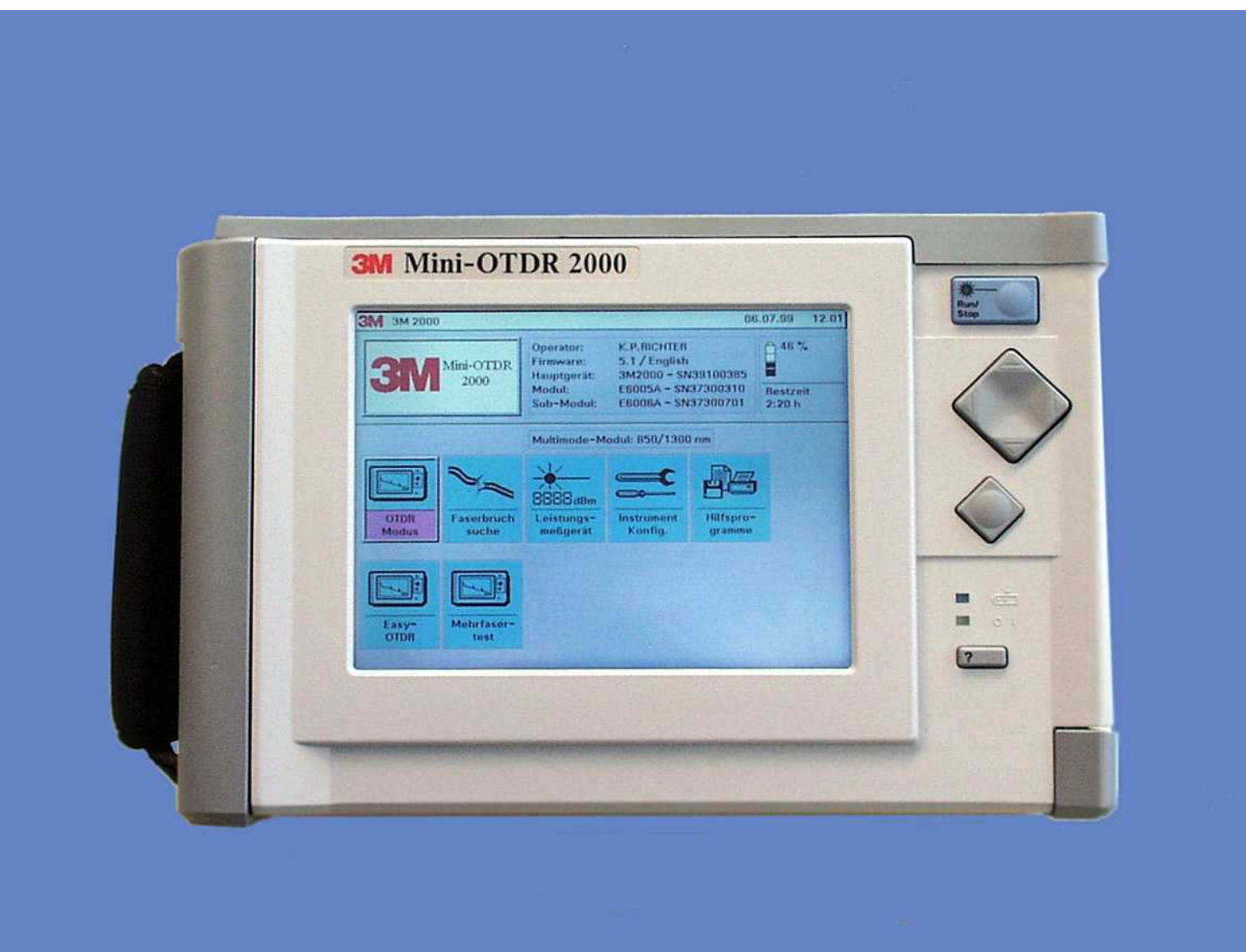

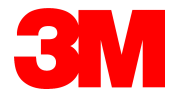

#### You Can Select

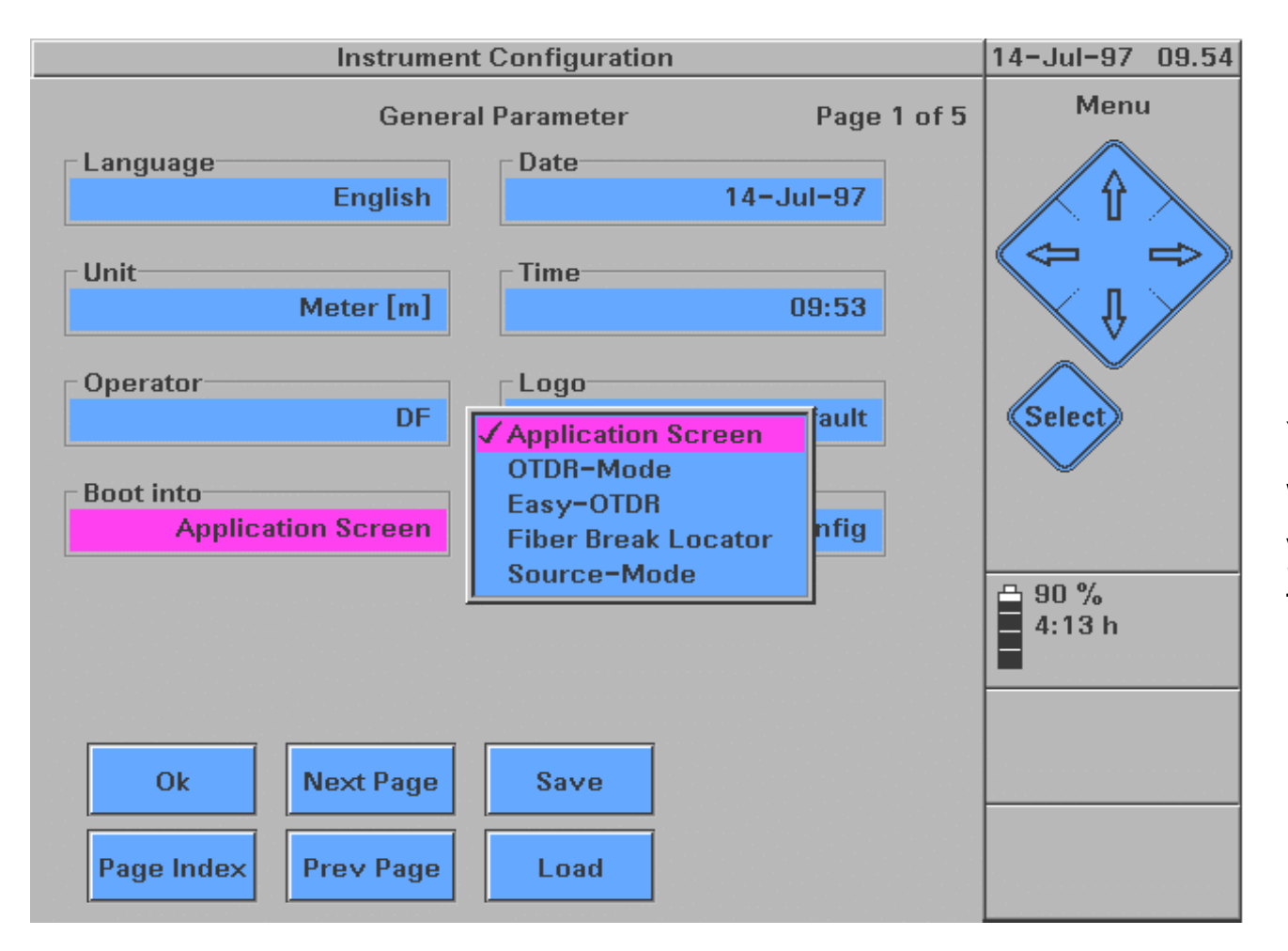

You can select which instrument you want the next time you turn the Mini on.

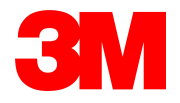

#### A Full Featured OTDR

#### Control's under your thumb

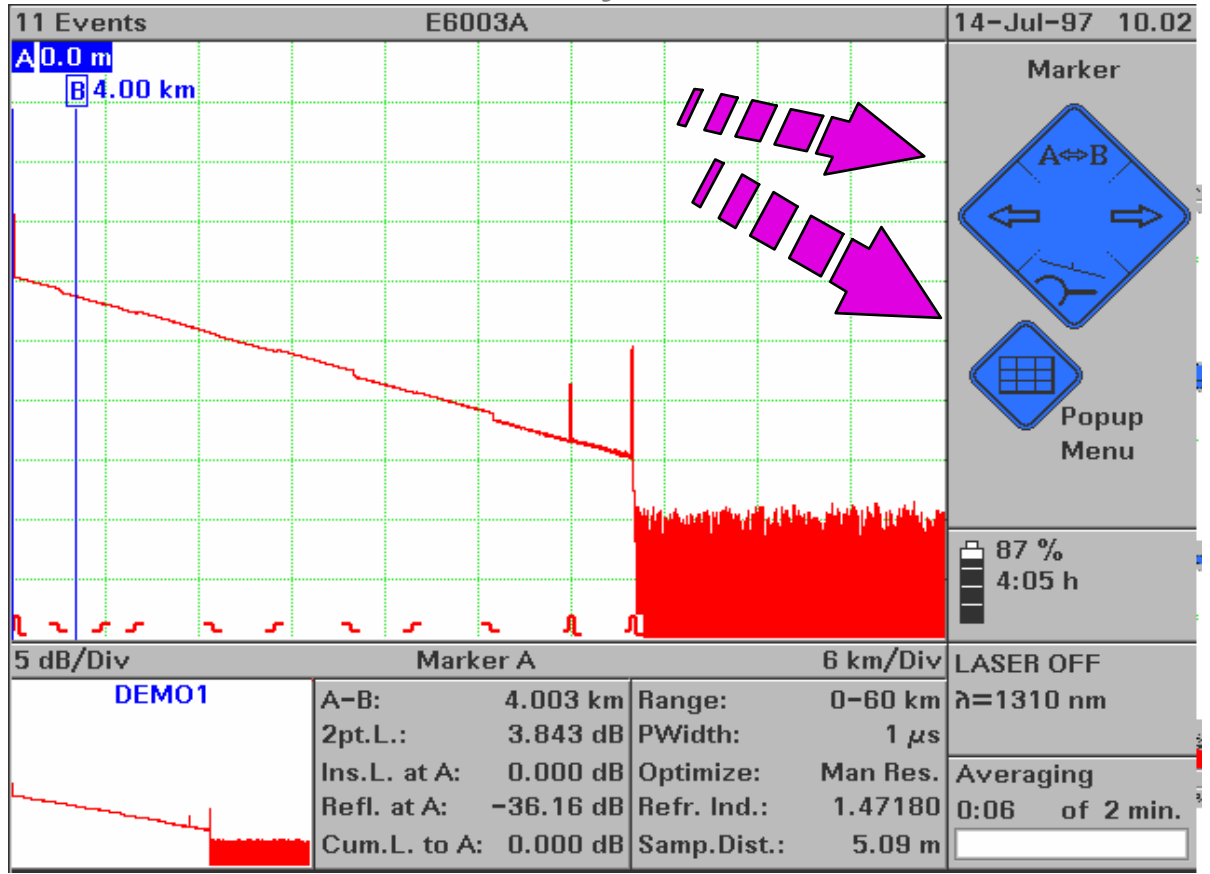

| Cancel | File     | Config.  |
|--------|----------|----------|
| Zoom   | Settings | View     |
| Close  | Events   | Analysis |

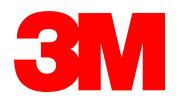

### Easy OTDR

| 3 Ev     | ents 🛛                |      |            | Event       | Table      |            |               |          | SET_6KM     | 11-Jul-97      | 13.42 |
|----------|-----------------------|------|------------|-------------|------------|------------|---------------|----------|-------------|----------------|-------|
| No.      | Туре                  | Loca | tion<br>km | Refl.<br>dB | Ins        | s.L.<br>dB | Attn<br>dB/kn | . C<br>n | um.L.<br>dB | Popup M        | lenu  |
| 1        | Reflect               | 0.   | 000        | -28.98      | 0.0        | )00        | 0.238         | 3        | 🛆           |                |       |
| 2        | Reflect               | 1.   | 002        | -34.17      | 0.2        | 245        | 0.322         | 2        | 0.177       | 11 📈           |       |
| 3        | 3 Reflect Cano<br>Zoo |      | cel        | Sa          | ive        |            | Print         | <u>ן</u> | 2.228       |                | =>>   |
|          |                       |      | m          | Sett        | tings      |            | Offset        |          |             |                |       |
|          | Close                 |      | se         | Events      |            | Task       |               |          |             | Select         |       |
|          |                       |      |            |             |            |            |               |          |             |                |       |
|          |                       |      |            |             | 9          |            |               |          |             | 93 %<br>4:23 h |       |
|          |                       |      |            |             | <u>ι  </u> |            |               |          |             |                |       |
| 2 dB/Div |                       |      |            | Arou        | nd B       |            |               | 20       | )0 m/Div    | LASER OFF      |       |
| UNNAMED  |                       | :D   | A-B:       |             | 1.002      | km         | Range:        |          | 0-6 km      | אם 1310 nm     | 1     |
|          |                       |      | 2pt.L      | .: -        | -29.386    | dB         | PWidth:       |          | 1 μs        |                |       |
|          |                       |      | Ins.L      | . at B:     | 0.245      | dB         | Optimize:     | : r      | Man Hes.    | Averaging      |       |
|          |                       | Cum. | L. to B:   | 0.185       | dB<br>idB  | Samp.Dis   | .:<br>st.: E  | 33.70 cm | 1:02 of     | 3 min.         |       |

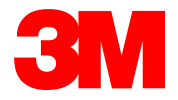

### Multifiber Test Mode- The Task Key

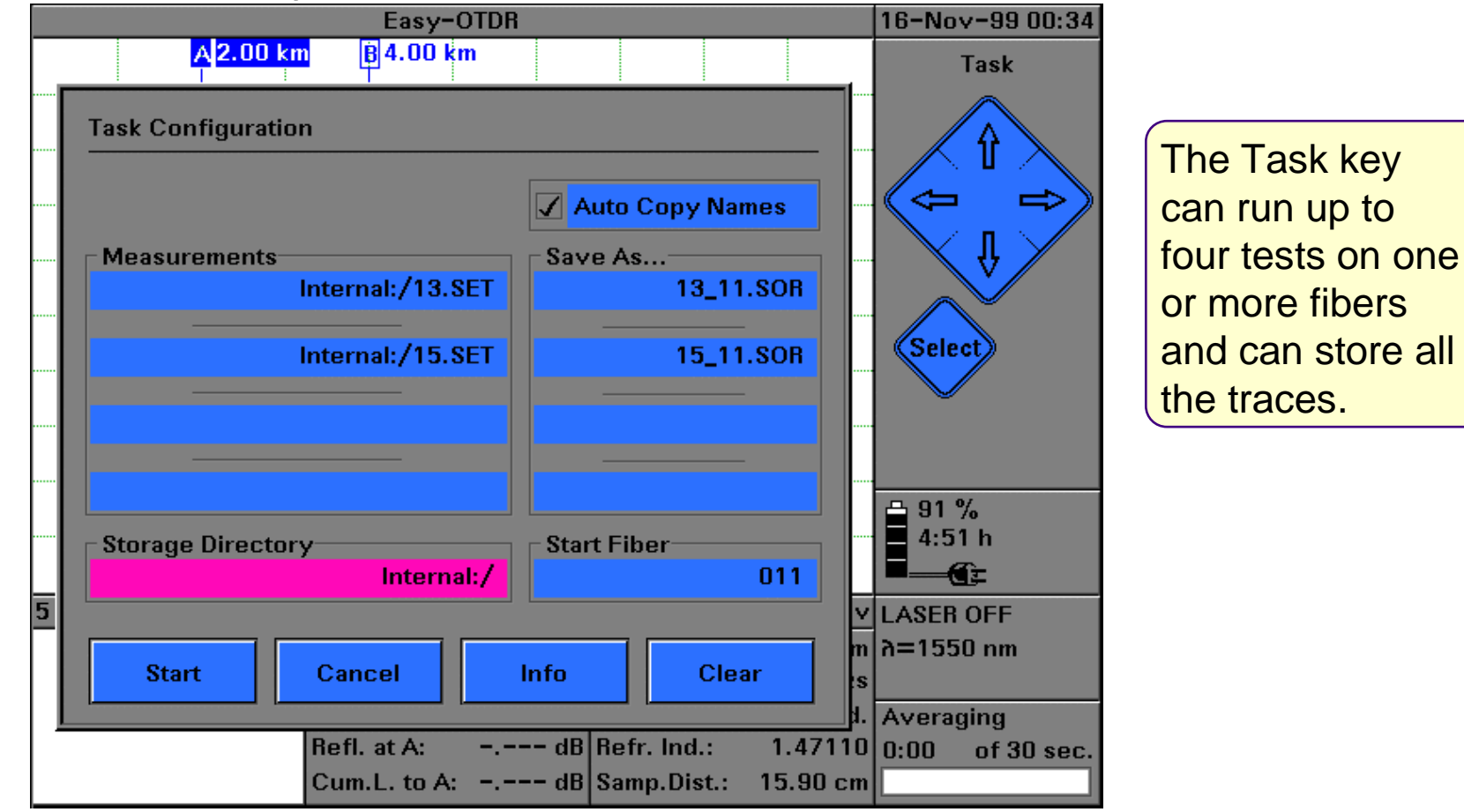

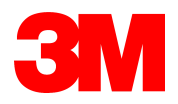

#### **The Fiber Break Locator**

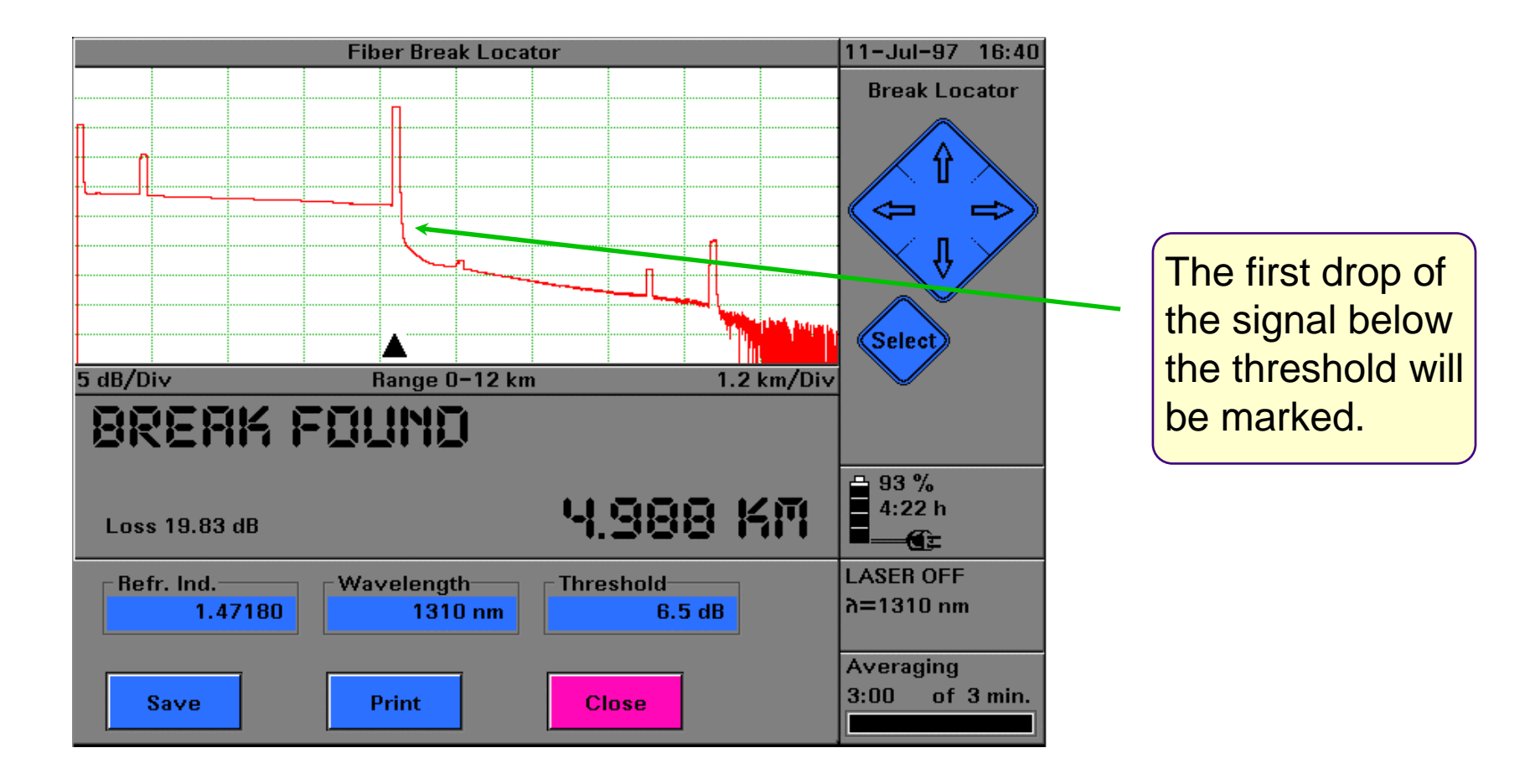

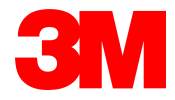

#### The Optical Power Meter Sub-Module

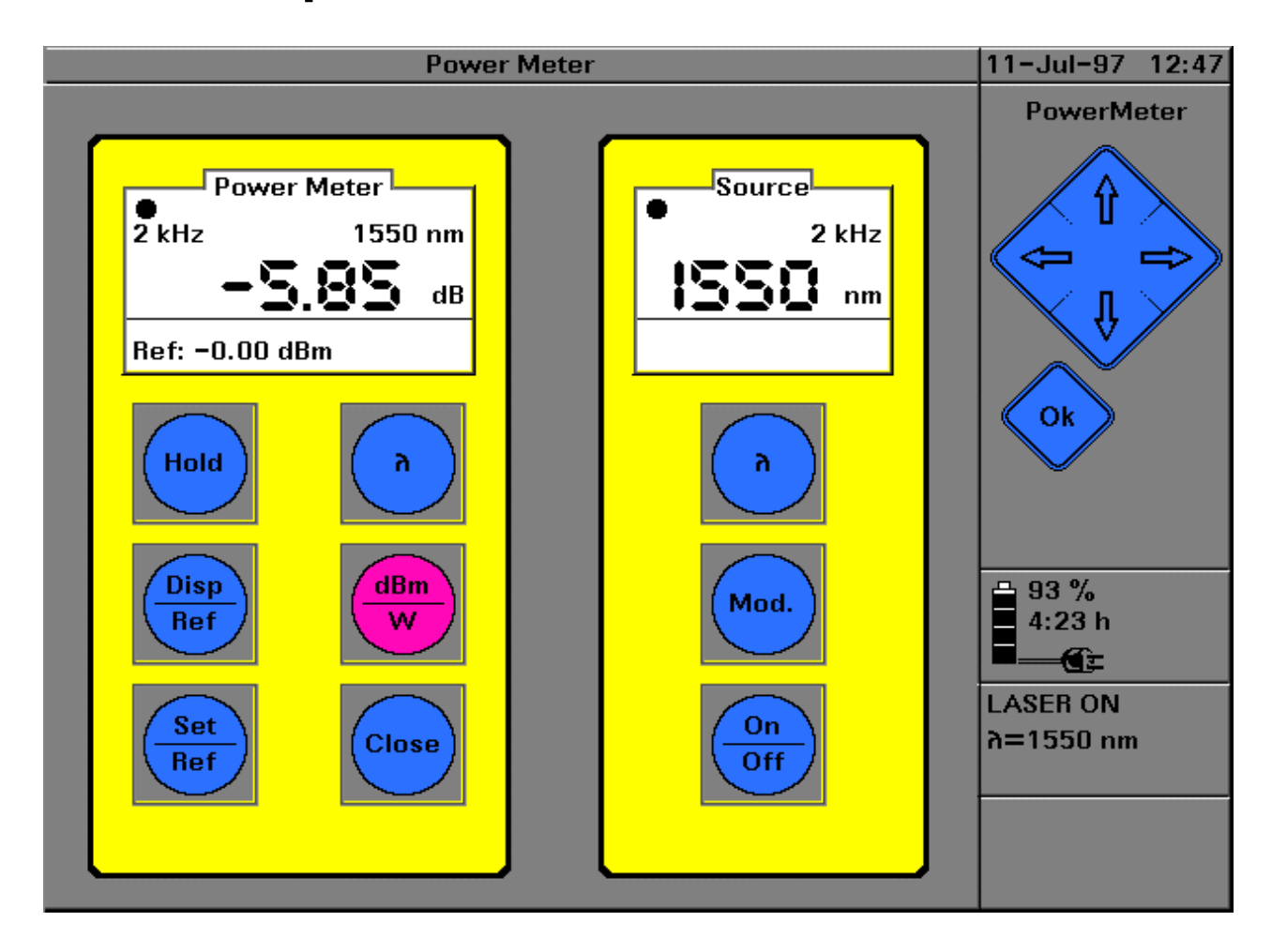

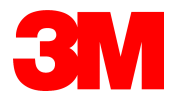

#### The Visual Fault Finder

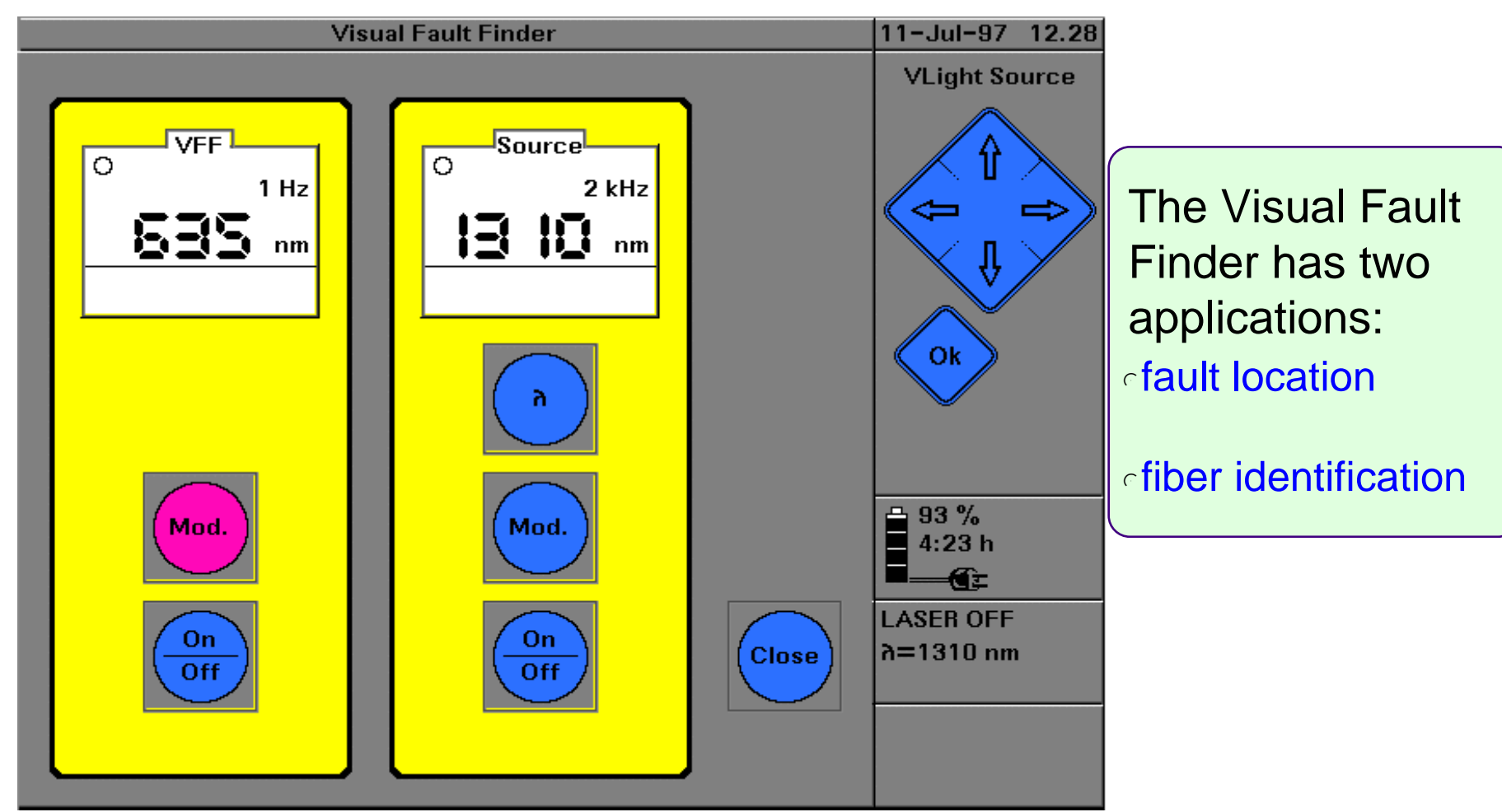

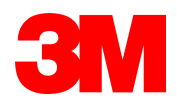

#### 3M 2000 Mini OTDR`s Traffic Detection Protects The Transmitter

Fiber under traffic

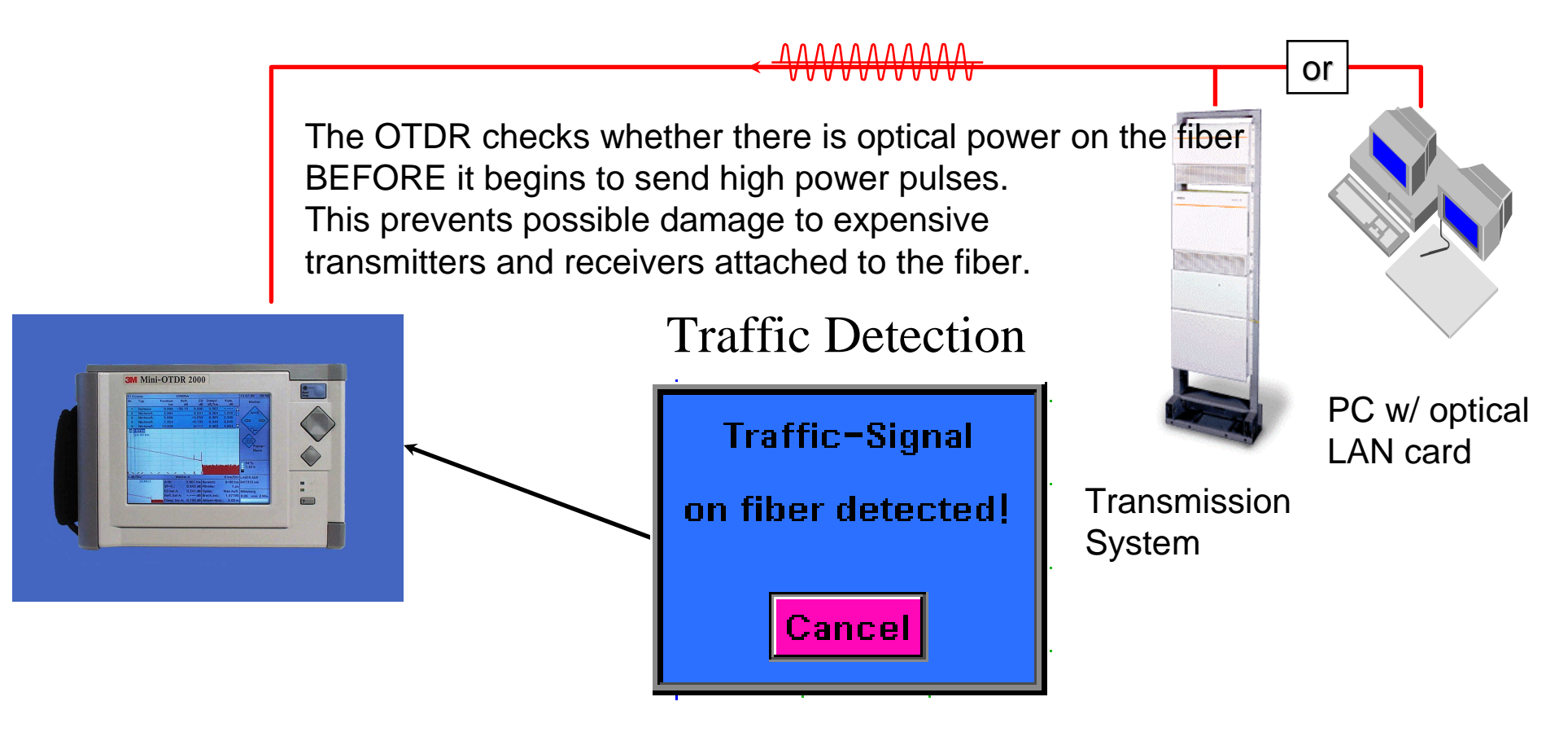

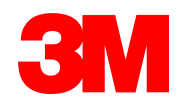

## 3M 2000 Mini OTDR's Traffic Detection Protects Other OTDRs

The Agilent OTDR checks whether there is optical power on the fiber BEFORE it begins to send high power pulses. If power is detected it does not send pulses that could damage other OTDR's and it disables it's owns sensitive receiver to prevent damage from other sources

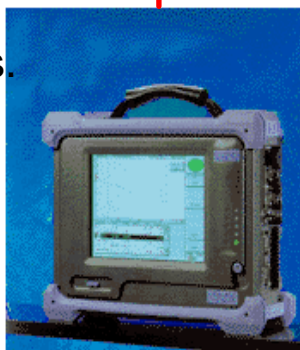

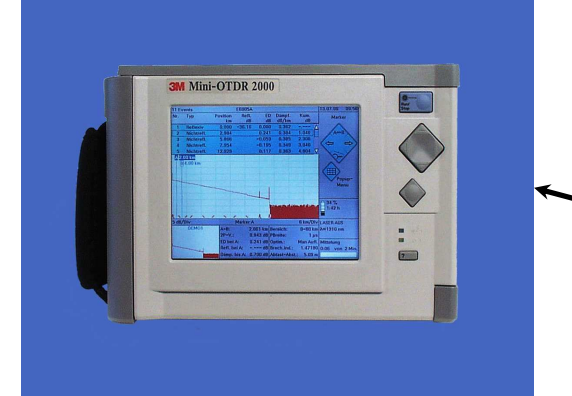

#### Remember:

A high power signal input can not damage the Agilent OTDR

# Traffic Detection

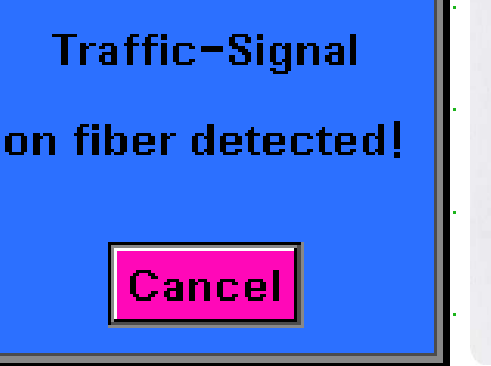

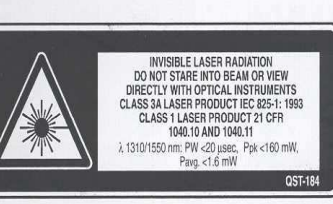

#### CAUTION

The OTDR, without a proper setup, should not be connected to live fiber. To avoid damage to the OTDR, make sure that all fiber to be tested is inactive at the time of connection and testing. Any incoming signal greater than -30 dBm can affect the accuracy of the OTDR acquisition and damage the OTDR module.

#### **OTDR Enabling technologies**

Intelligent High Capacity NiMH batteries for long predictable performance

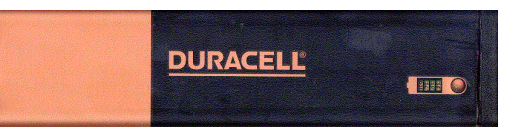

New Flash PC Card for the 3M Mini-OTDR 2000stores

up to 3000 traces in flash memory without a

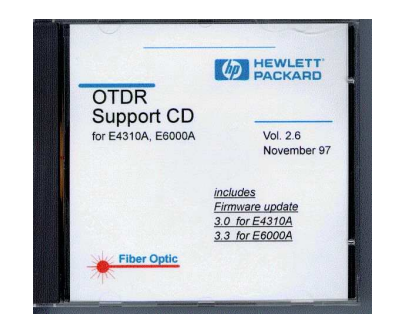

battery! 3M's OTDR Support CD provides software tools,and files.

Free Trace Viewer and transfer PC Software rur under all Windows versions.

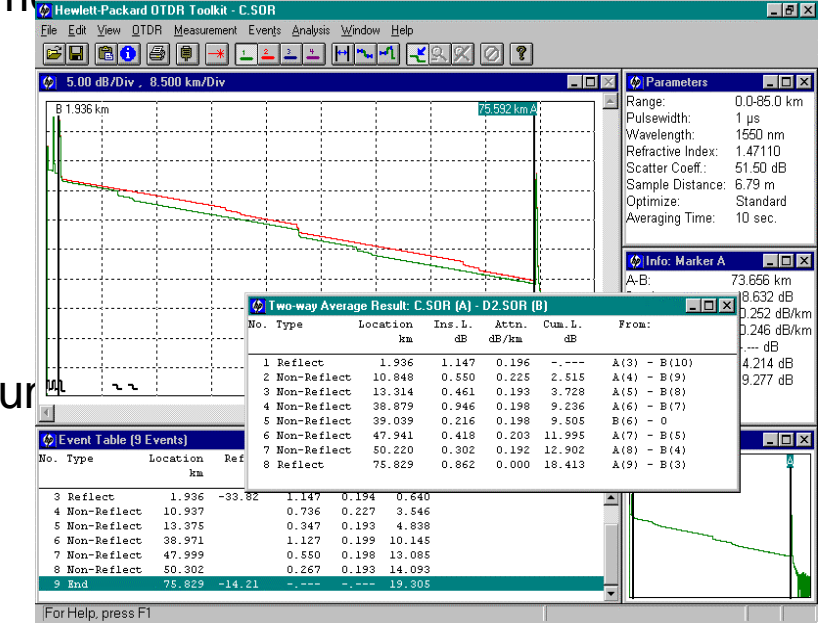

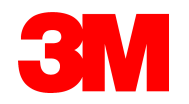

20 LASHDISK MASS STORAG

#### In summary .....

• Great features in a small package . . .

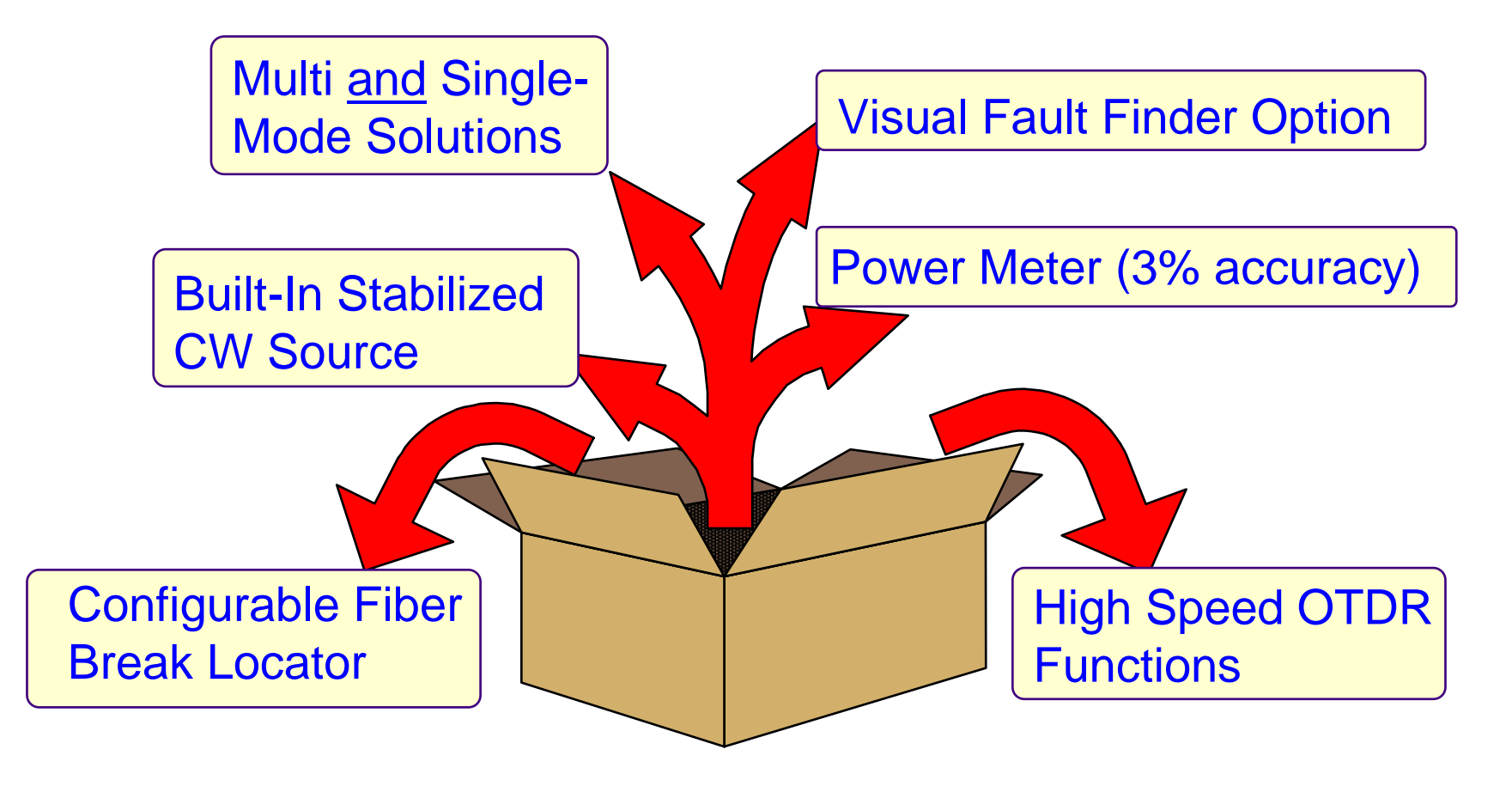

![](_page_55_Picture_3.jpeg)

#### **OTDR Measurements Agenda**

- · Basic Terms
- Fibers and Connectors
- OTDR Measurements
- Introducing the 3M Mini- CIDR 2000

![](_page_56_Picture_5.jpeg)

○ Software Utilities

![](_page_56_Picture_7.jpeg)

## 3M 2000 MINI OTDR: The 3M OTDR Toolkit

Desktop viewing and post-processing of OTDR trace data in a Windows<sup>TM</sup> environment

![](_page_57_Picture_2.jpeg)

- Analysis of splices, connectors and attenuations.
- Comparison of up to four traces simultaneously.
- Remote control of Agilent's OTDR
- Trace Navigator
- Trace Browser
- Print multiple traces
- Process multiple traces
- Two-way averaging
- Subtract traces
- Comprehensive context sensitive online help.
- ASCII export
- Copy to clipboard

Try our free OTDR TraceViewer Software. Go to http://www.tmo.hp.com/tmo/ and select Product Information In Search Key type "E6090A", select Agilent E6090A OTDR Toolkit and follow the instructions

![](_page_57_Picture_16.jpeg)

#### Free Trace Viewer

Download from the Web or from Agilent's OTDR Support CD

Free Trace Viewer and transfer PC Software runs under all Windows versions.

![](_page_58_Figure_3.jpeg)

![](_page_58_Picture_4.jpeg)

#### Trace Manager

![](_page_59_Figure_1.jpeg)

![](_page_59_Picture_2.jpeg)

#### Two-Way Averaging

![](_page_60_Figure_1.jpeg)

![](_page_60_Picture_2.jpeg)

#### Processing Multiple Traces

| Analysis Window Help                                                                                                    |                                                                                                    | Parameters                                                                                                    |
|----------------------------------------------------------------------------------------------------|----------------------------------------------------------------------------------------------------|----------------------------------------------------------------------------------------------------|
|                                                                                                    |                                                                                                    | Parameters                                                                                                    |
|                                                                                                    |                                                                                                    | Parameters IIIX<br>Range: 0.0-85.0 km                                                                                                    |
|                                                                                                    |                                                                                                    | Range: 0.0-85.0 km                                                                                                    |
| Processing Actions<br>py Trace Comments from Current Trace<br>Cable ID IV Term. Loc.<br>Fiber ID IV Operator<br>Orig. Loc.<br>Perform Scantrace with Current Thresholds<br>Use Current Event Table as Template<br>OK Ca  |                                                                                                    | Pulsewidth: 1 µs<br>Wavelength: 1550 nm<br>Refractive Index: 1.47110<br>Scatter Coeff.: 51.50 dB<br>Sample Distance: 6.79 m<br>Optimize: Standard<br>Averaging Time: 10 sec.                                                                                                    |
|                                                                                                    | _ 🗆 🗵                                                                                                    | 🐼 Overview 💶 🗆 🗙                                                                                                    |
| s.L. Attn. Cum.L.<br>dB dB/km dB                                                                                                    |                                                                                                    | B                                                                                                    |
| .000    0.000       .299    0.000    0.148      .147    0.194    0.640      .736    0.227    3.546      .347    0.193    4.838      .127    0.199    10.145      .550    0.198    13.085      .267    0    193    14.093 |                                                                                                    |                                                                                                    |
|                                                                                                    | Processing Actions      py Trace Comments from Current Trace      Cable ID    ✓ Term. Loc.      Fiber ID    ✓ Operator      Orig. Loc.    ✓ Operator      Perform Scantrace with Current Thresholds      Use Current Event Table as Template      OK    Ca      s. L. Attn. Cum. L.<br>dB dB/km dB      .000    0.000 | Processing Actions<br>py Trace Comments from Current Trace<br>Cable ID ✓ Term. Loc.<br>Fiber ID ✓ Operator<br>Orig. Loc.<br>Perform Scantrace with Current Thresholds<br>Use Current Event Table as Template<br>OK Cancel<br>S.L. Attn. Cum. L.<br>dB dB/km dB<br>.000 0.000<br>.299 0.000 0.148<br>.147 0.194 0.640<br>.736 0.227 3.546<br>.347 0.193 4.838<br>.127 0.199 10.145<br>.550 0.198 13.085<br>.267 0.193 14.093 |

![](_page_61_Picture_2.jpeg)

#### Hands on with the 3M 2000 Mini-OTDR

![](_page_62_Figure_1.jpeg)

![](_page_62_Picture_2.jpeg)

#### Using the 3M 2000 Mini-OTDR

- The Hardkeys- Softkeys and Menus
- Getting started- Storing your Setups
- Measurement Parameters
- Analyzing Traces
- Using Easy Mode
- Printing and Saving Traces

![](_page_63_Picture_7.jpeg)

![](_page_64_Picture_0.jpeg)

![](_page_64_Picture_1.jpeg)

![](_page_65_Figure_0.jpeg)

![](_page_65_Picture_1.jpeg)

#### The Hardkeys on the Mini

![](_page_66_Figure_1.jpeg)

The Function Hardkeys are used to activate a variety of simple tasks.

![](_page_66_Picture_3.jpeg)

![](_page_66_Picture_4.jpeg)

#### Selecting Instrument

![](_page_67_Picture_1.jpeg)

Use the cursor keys to highlight your selection - then push the Select key.

![](_page_67_Picture_3.jpeg)

#### **Instrument Configuration 1**

![](_page_68_Figure_1.jpeg)

![](_page_68_Picture_2.jpeg)

#### **Instrument Configuration 2**

| Instrument Configuration |                          |  |  |  |
|--------------------------|--------------------------|--|--|--|
| OTD                      | R Settings Page 2 of 6   |  |  |  |
| 🖌 Event Bar              | <b>Traffic Detection</b> |  |  |  |
| Event Table              | Grid Grid                |  |  |  |
| Events before Offset     | Dotted Trace             |  |  |  |
| Snap to Event            | AB-Marker                |  |  |  |
| Auto Scan Trace          | Load Marker/Zoom         |  |  |  |
| Auto Trace Check         |                          |  |  |  |
| Reflection Parameter     | Averaging Mode           |  |  |  |
| Reflectance              | Averaging time           |  |  |  |
|                          |                          |  |  |  |

## Check the settings you want to be activated.

## Pre-define the Trace Info. Labels and the comments.

| Instrument Configuration |            |             |  |  |
|--------------------------|------------|-------------|--|--|
|                          | Defaul     | Page 3 of 6 |  |  |
| Label 1                  | Cable ID   | Comment 1   |  |  |
| Label 2                  | Fiber ID   | Comment 2   |  |  |
| Label 3                  | Orig. Loc. | Comment 3   |  |  |
| Label 4                  | Term. Loc. | Comment 4   |  |  |
| Label 5                  | Operator   | Comment 5   |  |  |
|                          |            |             |  |  |

![](_page_69_Picture_5.jpeg)

#### **Instrument Configuration 3**

| Instrument Configuration    |                                  |  |  |  |  |
|-----------------------------|----------------------------------|--|--|--|--|
| Instrumer<br>RS232 Baudrate | nt Setup Page 4 of 6<br>Contrast |  |  |  |  |
| 13200                       | 30 %                             |  |  |  |  |
| Instrume                    | Proklight<br>nt Configuration    |  |  |  |  |
| Pri                         | nter Setup Page 5 of             |  |  |  |  |
| Printer                     | Printout Logo                    |  |  |  |  |
| HP LaserJet, 100 dpi        | Default                          |  |  |  |  |
|                             |                                  |  |  |  |  |
| Header                      | 🔽 Event Bar                      |  |  |  |  |
| Meas. Parameter             | <b>Event Table</b>               |  |  |  |  |
| Trace                       | Marker Information               |  |  |  |  |
| Grid                        | Trace Checker Results            |  |  |  |  |
|                             |                                  |  |  |  |  |
|                             |                                  |  |  |  |  |

Check the information you want to have printed.

## Update language selections and firmware.

| Instrument Configuration |                     |        |  |  |  |
|--------------------------|---------------------|--------|--|--|--|
| Firmware/L               | anguage Update Page | 6 of 6 |  |  |  |
| First language           |                     |        |  |  |  |
| English                  |                     |        |  |  |  |
| Second language          |                     |        |  |  |  |
| None                     |                     |        |  |  |  |
| - Third language         |                     |        |  |  |  |
| None                     |                     |        |  |  |  |
| – Fourth language        |                     |        |  |  |  |
| None                     |                     |        |  |  |  |
|                          |                     |        |  |  |  |
|                          |                     |        |  |  |  |
| Update Languages         | Update Firmware     |        |  |  |  |

![](_page_70_Picture_5.jpeg)

#### The OTDR's Menus: Settings

![](_page_71_Figure_1.jpeg)

![](_page_71_Picture_2.jpeg)
#### The OTDR's Menus: Analysis

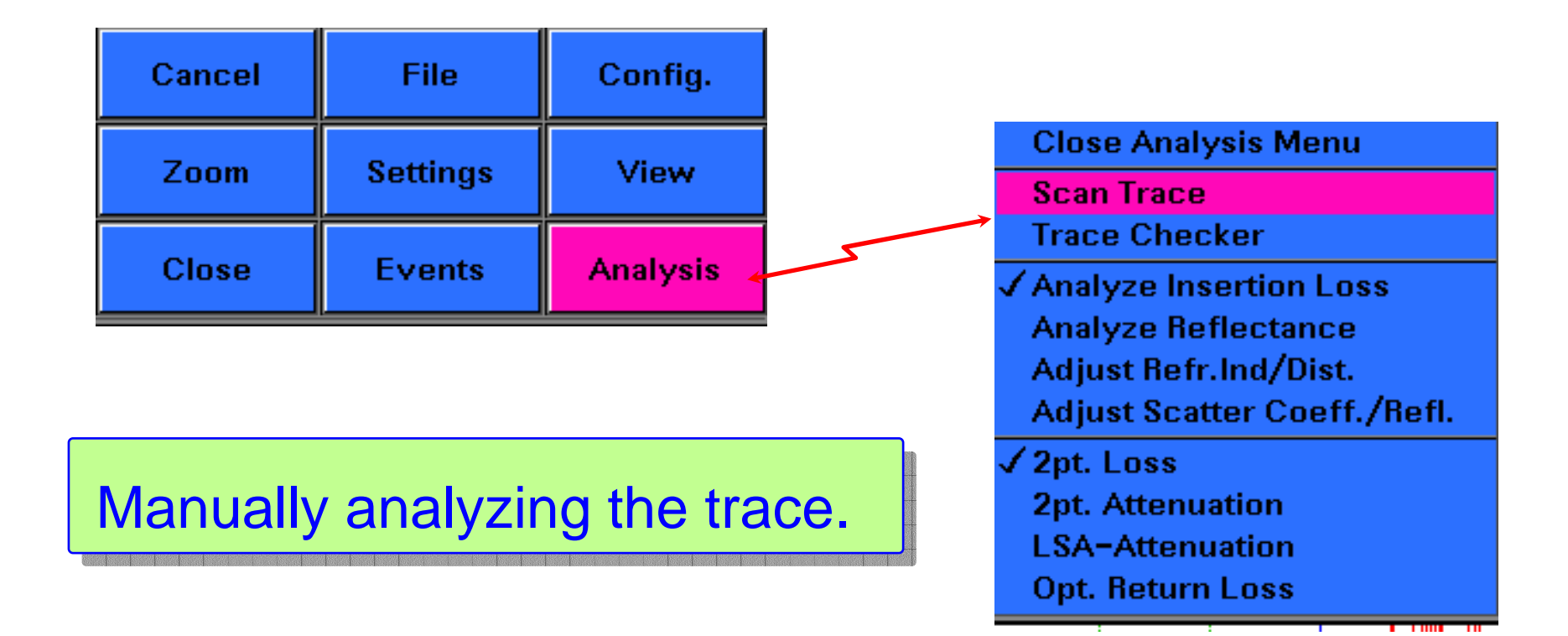

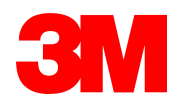

#### The OTDR's Menus: Events

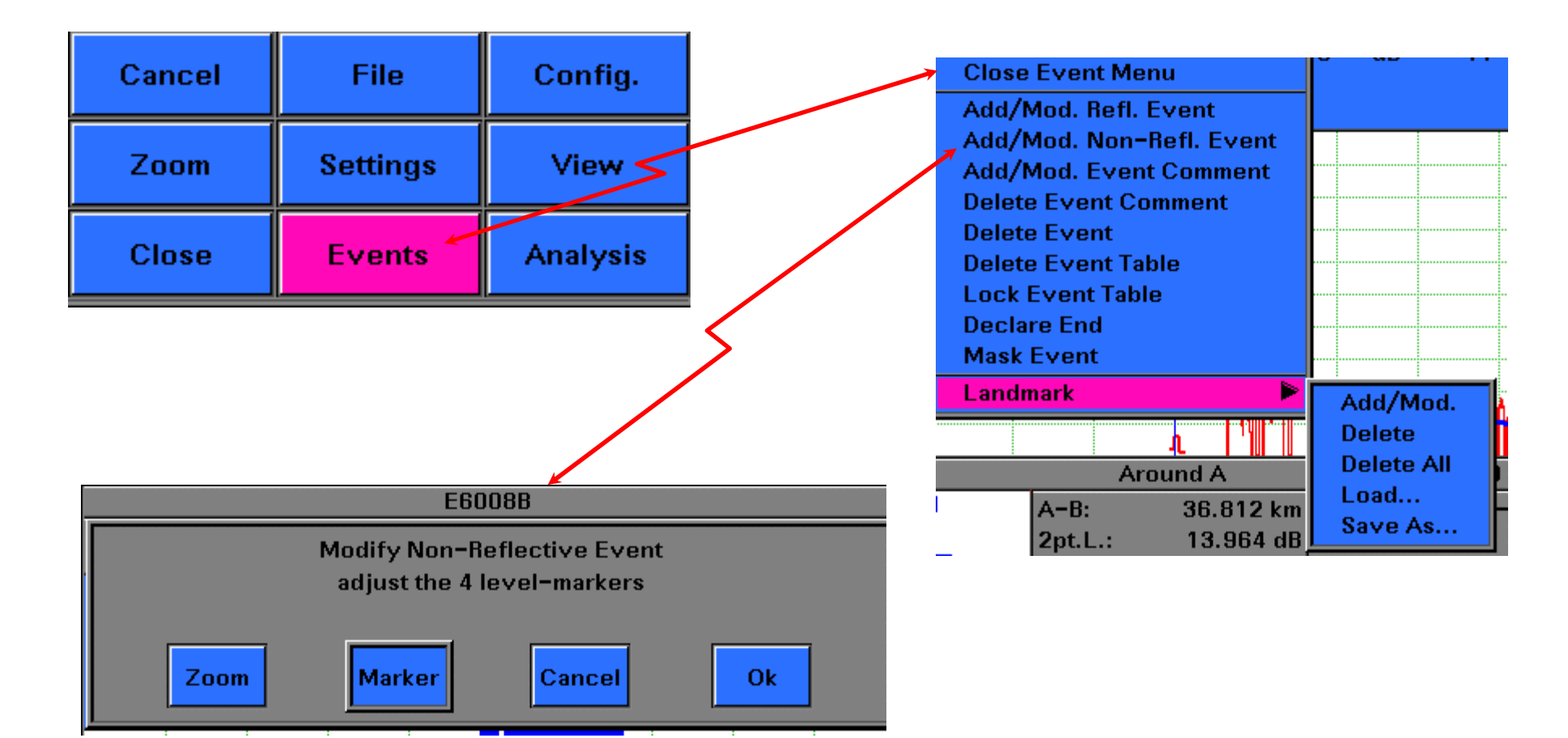

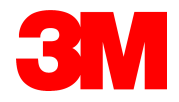

#### The OTDR's Menus: View

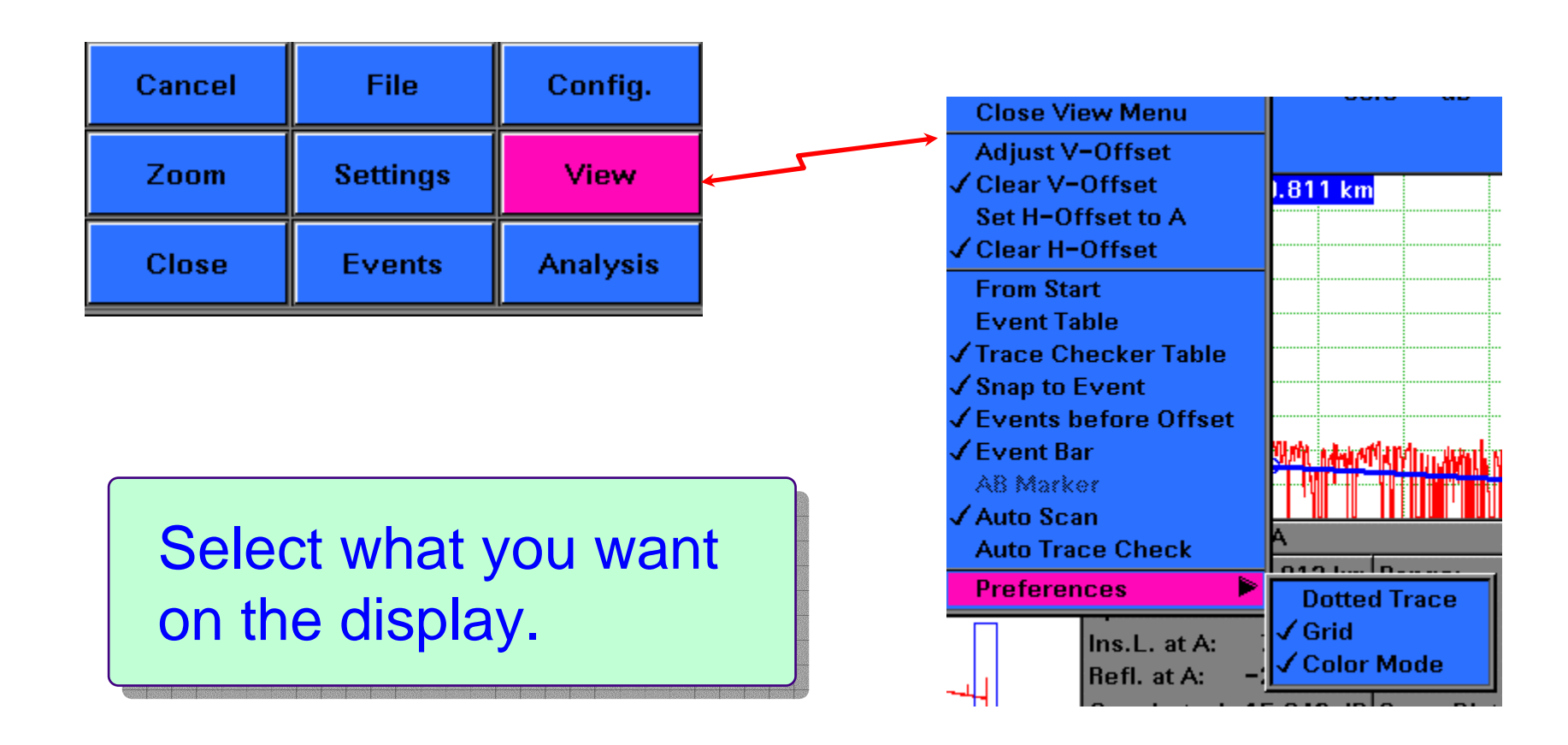

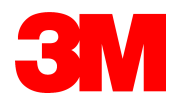

#### The OTDR's Menus: File

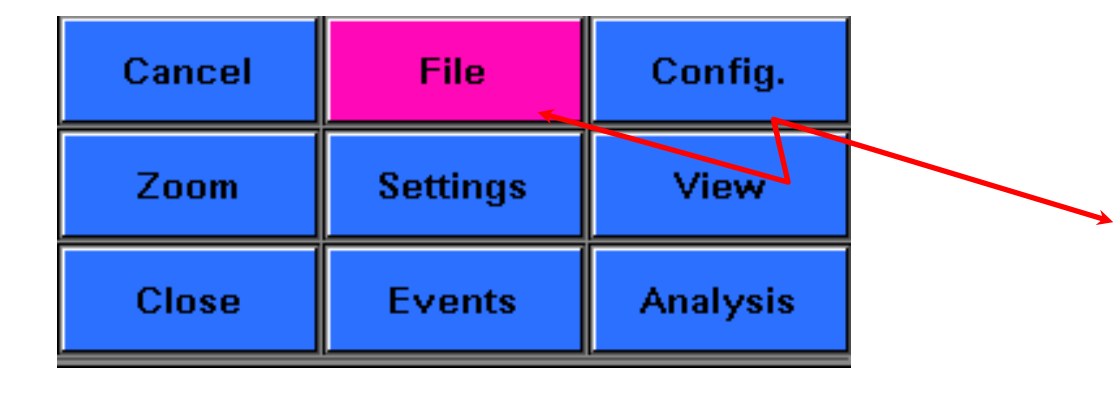

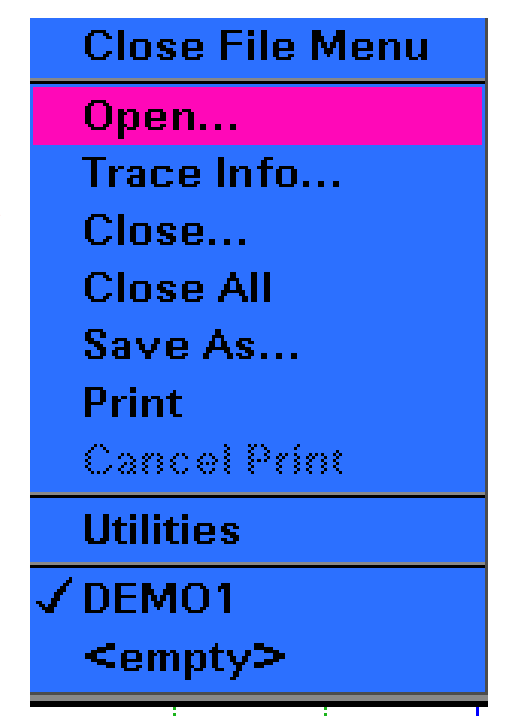

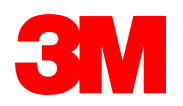

#### The OTDR's Menus: Config.

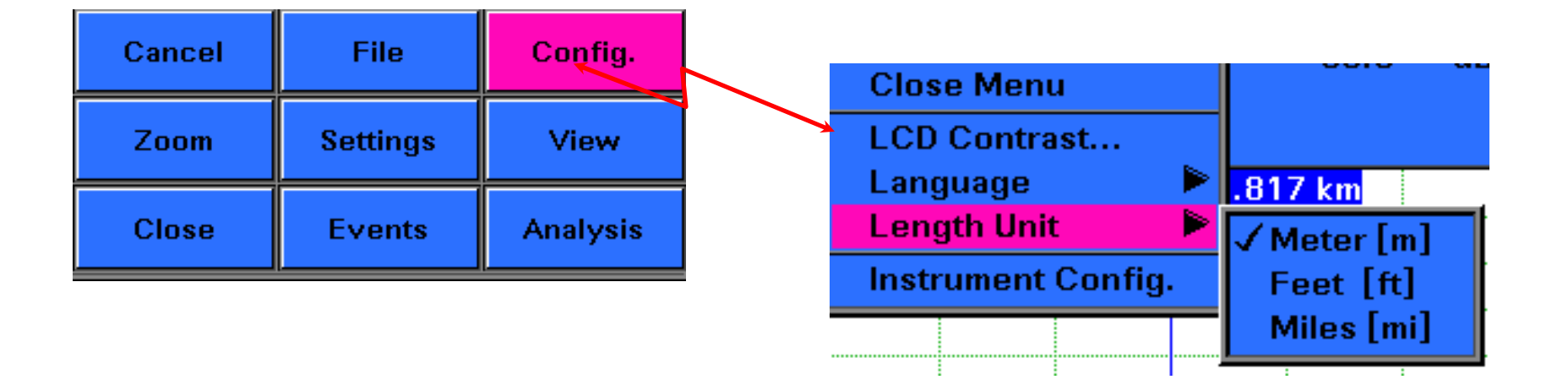

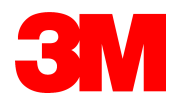

# Measuring with the Mini-OTDR

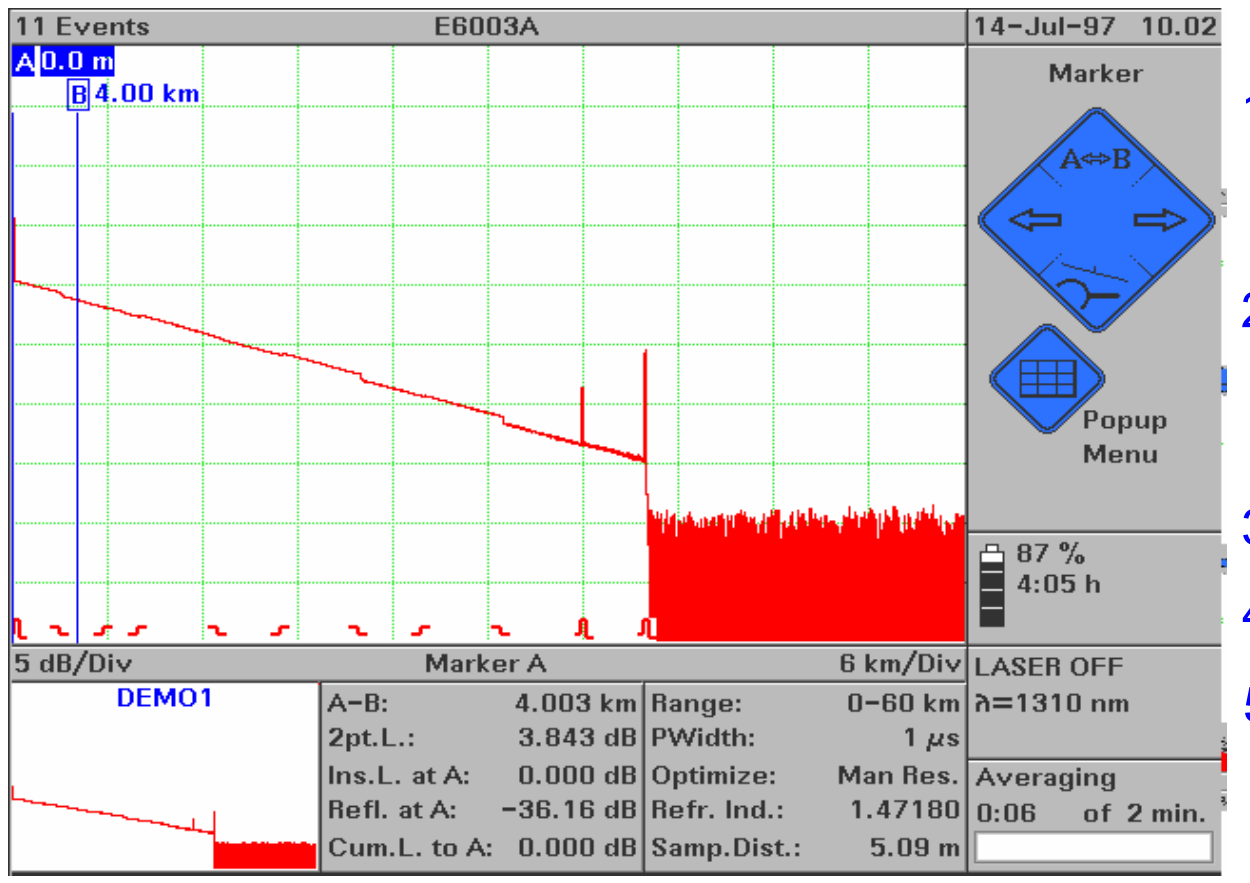

- 1. Attach the fiber to be tested. (Clean the connectors).
- 2. Select wavelength if you have a dual wavelength module.
- 3. Check Refractive Index.
- 4. Check if set to "Auto".
- 5. Hit "Run/Stop".
  - THAT'S IT!!

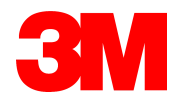

# Setting and Saving your Defaults

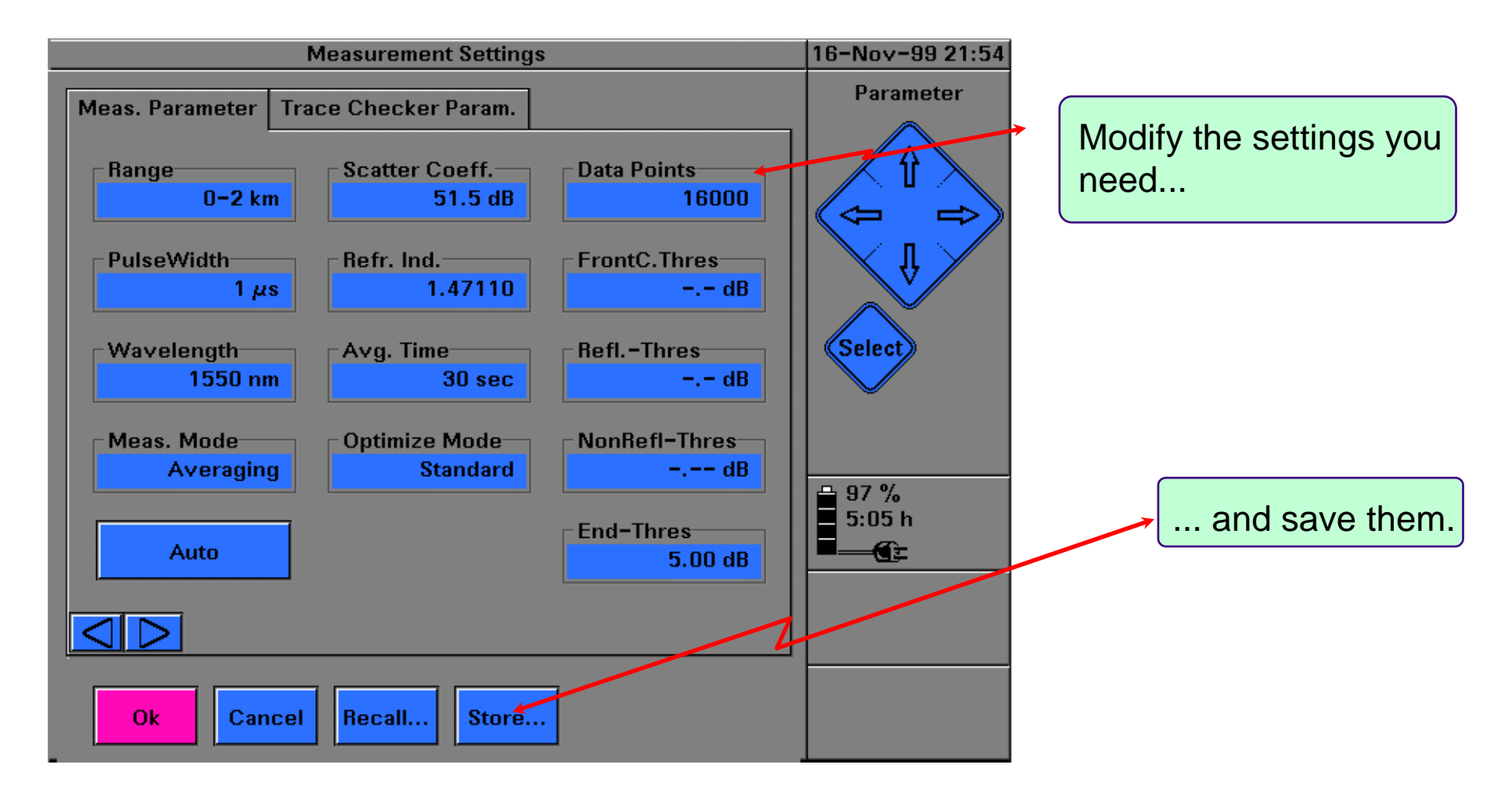

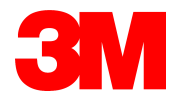

# Saving Defaults . .

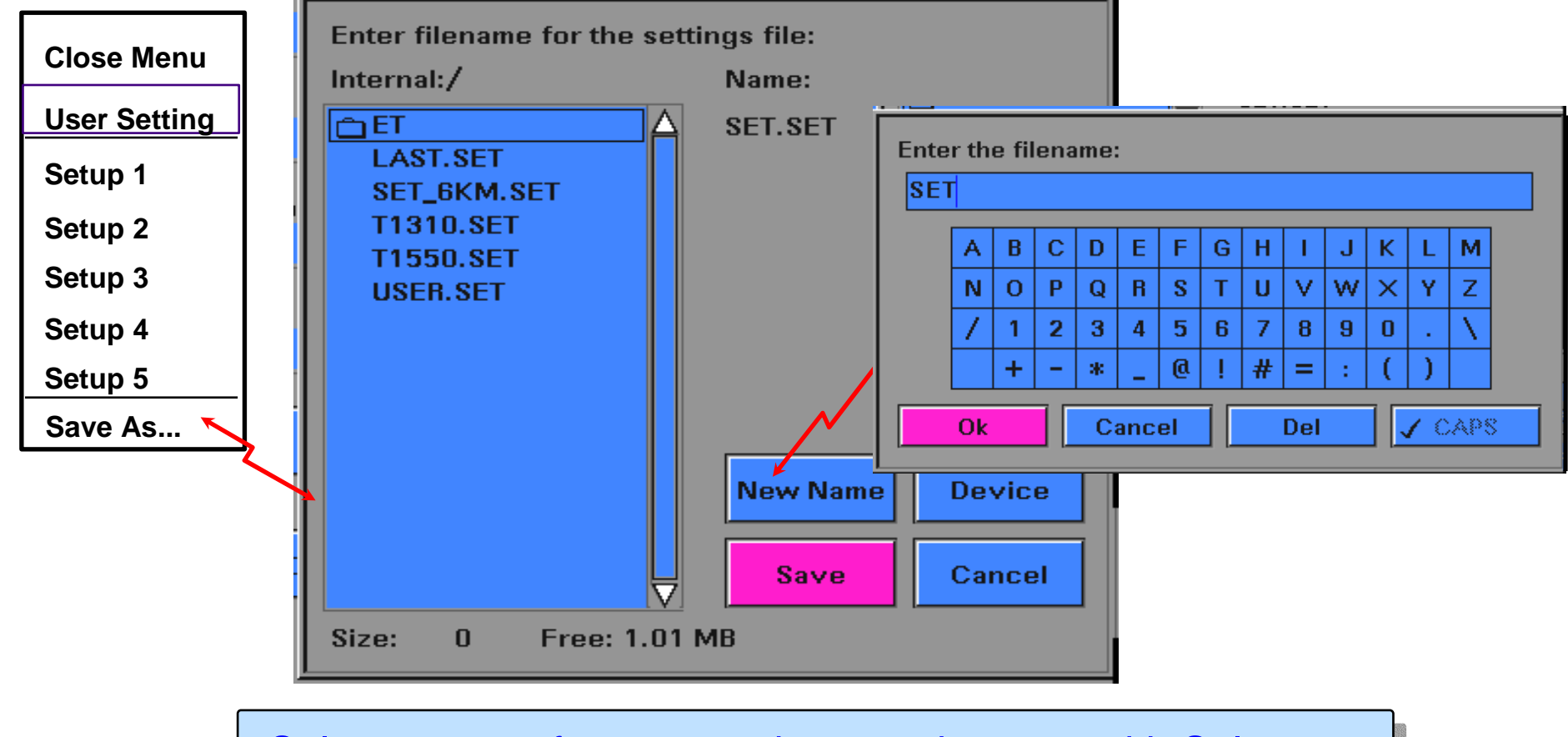

Select a name for your settings, and accept with Select.

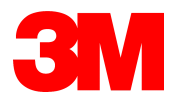

# Selecting the Defaults

#### (from the "Measurement Settings" page)

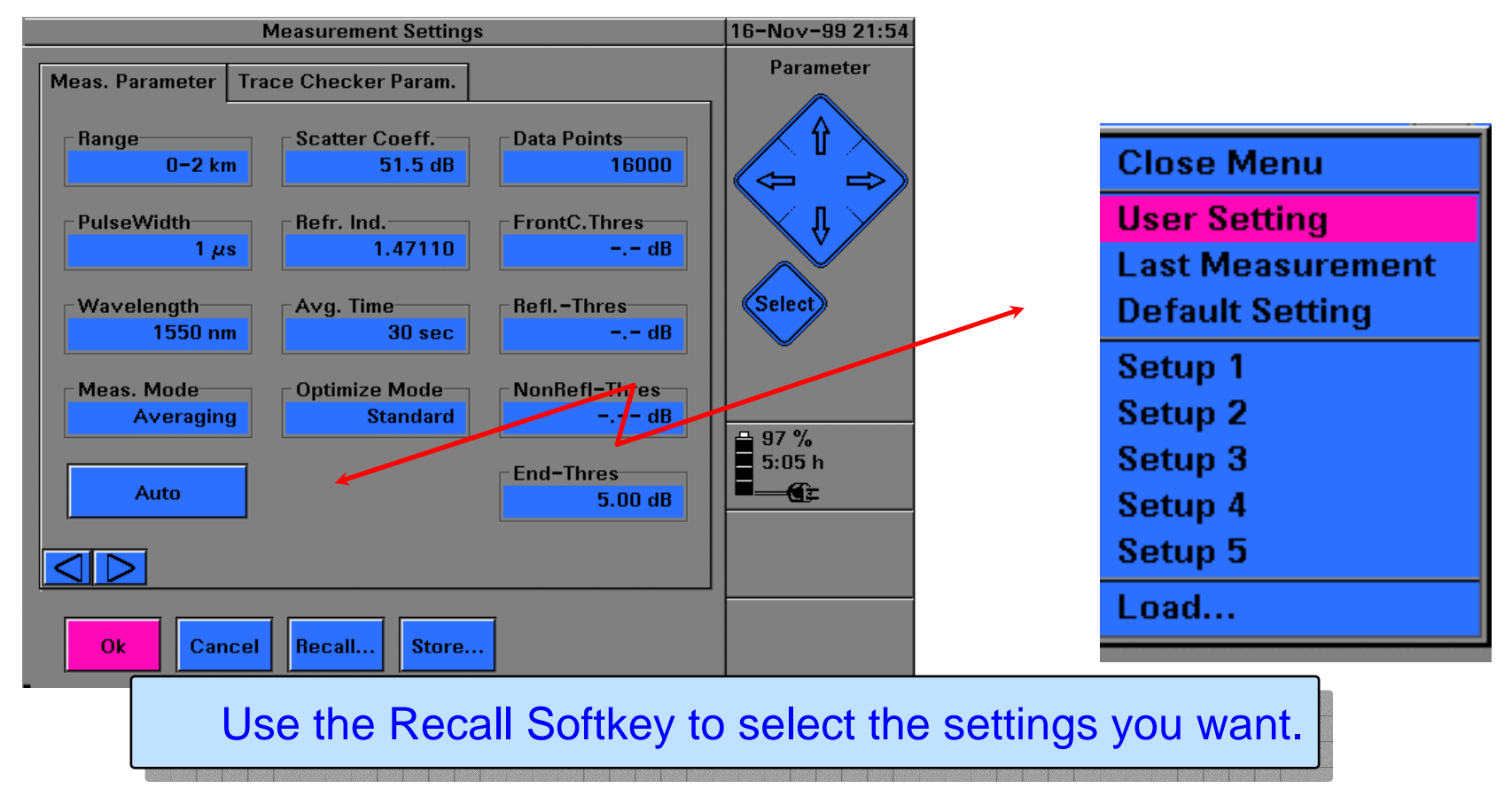

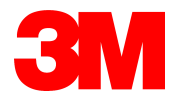

# **Measurement Parameters**

#### **The Settings Page (1)**

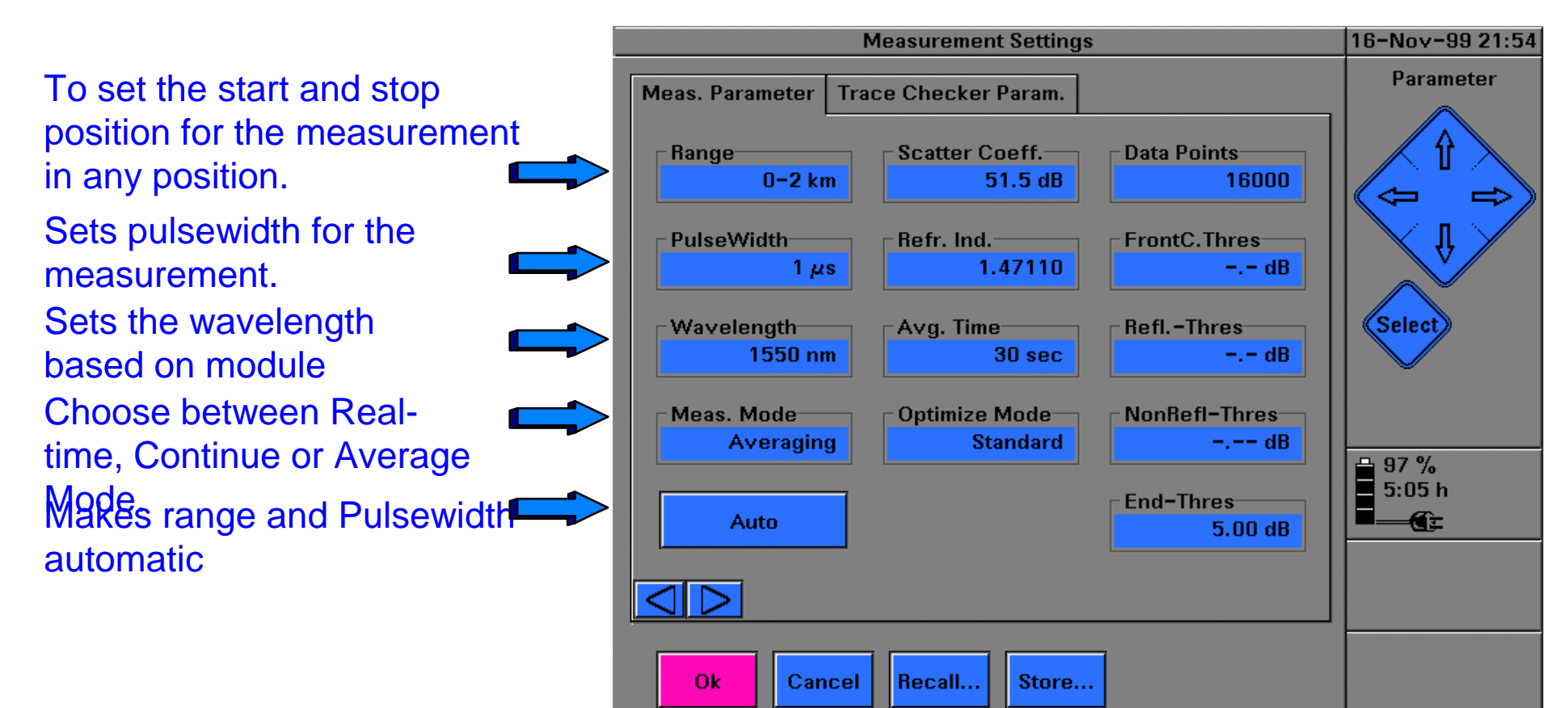

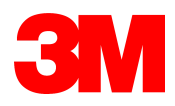

# **Measurement Parameters**

#### The Settings Page (2) **Measurement Settings** 16-Nov-99 21:54 Parameter Meas. Parameter Trace Checker Param. Scatter Coeff. -Range-Sets the backscatter coefficient for the fiber. 0-2 km 51.5 dB -FrontC.Three Refr. Ind.— -PulseWidth-Sets the Index of Refraction for the fiber. $1 \mu s$ 1.47110 Avg. Time--Wavelength Sets the averaging time. 1550 nm 30 sec - NonBefl-Three Meas. Mode-Optimize Mode-Standard Select Standard, Resolution Averaging 5:05 h or Dynamic Optimize Mode. End-Thres =Œz Auto 5.00 dB $\triangleleft \triangleright$ Ok Cancel Recall.. Store...

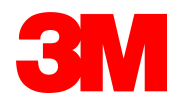

# **Optimize Mode - Dynamic**

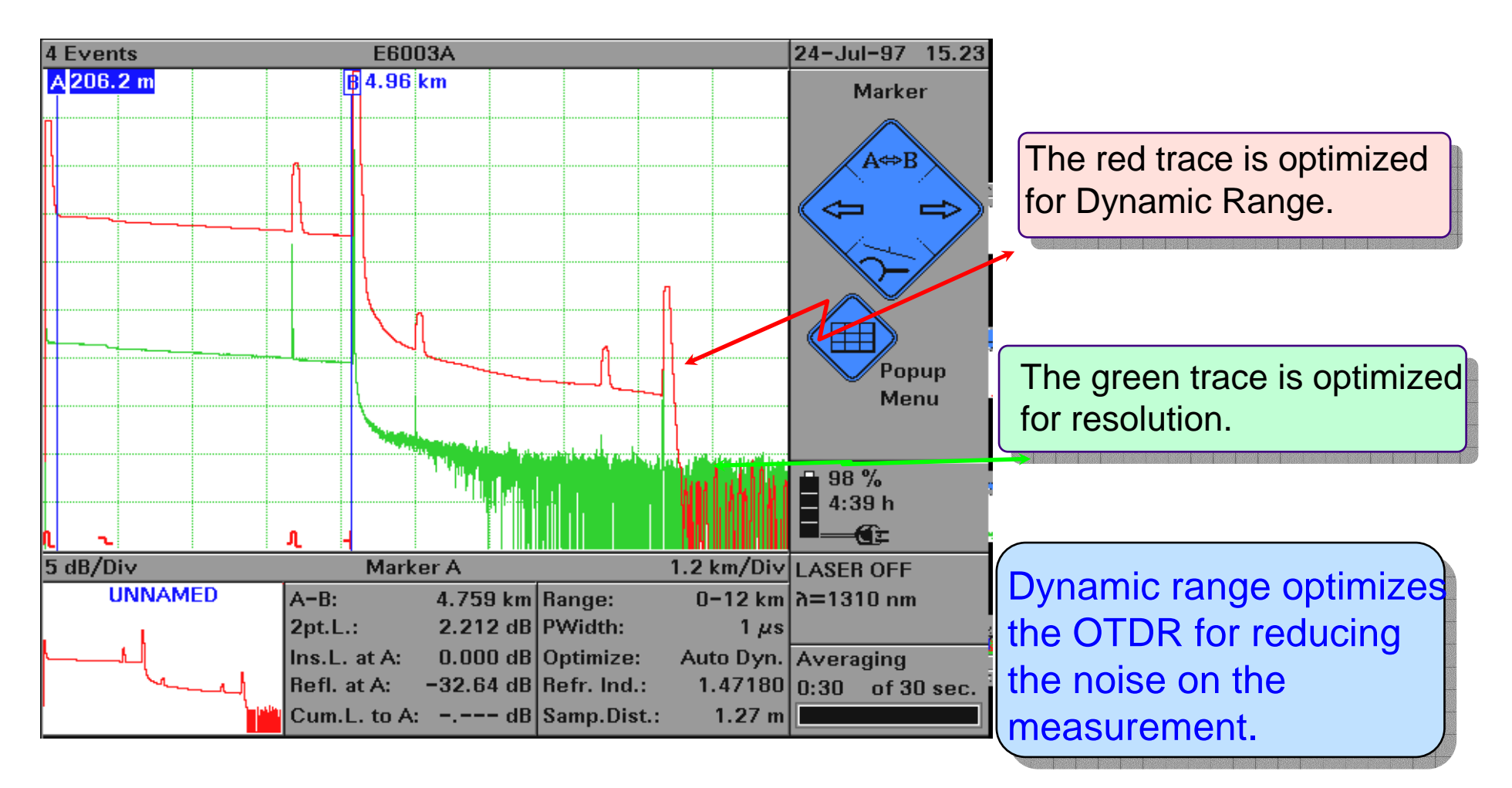

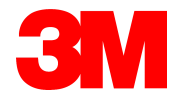

## **Optimize Mode - Resolution**

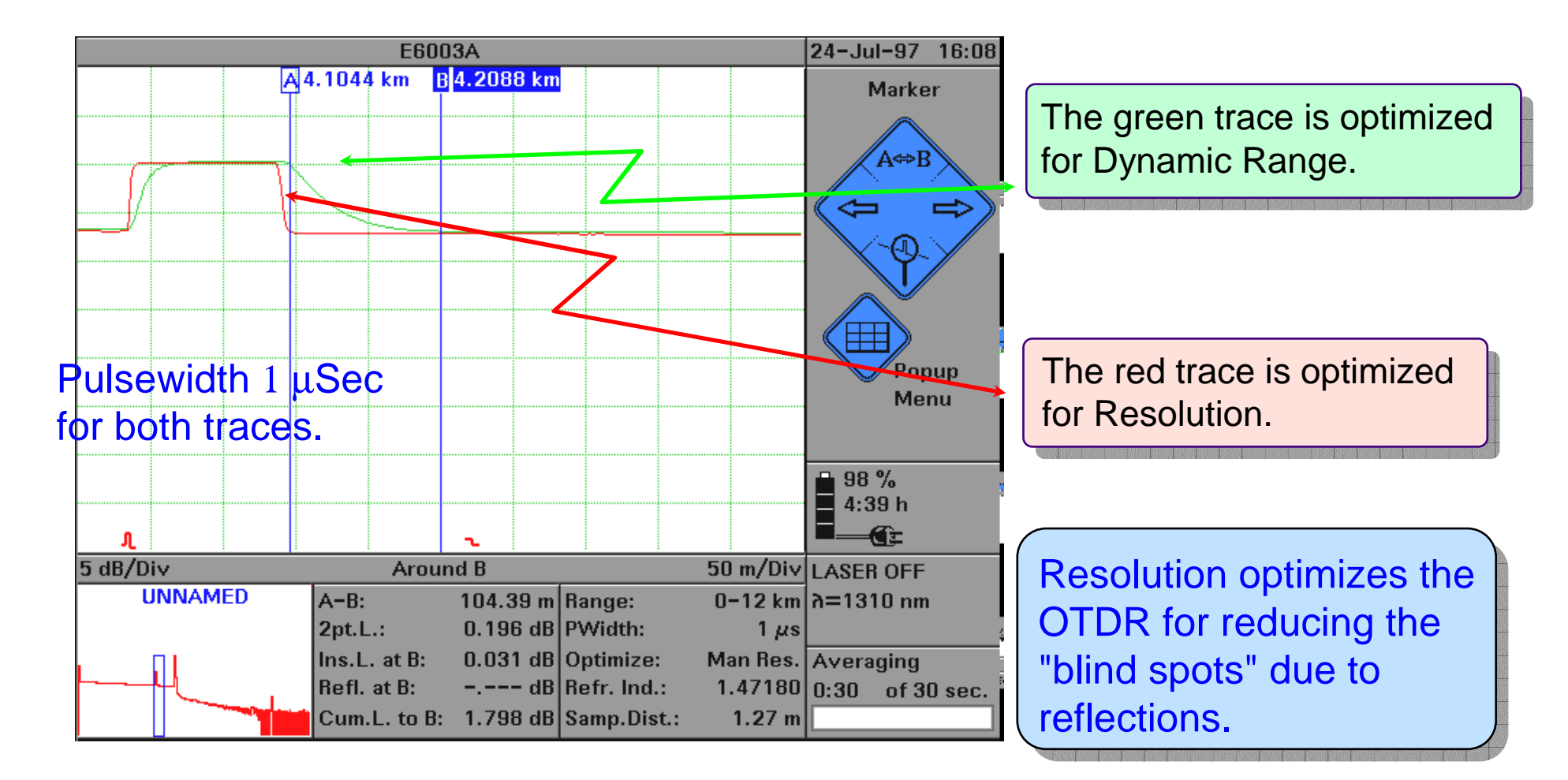

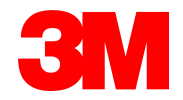

# **Measurement Parameters**

#### **The Settings Page (3)**

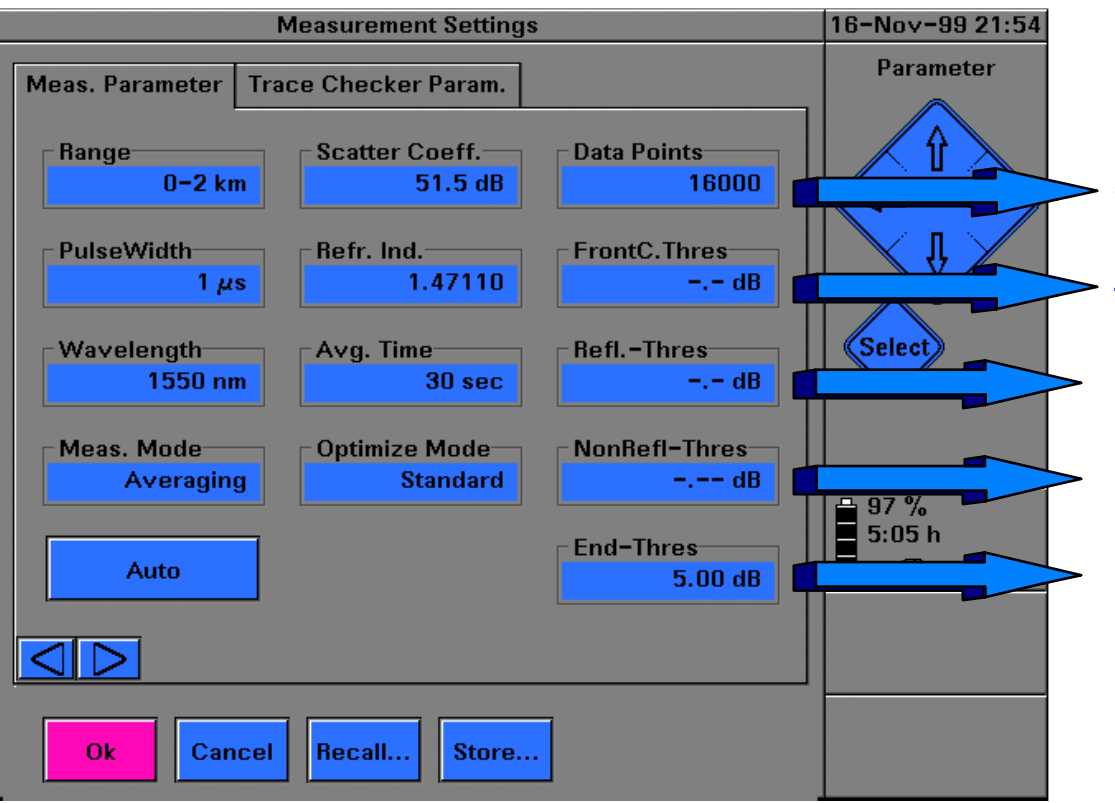

Select the number of points sampled along the trace. Sets the alarm threshold for front connector. 0.00 for off! Sets the threshold for reflections to be measured. Sets the threshold for nonreflective events to be measured. Sets the threshold for the "End of Fiber" algorithm.

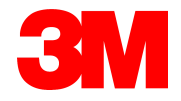

## The 3M Trace Checker

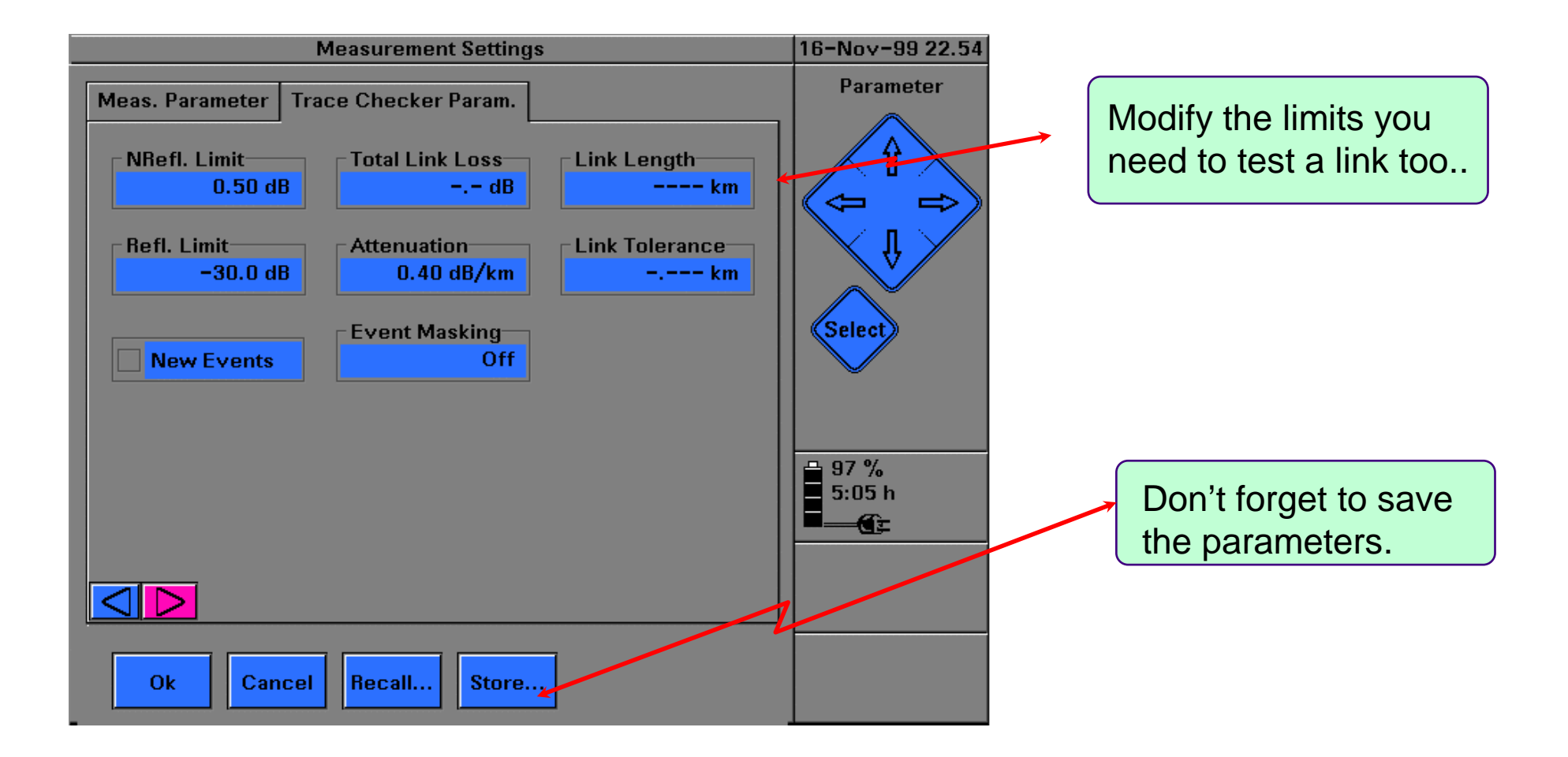

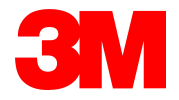

# A Typical Trace Display

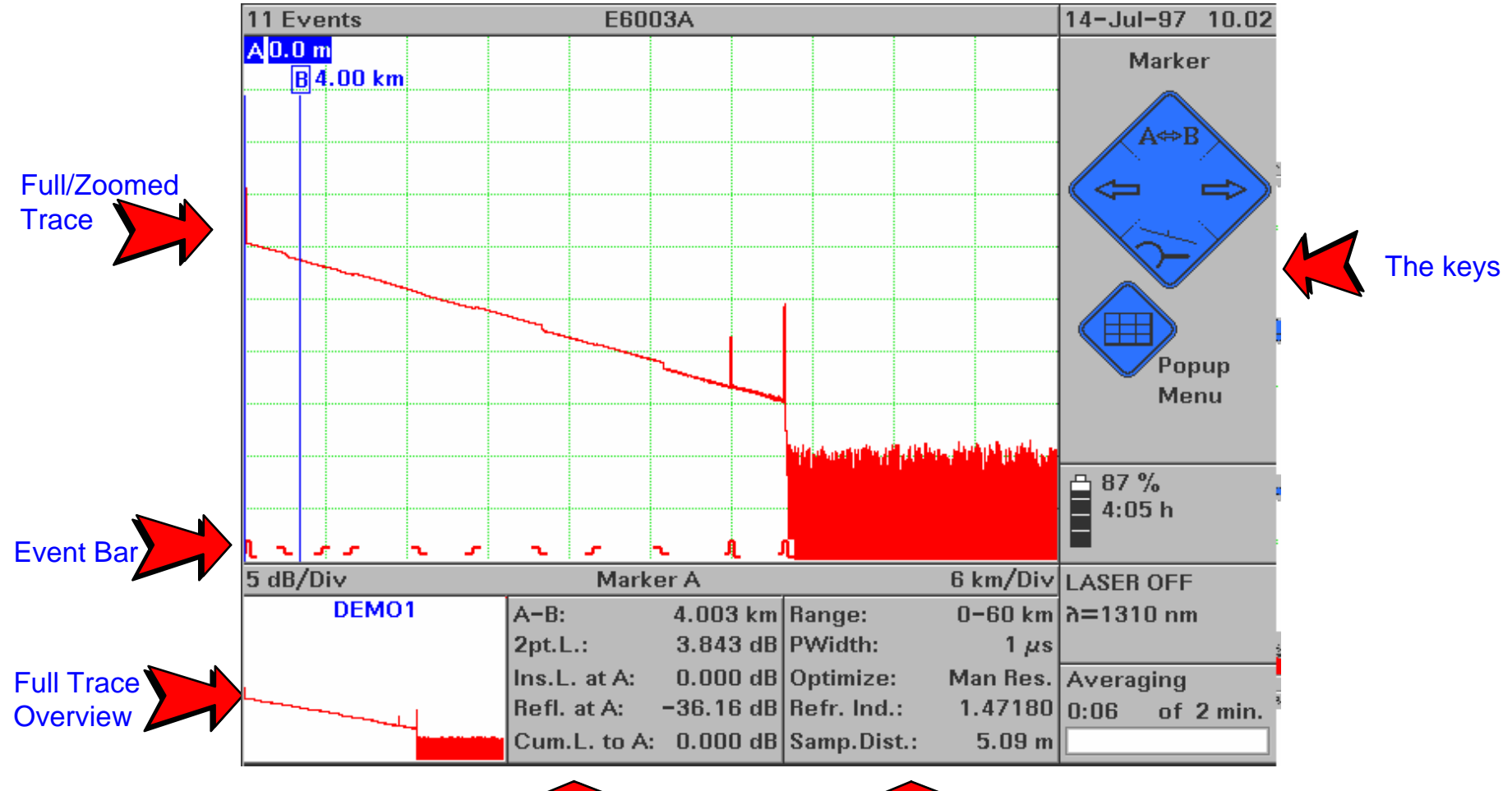

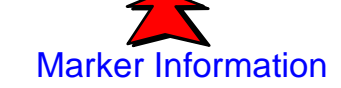

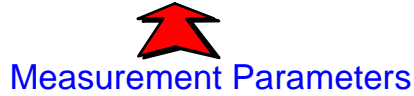

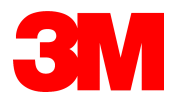

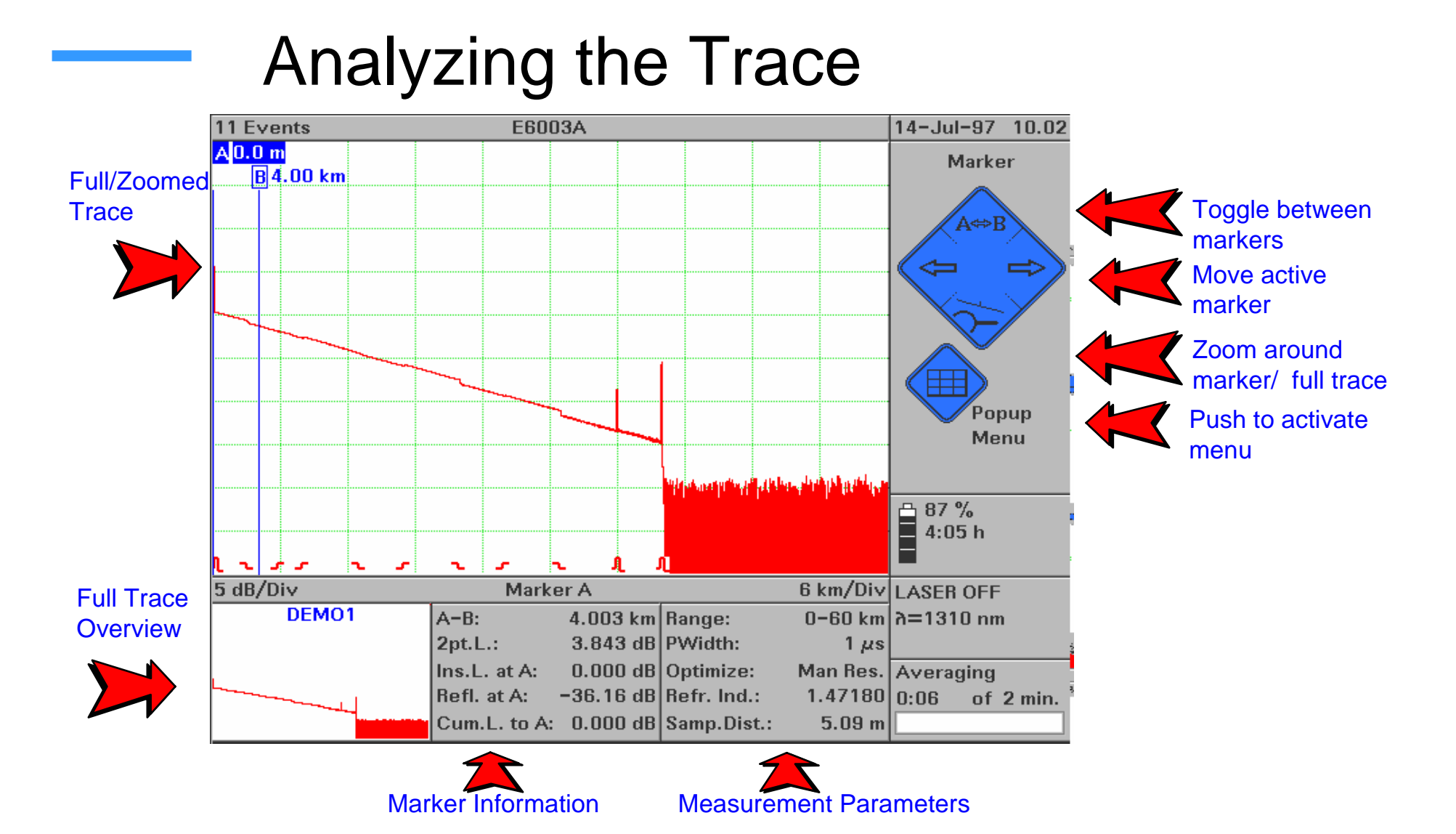

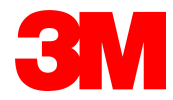

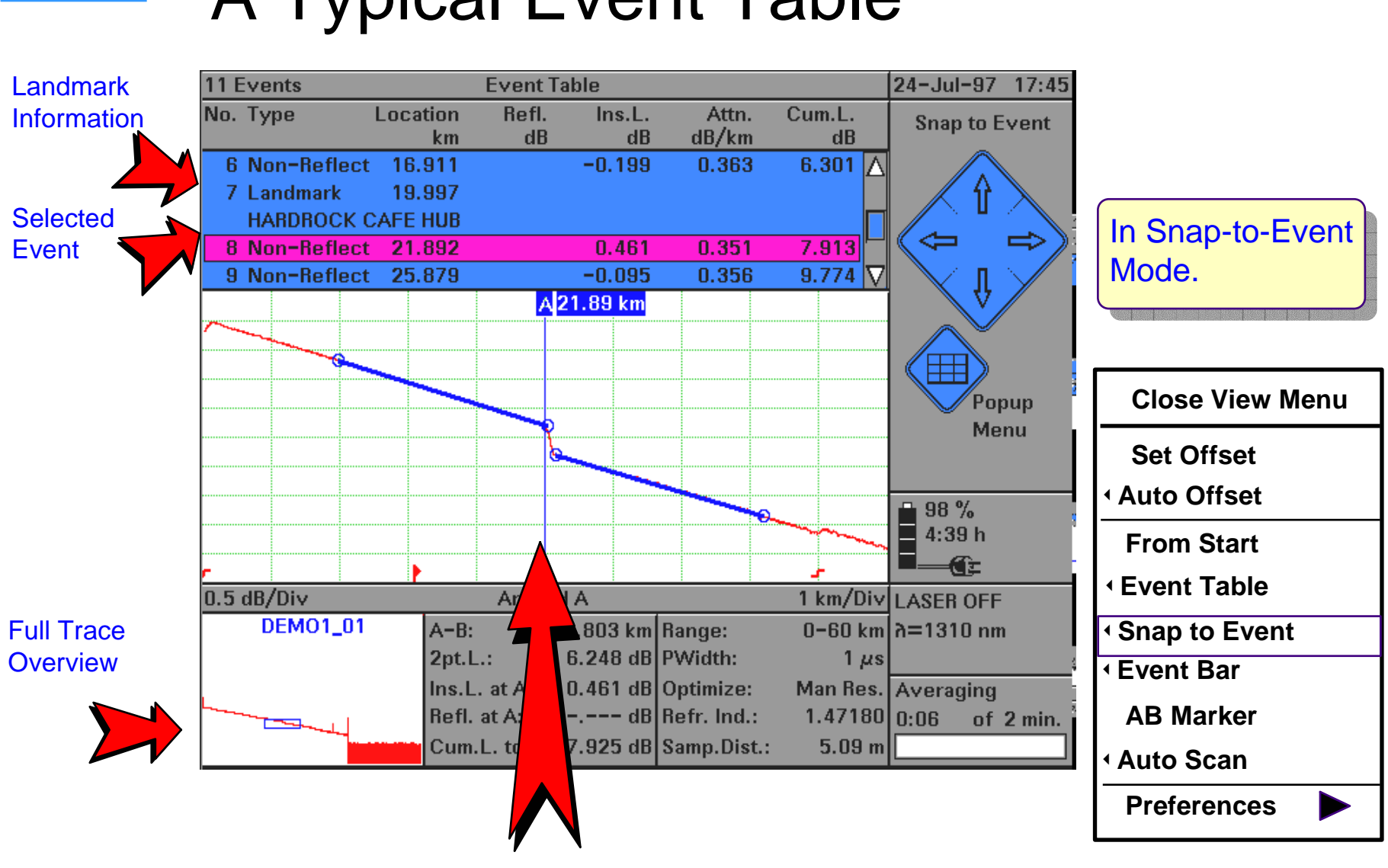

#### A Typical Event Table

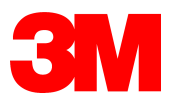

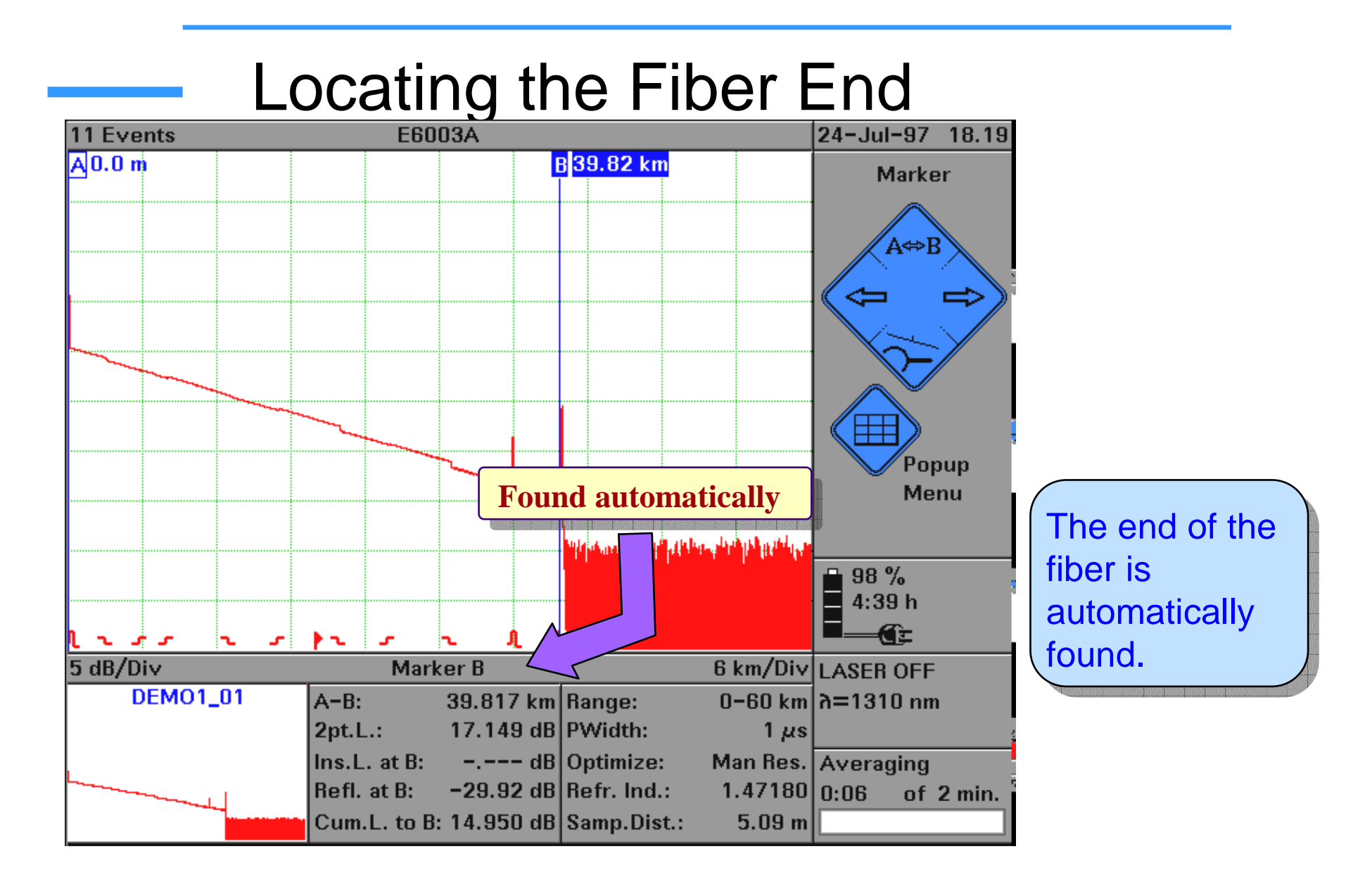

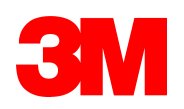

# Manually Locating the Fiber End

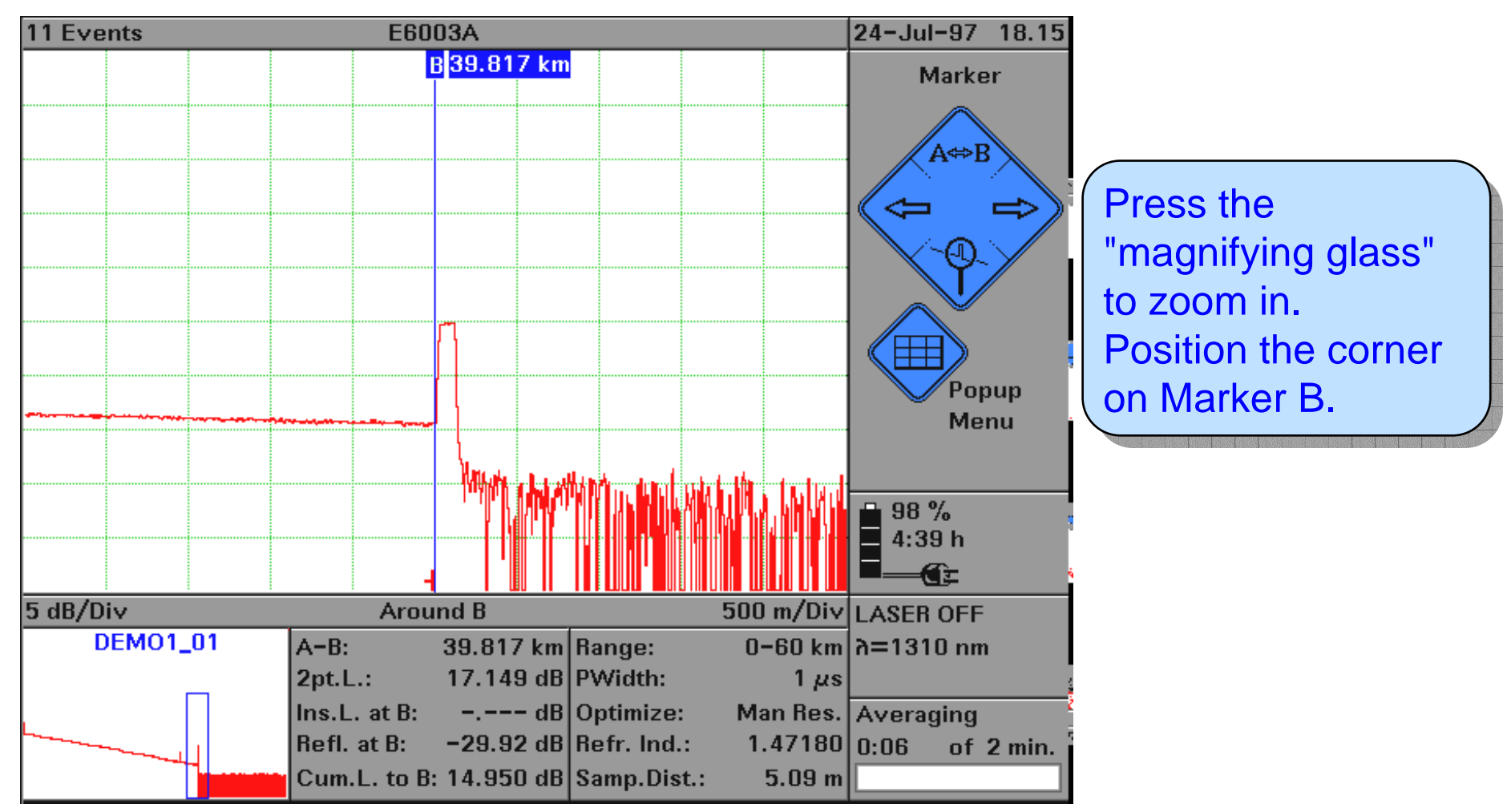

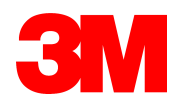

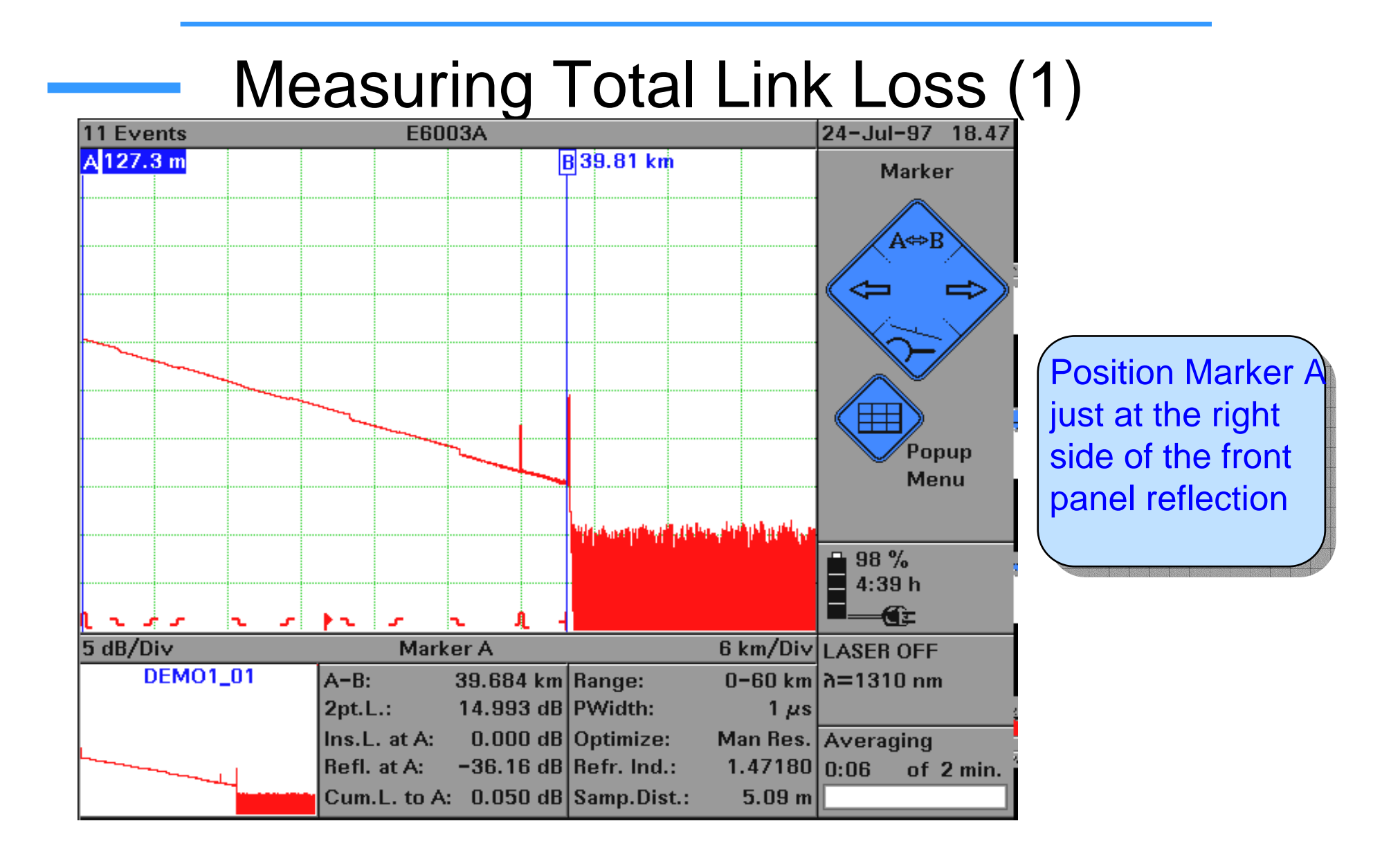

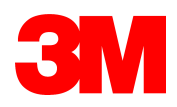

# Measuring Total Link Loss (2)

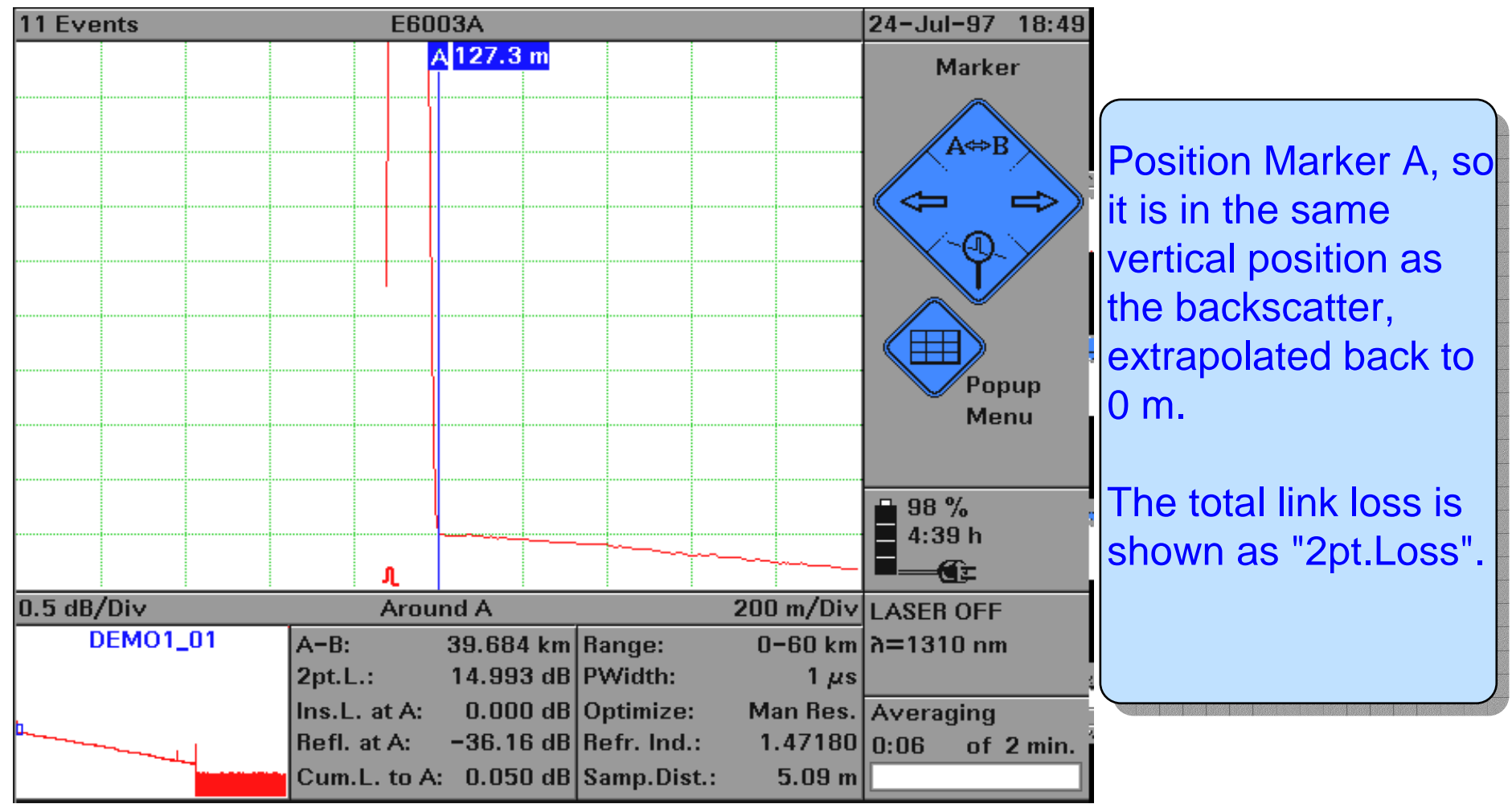

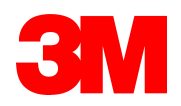

#### Insertion Loss of Non-Reflective Events

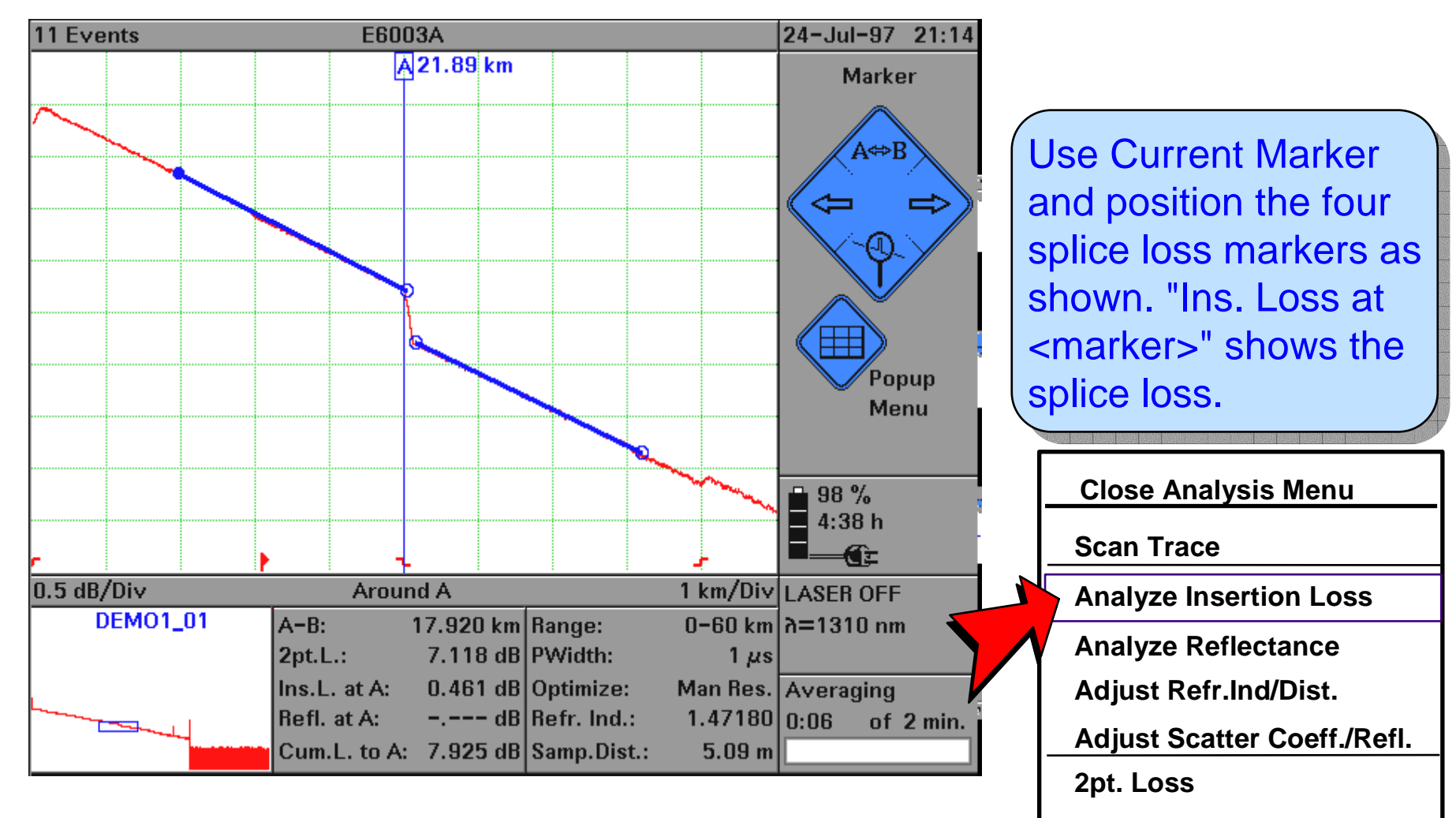

**2pt. Attenuation** 

LSA-Attenuation

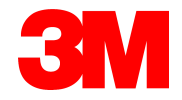

#### Insertion Loss of Reflective Events

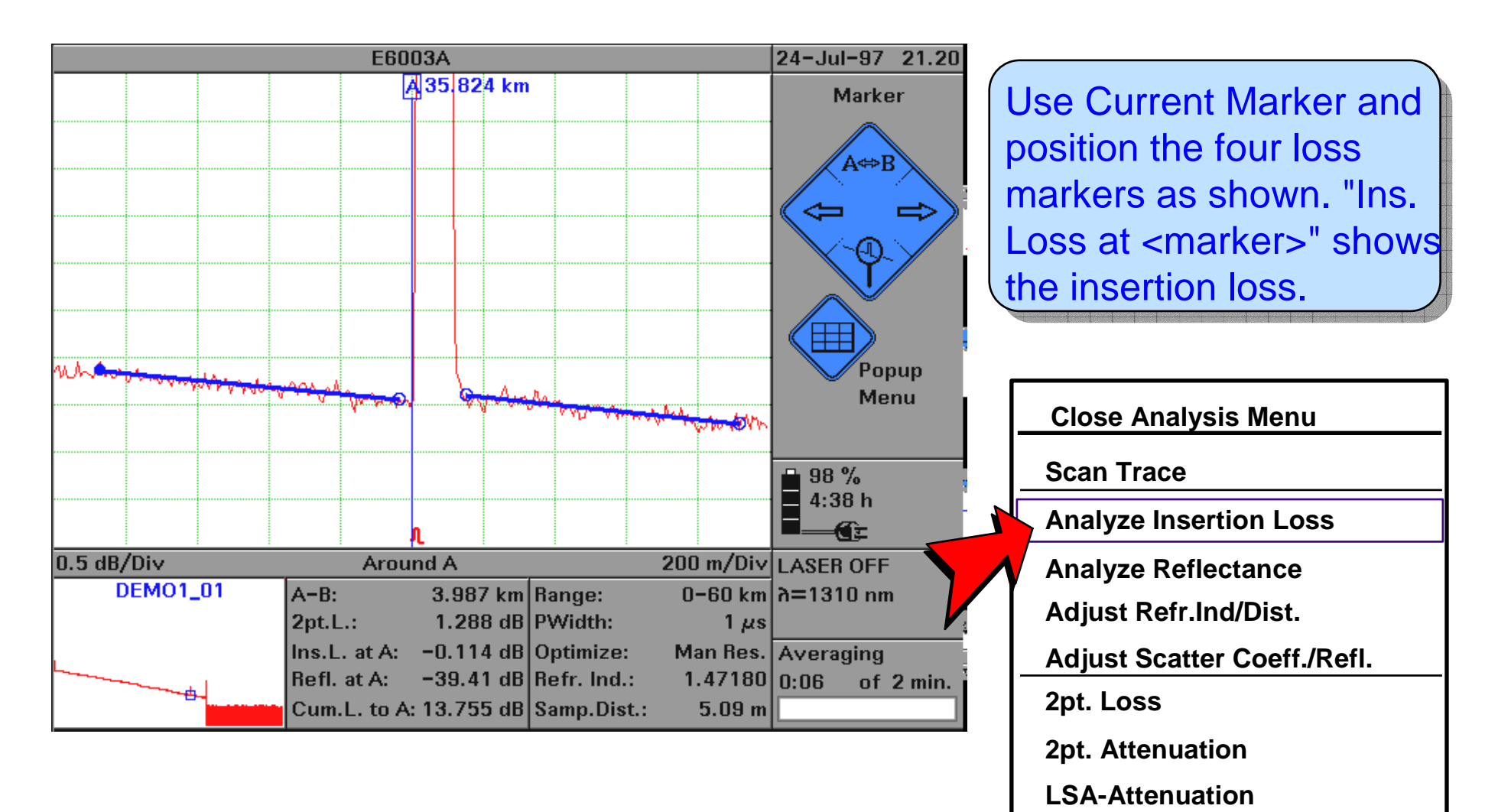

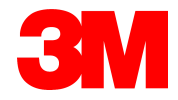

#### **Reflectance of Reflective Events**

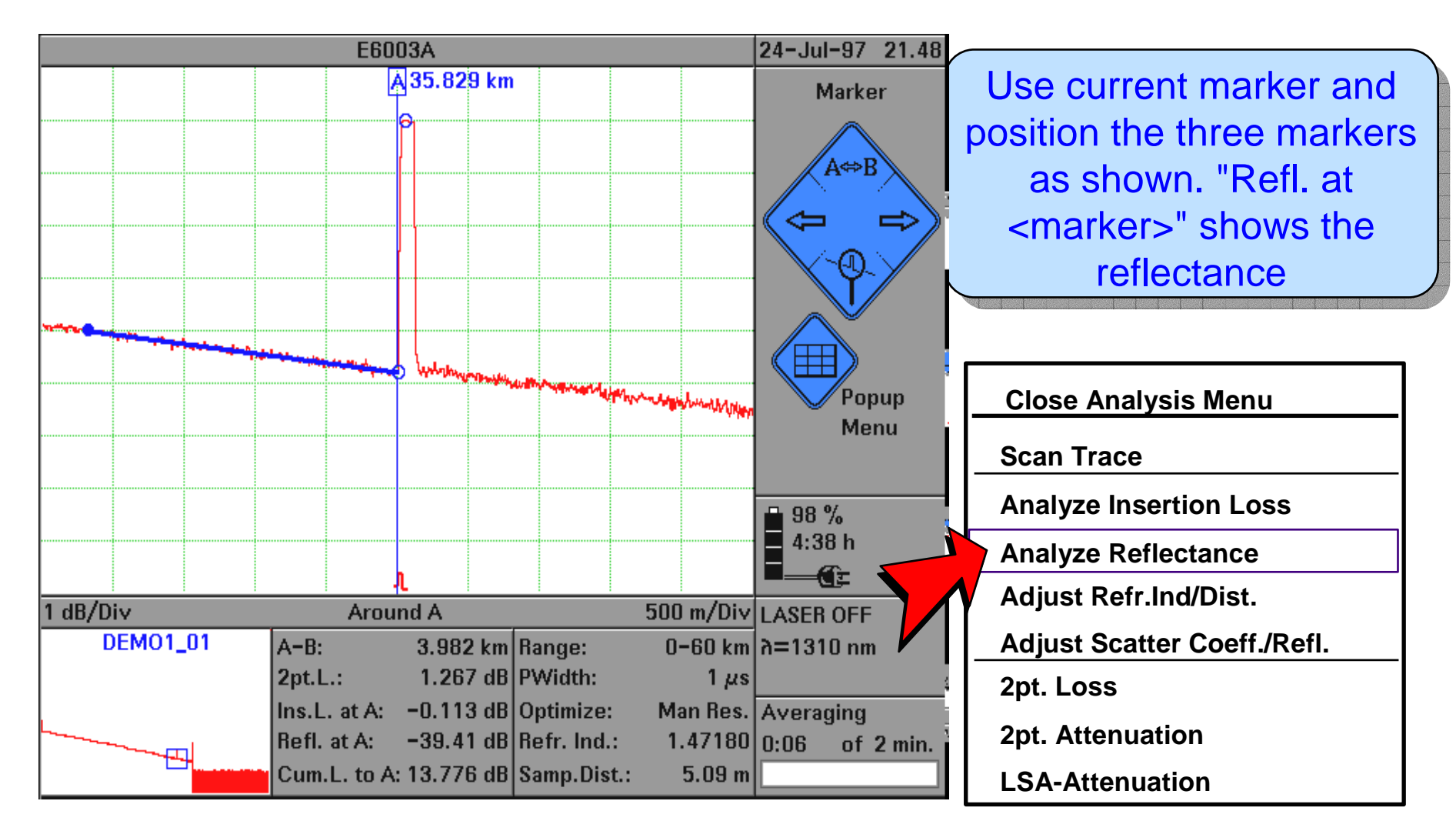

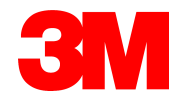

#### **Measuring Fiber Attenuation**

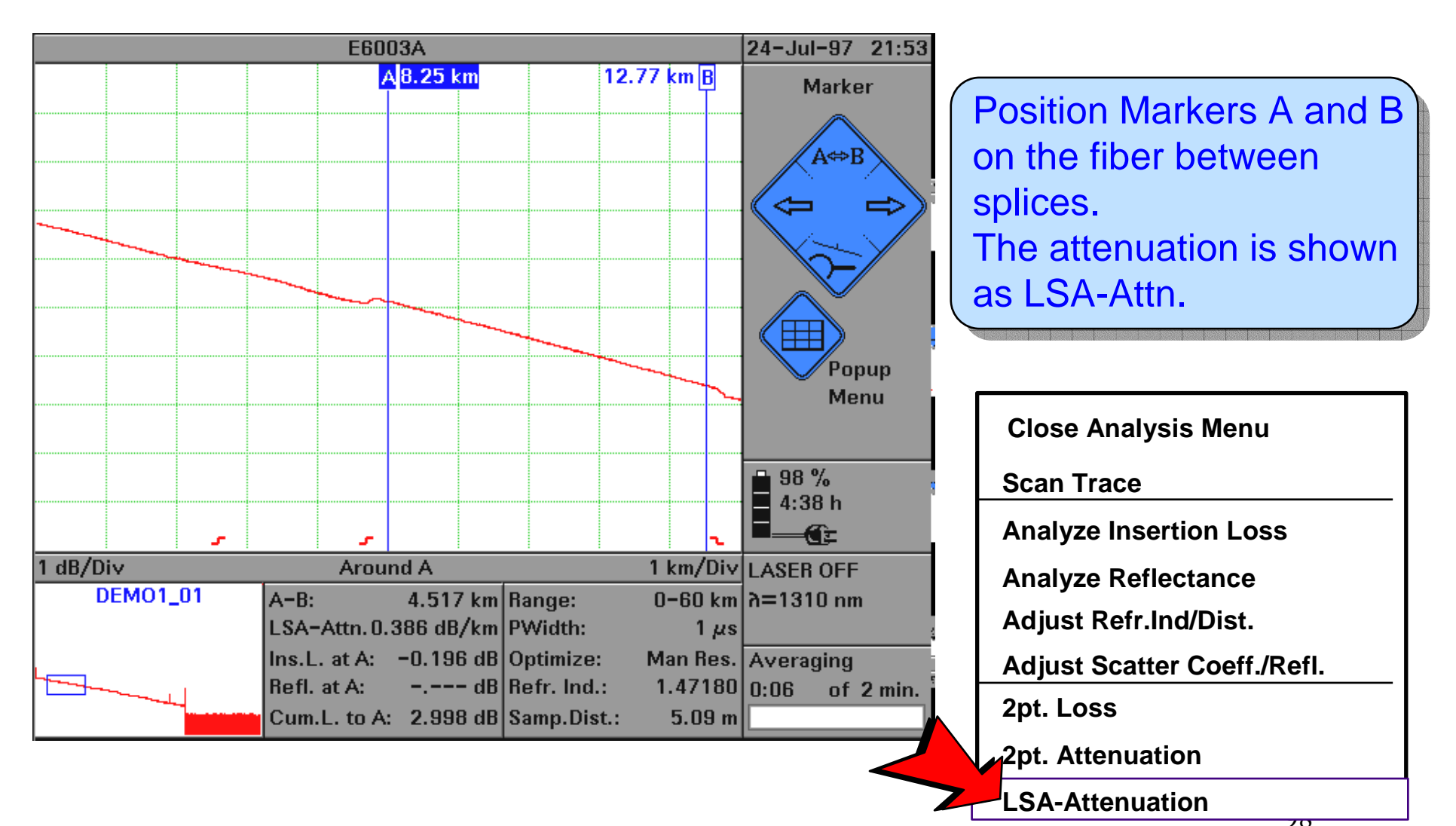

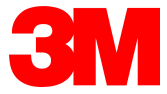

## Measuring Reflections Close Together

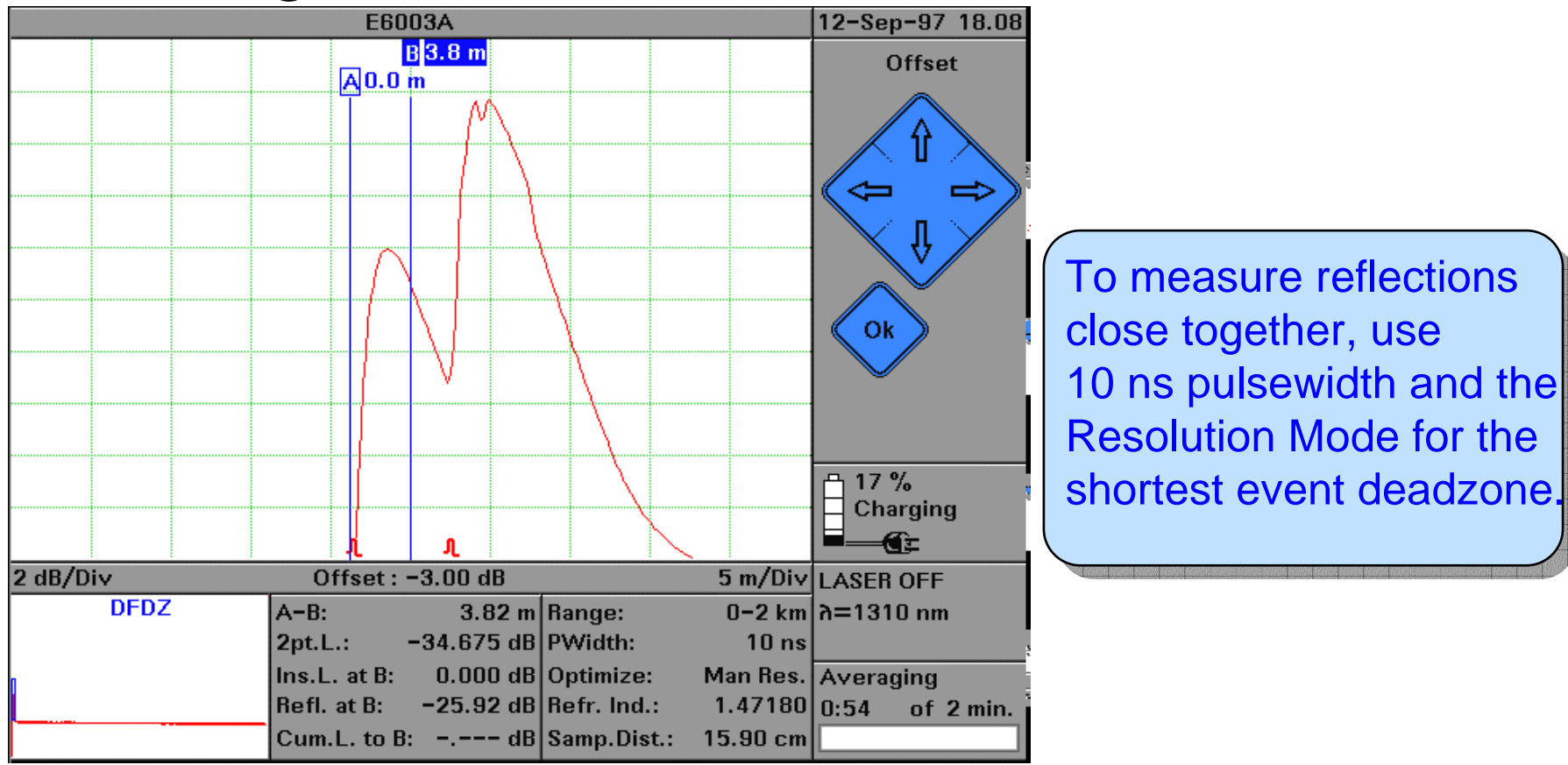

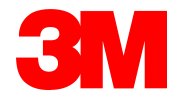

## Viewing Two Traces

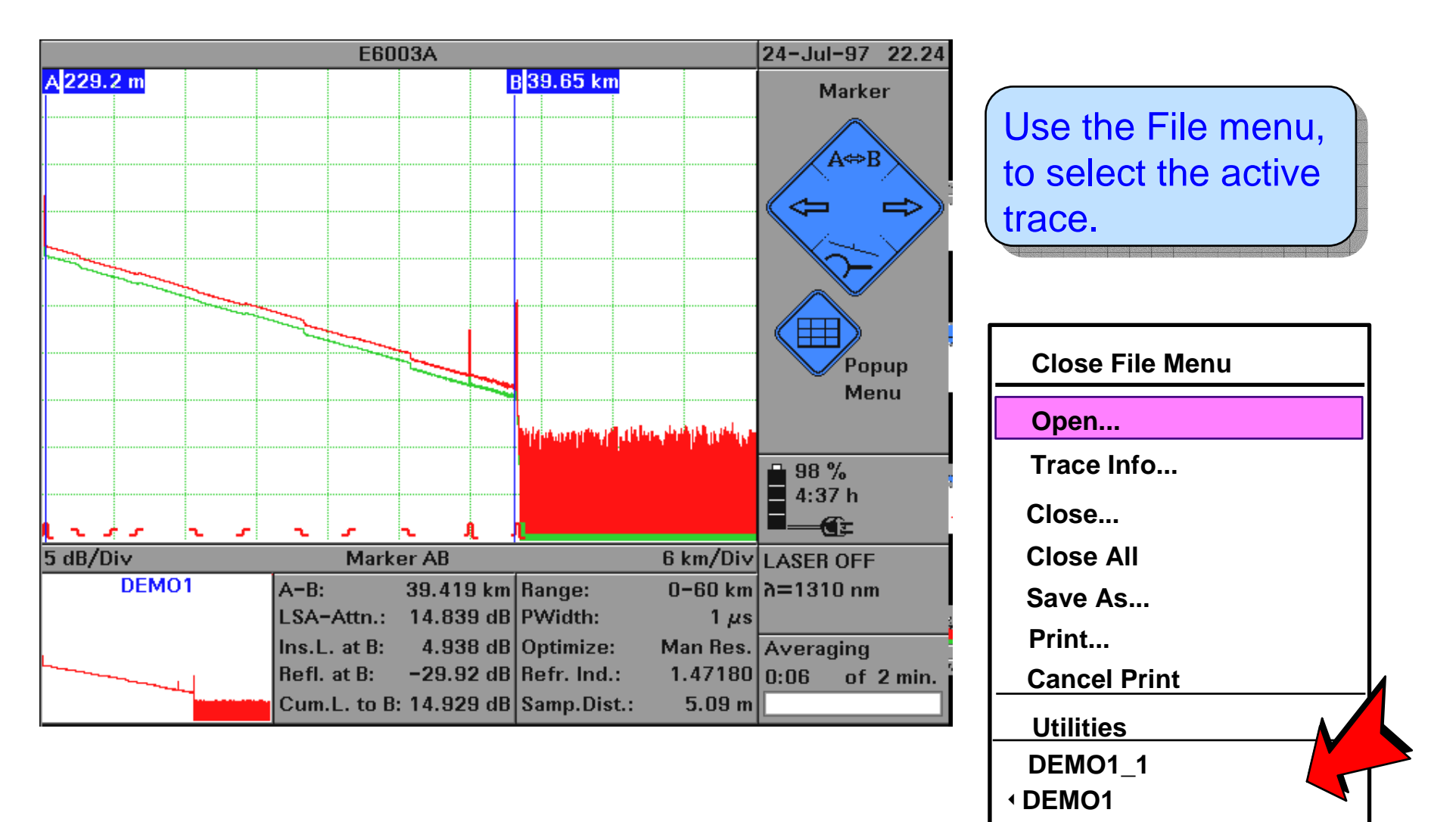

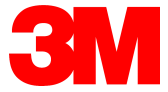

# Using Easy OTDR

| 3 Events  |          | Event Table       |             |          |            |                | SET_6KM 11-Jul-97 13.42 |                 | 13.42               |                                                                                  |
|-----------|----------|-------------------|-------------|----------|------------|----------------|-------------------------|-----------------|---------------------|----------------------------------------------------------------------------------|
| No. Type  | Locat    | ion<br>km         | Refl.<br>dB | In       | s.L.<br>dB | Attn.<br>dB/km | Cum.L.<br>dB            | Popup M         | lenu                |                                                                                  |
| 1 Reflect | 0.0      | )00               | -28.98      | 0.       | 000        | 0.238          | △                       |                 |                     |                                                                                  |
| 2 Reflect | 1.0      | JO <b>2</b>       | -34.17      | 0.       | 245        | 0.322          | 0.177                   | 1 / 1           |                     |                                                                                  |
| 3 Reflect | Canc     | Cancel            |             | Save     |            | Print          | 2.228                   | Select          |                     | Select "Easy OTD<br>from the Boot scre<br>or set "Boot into<br>Easy-OTDR" on the |
|           | Zoor     | Zoom              |             | Settings |            | Offset         |                         |                 |                     |                                                                                  |
|           | Close    |                   | Events      |          |            | Task           |                         |                 |                     |                                                                                  |
|           |          |                   |             |          |            |                |                         |                 |                     | Configuration Scr                                                                |
|           | <u>C</u> |                   |             |          |            |                |                         |                 |                     | Configuration Oct                                                                |
|           |          |                   |             |          |            |                |                         | 1 <b>−</b> 93 % |                     |                                                                                  |
|           |          |                   |             |          |            |                |                         | 4.231           |                     |                                                                                  |
| 2 dB/Div  |          | Around B          |             |          |            |                | 200 m/Div               |                 |                     |                                                                                  |
| UNNAMED   |          | A-B· 1 002 km     |             |          | Bange:     | ange: 0-6 km   |                         |                 |                     |                                                                                  |
|           |          | 2pt.L             | .: -        | ·29.386  | 6 dB       | PWidth:        | 0 0 km<br>1 μs          |                 | '                   |                                                                                  |
|           |          | Ins.L. at B: 0.24 |             |          | i dB       | Optimize:      | Man Res.                | Averaging       |                     |                                                                                  |
|           | (        | Refl.             | at B:       | -34.17   | dB         | Refr. Ind.:    | 1.47100                 | 1:02 of         | 3 min. <sup>i</sup> |                                                                                  |
|           |          | Cum.              | L. to B:    | 0.185    | ō dB       | Samp.Dist.:    | 63.70 cm                |                 |                     |                                                                                  |

DR" een, he een.

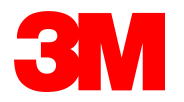

#### **Configuring Multifiber test**

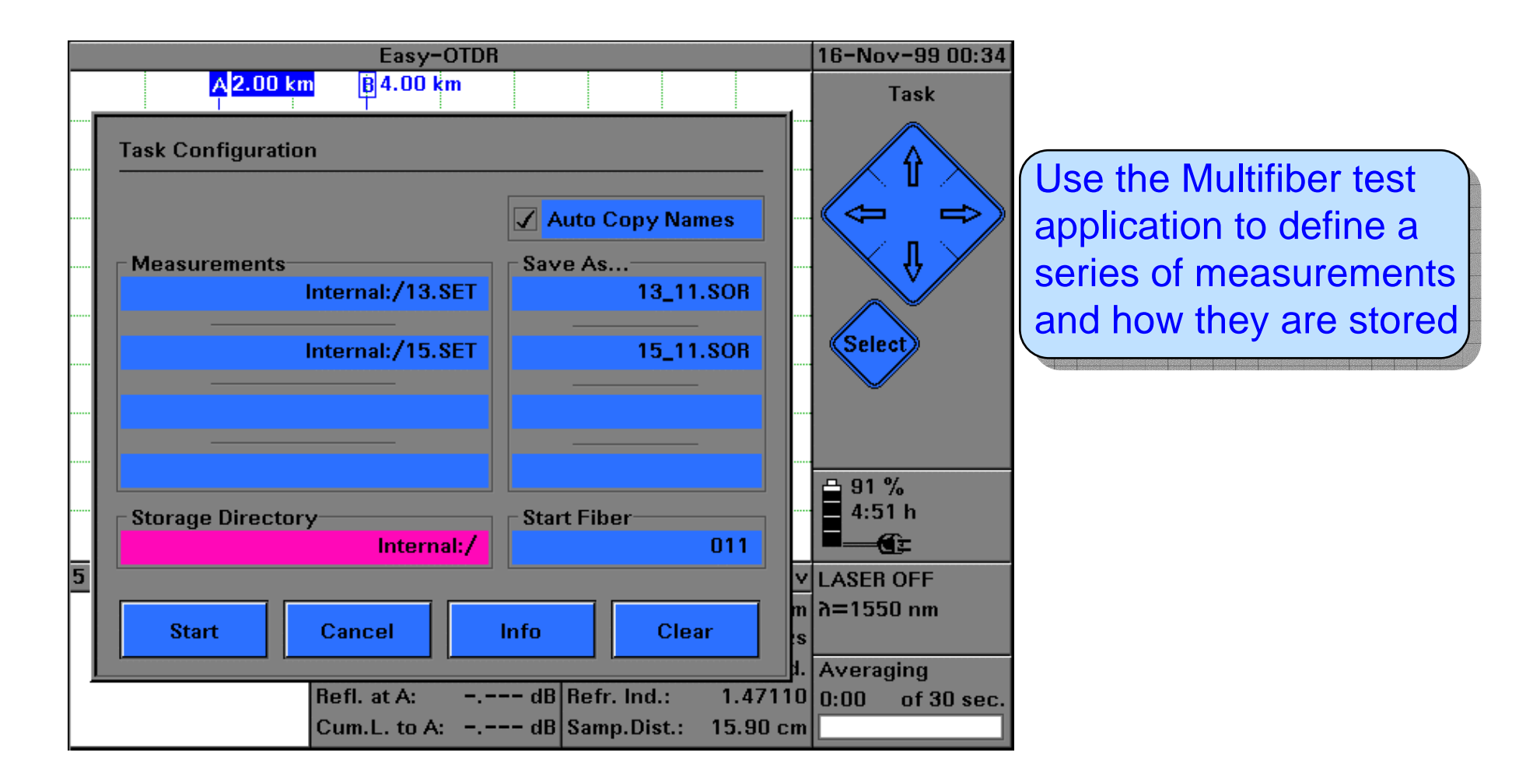

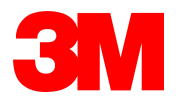

# How to Print

Push the Help hardkey, and hold it a second: this will print the current screen Or select "Print" in the "File" menu

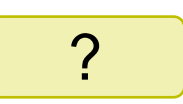

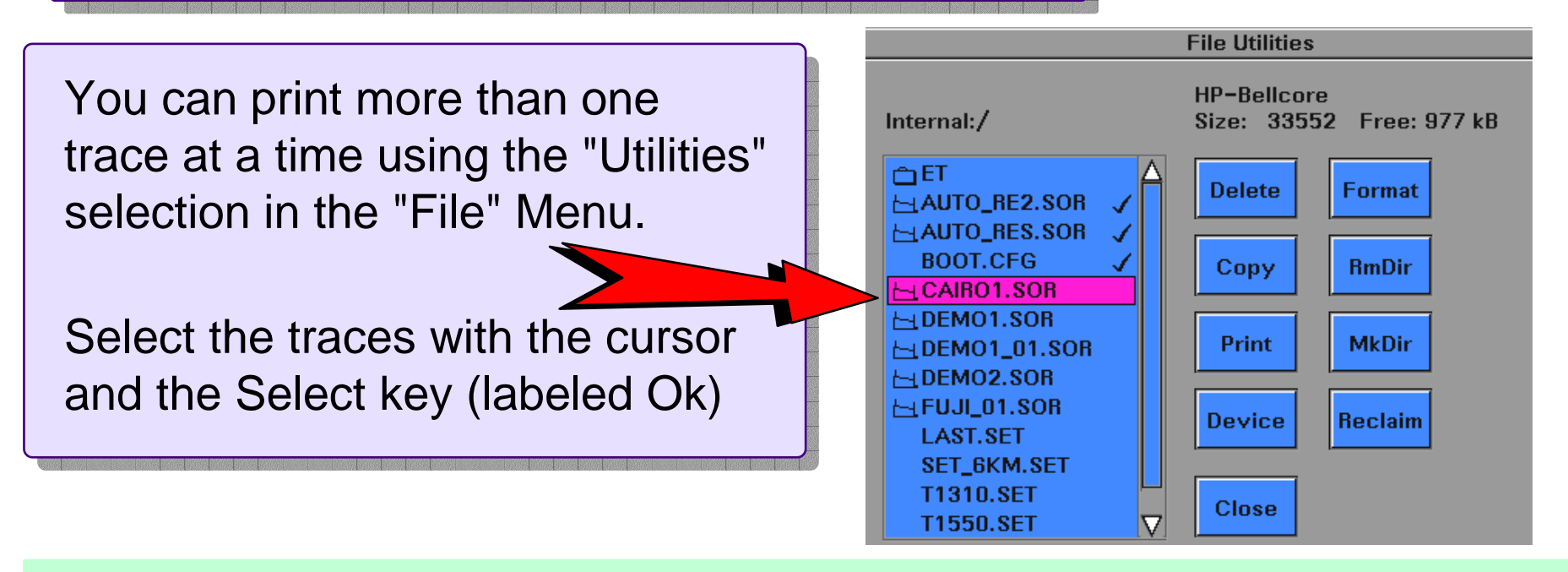

In the Instrument Configuration Menu, you define your printer and what to print.

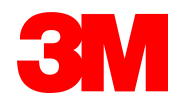

## Your future is in your hands!

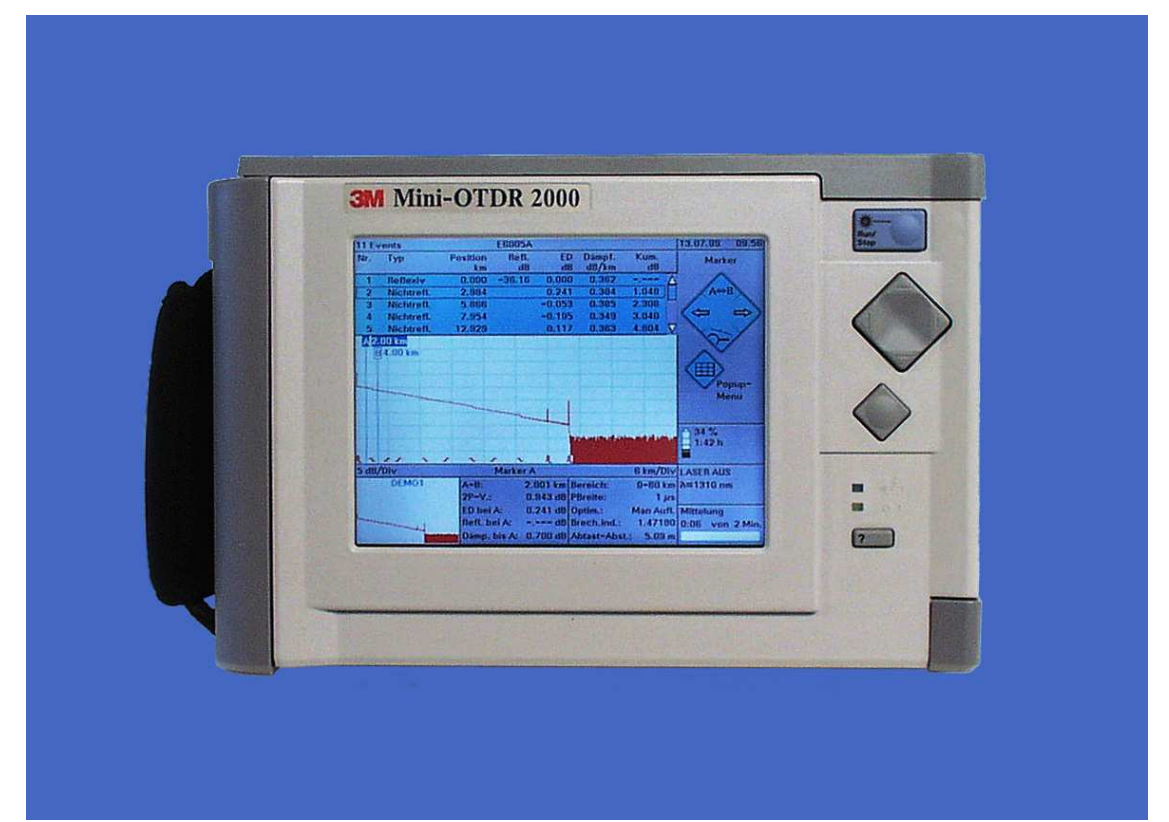

#### Welcome to 3M Performance!

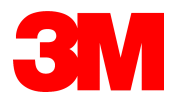